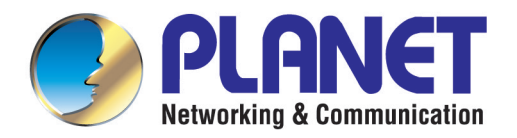

# **User's Manual**

## **GEPON Wi-Fi ONU**

► EPN-402NV

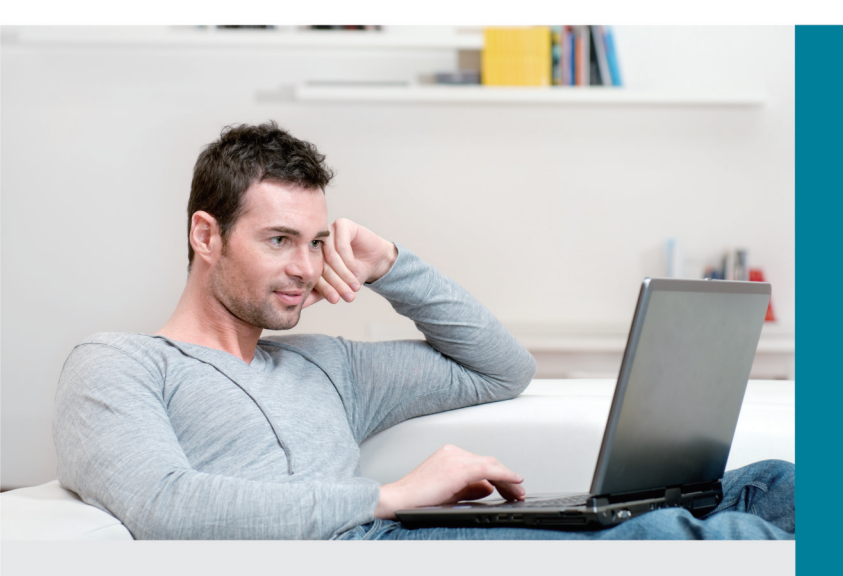

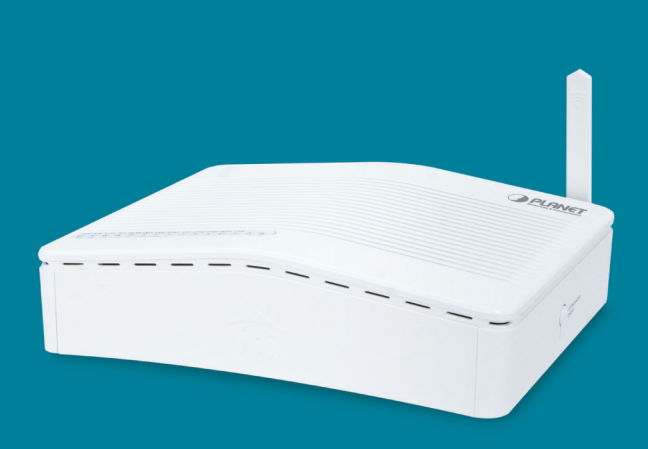

www.PLANET.com.tw

## Copyright

Copyright © 2014 by PLANET Technology Corp. All rights reserved. No part of this publication may be reproduced, transmitted, transcribed, stored in a retrieval system, or translated into any language or computer language, in any form or by any means, electronic, mechanical, magnetic, optical, chemical, manual or otherwise, without the prior written permission of PLANET.

PLANET makes no representations or warranties, either expressed or implied, with respect to the contents hereof and specifically disclaims any warranties, merchantability or fitness for any particular purpose. Any software described in this manual is sold or licensed "as is". Should the programs prove defective following their purchase, the buyer (and not this company, its distributor, or its dealer) assumes the entire cost of all necessary servicing, repair, and any incidental or consequential damages resulting from any defect in the software. Further, this company reserves the right to revise this publication and to make changes from time to time in the contents hereof without obligation to notify any person of such revision or changes.

All brand and product names mentioned in this manual are trademarks and/or registered trademarks of their respective holders.

### Federal Communication Commission Interference Statement

This equipment has been tested and found to comply with the limits for a Class B digital device, pursuant to Part 15 of FCC Rules. These limits are designed to provide reasonable protection against harmful interference in a residential installation. This equipment generates, uses, and can radiate radio frequency energy and, if not installed and used in accordance with the instructions, may cause harmful interference to radio communications. However, there is no guarantee that interference will not occur in

a particular installation. If this equipment does cause harmful interference to radio or television reception, which can be determined by turning the equipment off and on, the user is encouraged to try to correct the interference by one or more of the following measures:

- 1. Reorient or relocate the receiving antenna.
- 2. Increase the separation between the equipment and receiver.
- 3. Connect the equipment to an outlet on a circuit different from that to which the receiver is connected.
- 4. Consult the dealer or an experienced radio technician for help.

#### **FCC Caution:**

To assure continued compliance, for example, use only shielded interface cables when connecting to computer or peripheral devices. Any changes or modifications not expressly approved by the party responsible for compliance could void the user's authority to operate the equipment.

This device complies with Part 15 of the FCC Rules. Operation is subject to the following two conditions:

- (1) This device may not cause harmful interference.
- (2) This device must accept any interference received, including interference that may cause undesired operation.

## Federal Communication Commission (FCC) Radiation Exposure Statement

This equipment complies with FCC radiation exposure set forth for an uncontrolled environment. In order to avoid the possibility of exceeding the FCC radio frequency exposure limits, human proximity to the antenna shall not be less than 20 cm (8 inches) during normal operation.

#### **R&TTE Compliance Statement**

This equipment complies with all the requirements of DIRECTIVE 1999/5/CE OF THE EUROPEAN PARLIAMENT AND THE COUNCIL OF 9 March 1999 on radio equipment and telecommunication terminal equipment and the mutual recognition of their conformity (R&TTE).

The R&TTE Directive repeals and replaces in the directive 98/13/EEC (Telecommunications Terminal Equipment and Satellite Earth Station Equipment) as of April 8, 2000.

#### Safety

This equipment is designed with the utmost care for the safety of those who install and use it. However, special attention must be paid to the dangers of electric shock and static electricity when working with electrical equipment. All guidelines of this and of the computer manufacture must therefore be allowed at all times to ensure the safe use of the equipment.

#### **National Restrictions**

This device is intended for home and office use in all EU countries (and other countries following the EU directive 1999/5/EC) without any limitation except for the countries mentioned below:

| Country               | Restriction                                                                 | Reason/remarks                                                                                                    |
|-----------------------|-----------------------------------------------------------------------------|----------------------------------------------------------------------------------------------------|
| Bulgaria              | None                                                                        | General authorization required for outdoor use and public service                                                                                                    |
| France                | Outdoor use limited to 10<br>mW e.i.r.p. within the<br>2454-2483.5 MHz band | Military radio location use. Refarming of the 2.4 GHz band has been ongoing in recent years to allow the current relaxed regulation. Full implementation planned in 2012 |
| Italy                 | None                                                                        | If used outside of own premises, general authorization is required                                                                                                    |
| Luxembourg            | None                                                                        | General authorization required for network and service supply (not for spectrum)                                                                                         |
| Norway                | Implemented                                                                 | This subsection does not apply for the geographical area within a radius of 20 km from the centre of Ny-Ålesund                                                          |
| Russian<br>Federation | None                                                                        | Only for indoor applications                                                                                                    |

Note: Please don't use the product outdoors in France.

### **WEEE Regulations**

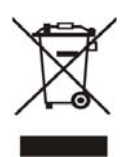

To avoid the potential effects on the environment and human health as a result of the presence of hazardous substances in electrical and electronic equipment, end users of electrical and electronic equipment should understand the meaning of the crossed-out wheeled bin symbol. Do not dispose of WEEE as unsorted municipal waste and have to collect such WEEE separately.

## Revision

User Manual of PLANET GEPON Wi-Fi ONU

Model: EPN-402NV

Rev: 1.0 (Oct., 2014)

Part No. EM-EPN-402NV\_v1.0 (2081-BA0110-000)

## CONTENTS

| Chapter | 1. Prod    | luct Introduction                    | . 1 |
|---------|------------|--------------------------------------|-----|
| 1.1     | Package (  | Contents                             | 1   |
| 1.2     | Product D  | Description                          | 2   |
| 1.3     | Product F  | eatures                              | 5   |
| 1.4     | Product S  | Specifications                       | 6   |
| Chanter | 0 Llave    |                                      | •   |
| Chapter | Z. Haru    |                                      | .0  |
| 2.1     | Haroware   | Description                          |     |
|         | 2.1.1 Fro  | ont Panel                            | 10  |
|         | 2.1.2 Re   | ear Panel                            | 11  |
|         | 2.1.3 Sid  | de Panel                             | 12  |
|         | 2.1.4 Во   | side                                 | 13  |
| Chapter | 3. Conr    | necting to the Wi-Fi ONU             | 14  |
| 3.1     | System R   | equirements                          | 14  |
| 3.2     | Installing | the Wi-Fi ONU                        | 14  |
| Chantor |            | k Installation Guido                 | 16  |
| Chapter | 4. Quic    |                                      | 10  |
| 4.1     |            | etwork Setup - ICP/IP Configuration  | 16  |
|         | 4.1.1 Ob   | otaining an IP Address Automatically | 16  |
|         | 4.1.2 Co   | onfiguring the IP Address Manually   | 19  |
| 4.2     | Starting S | etup in the Web UI                   | 23  |
| Chapter | 5. Conf    | figuring the Wi-Fi ONU               | 24  |
| 5.1     | STATUS     |                                      | 24  |
|         | 5.1.1 De   | evice Info                           | 24  |
|         | 5.1.2 WA   | AN Info                              | 24  |
|         | 5.1.3 Us   | erside Info                          | 26  |
|         | 5.1.4 Vo   | IP Info                              | 28  |
|         | 5.1.5 Re   | emote Management                     | 28  |
| 5.2     | NETWORI    | К                                    | 29  |
|         | 5.2.1 WA   | AN Setup                             | 29  |
|         | 5.2.2 Ba   | Inding Setup                         | 30  |
|         | 5.2.3 LA   | N Setup                              | 30  |
|         | 5.2.4 WL   | LAN Setup                            | 32  |
|         | 5.2.5 Re   | emote Management                     | 39  |
|         | 5.2.6 Qo   | oS                                   | 41  |
|         | 5.2.7 SN   | NTP                                  | 47  |
|         | 5.2.8 Ro   | pute Setup                           | 48  |
| 5.3     | SECURITY   | Υ                                    | 52  |

|         | 5.3.1 | WAN Access Setup                       |  |
|---------|-------|----------------------------------------|--|
|         | 5.3.2 | Firewall                               |  |
|         | 5.3.3 | MAC Filter                             |  |
|         | 5.3.4 | IP Filter                              |  |
| 5.4     | APPL  | ICATION                                |  |
|         | 5.4.1 | DDNS Setup                             |  |
|         | 5.4.2 | Advanced NAT                           |  |
|         | 5.4.3 | UPnP Setup                             |  |
|         | 5.4.4 | VoIP                                   |  |
|         | 5.4.5 | IGMP                                   |  |
|         | 5.4.6 | MLD Setup                              |  |
|         | 5.4.7 | Daily Application                      |  |
| 5.5     | MANA  | AGEMENT                                |  |
|         | 5.5.1 | User Management                        |  |
|         | 5.5.2 | Device Management                      |  |
|         | 5.5.3 | Log Management                         |  |
| 5.6     | DIAG  | NOSIS                                  |  |
|         | 5.6.1 | Line Diagnosis                         |  |
|         | 5.6.2 | Ping Test                              |  |
|         | 5.6.3 | Tracert Diagnosis                      |  |
|         | 5.6.4 | Inform Manual                          |  |
| 5.7     | HELP  | ,                                      |  |
| Chapter | 6. 0  | Quick Connection to a Wireless Network |  |
| 6.1     | Windo | ows XP (Wireless Zero Configuration)   |  |
| 6.2     | Windo | ows 7 (WLAN AutoConfig)                |  |
| 6.3     | Mac C | DS X 10.x                              |  |
|         | iPhon | e / iPod Touch / iPad                  |  |
| 6.4     |       | · · · · · · · · · · · · · · · · · · ·  |  |
| 6.4     |       |                                        |  |

## **Chapter 1. Product Introduction**

## **1.1 Package Contents**

Thank you for choosing PLANET EPN-402NV. Before installing the ONU, please verify the contents inside the package box.

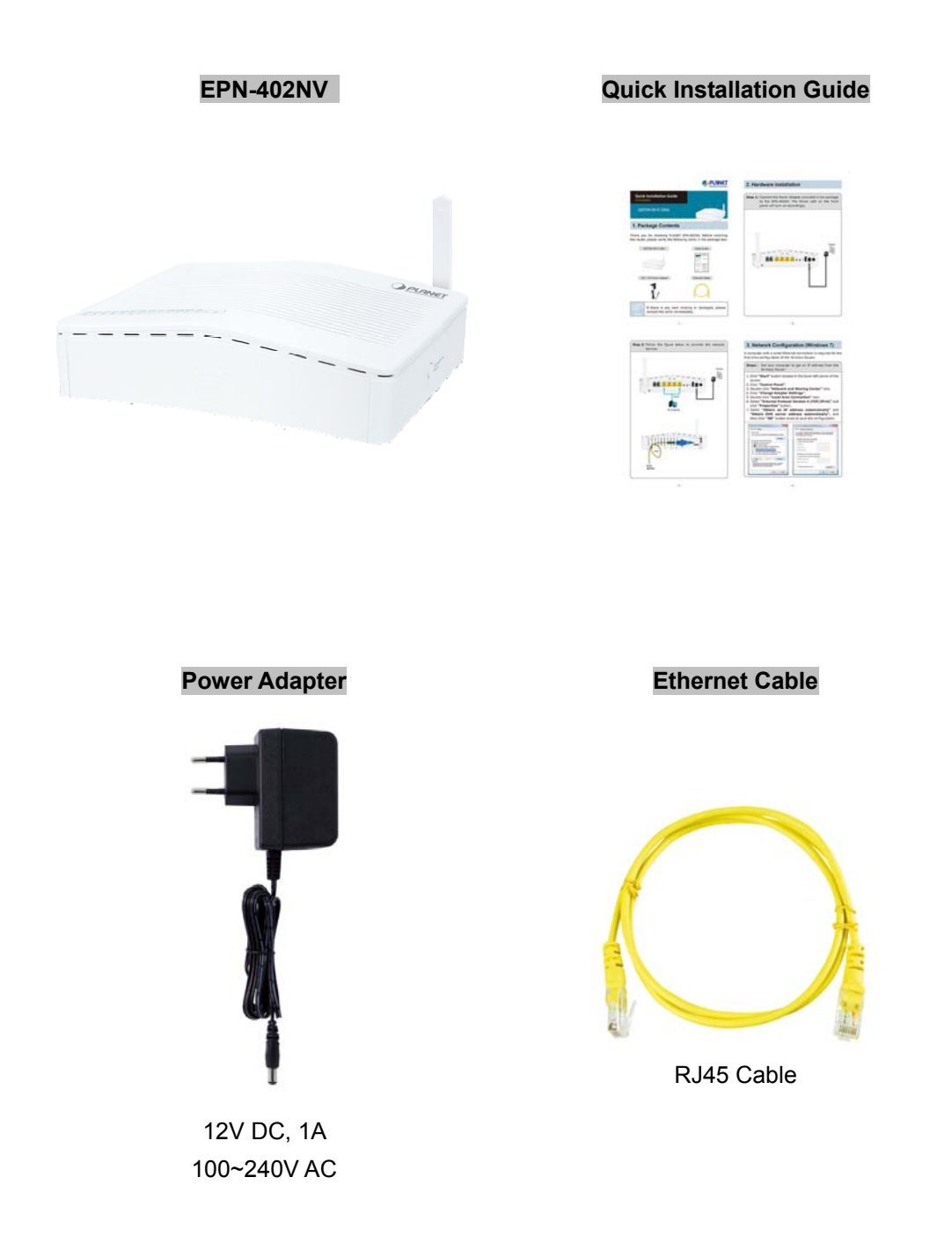

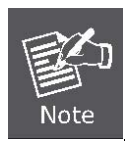

If there is any item missing or damaged, please contact the seller immediately.

## **1.2 Product Description**

### Perfectly Designed for Fiber to the Home Applications

PLANET EPN-402NV is a fiber to the home (FTTH) broadband access equipment type. With built-in 1.25Gbps GEPON fiber interface, the EPN-402NV supports different optic types for WAN and the distance can be up to 20km through the fiber connection. It can handle multiple high-throughput services such as IPTV, on-line gaming, VoIP and Internet access, and keep the bandwidth usage smoothly via its QoS features. Thus, with the advantages of high reliability and scalability, the EPN-402NV can further be applied in the network of SOHO (small office or home office) or small businesses that provide high-performance access services.

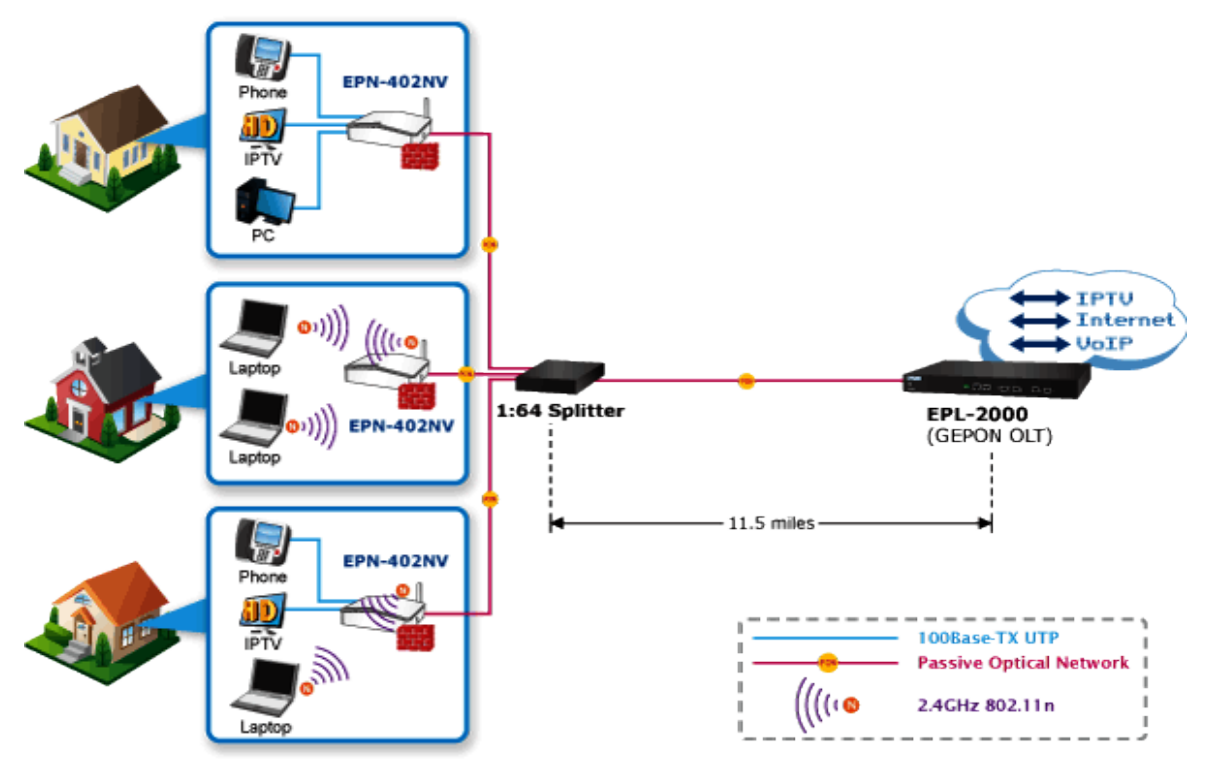

## Fiber To The Home

### **Cost-effective Network Connection Solution**

With the growing network services such as HDTV, IPTV, voice over IP (VoIP) and multimedia broadband applications, the demand for broadband use has increased tremendously. The Passive Optical Network (PON) is the most promising NGN (Next Generation Networking) technology. As compared to other broadband access technologies such as xDSL and cable modem, the Passive Optical Network (PON) technology offers some competitive advantages, including a long-term life expectancy of the fiber infrastructure, lower operating costs through the reduction of "active" components, support up to 20km distance between equipment nodes, and most importantly, provide much greater bandwidth.

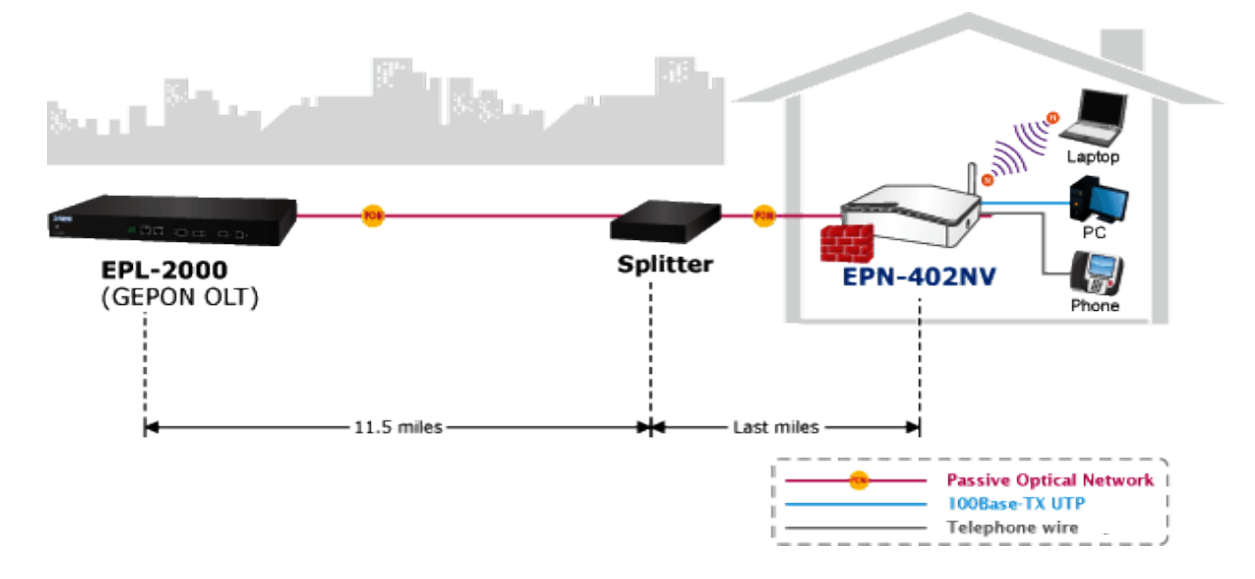

#### **Flexibility and Extension solution**

PLANET EPN-402NV provides ultra high-speed Internet connection with PLANET OLT (EPL-2000) via the new GEPON technology. The upstream and downstream transmission speed provided is up to 1.25Gbps and its maximum distance can be 20km. Through the PON technology, the EPN-402NV can receive and deliver high-speed voice, data and video services. It offers competitive advantages including a long-term life expectancy of the fiber infrastructure, lower operating costs from the reduction of "active" components, easy Installation and maintenance, and most importantly, offering a much greater and more stable bandwidth. The EPN-402NV is the perfect solution working with PLANET OLT EPL-2000 to offer benefits of cost-effectiveness, scalability and flexibility to network deployment.

#### High-speed 802.11n Wireless Type

With built-in IEEE 802.11b/g and 802.11n wireless network capabilities, the EPN-402NV allows any computer and wireless-enabled network device to connect to it without additional cabling. 802.11n wireless capability brings users the speed of wireless data transmission rate to as high as **300Mbps**. The radio coverage is also doubled to offer strong wireless connection even in widely spacious offices or houses.

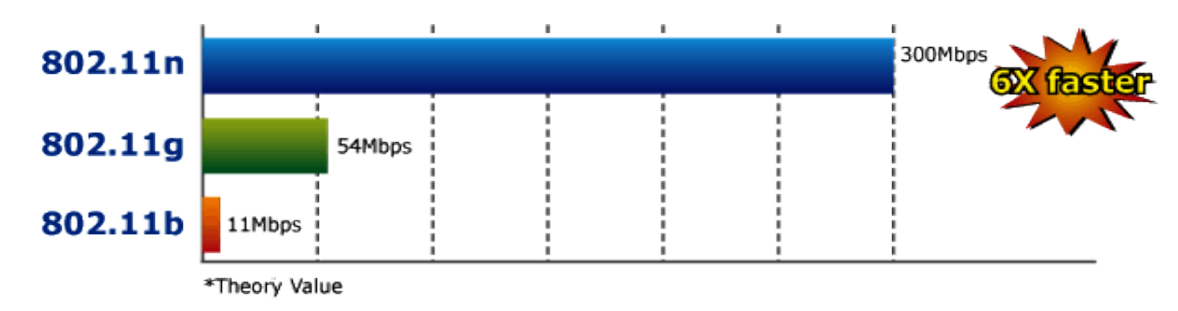

#### **Standard Compliance with FXS Port**

The EPN-402NV provides two FXS ports that can easily integrate with general voice over IP system. The EPN-402NV makes it simple for the enterprise featuring voice and data system or expanding voice system to new locations. It helps you to save money on long-distance calls; for example, the remote users can dial in

through a Unified VoIP Communication System just like an extension call but no long-distance call charge would occur.

#### Robust ONU Management

The EPN-402NV is designed to work with PLANET OLT EPL-2000 to provide robust FTTx applications. With the **Element Management System (EMS) built** in the EPL-2000, the administrators can manage and configure the facilities such as adding or removing PLANET OLTs and ONUs to or from the network architecture easily and economically. The EMS also supports many operating and monitoring functions for efficient ONU management including ONU auto-detection, auto-registration, testing link connection, binding MAC address, loopback test and filtration, bandwidth control, flow control, and multicast stream control.

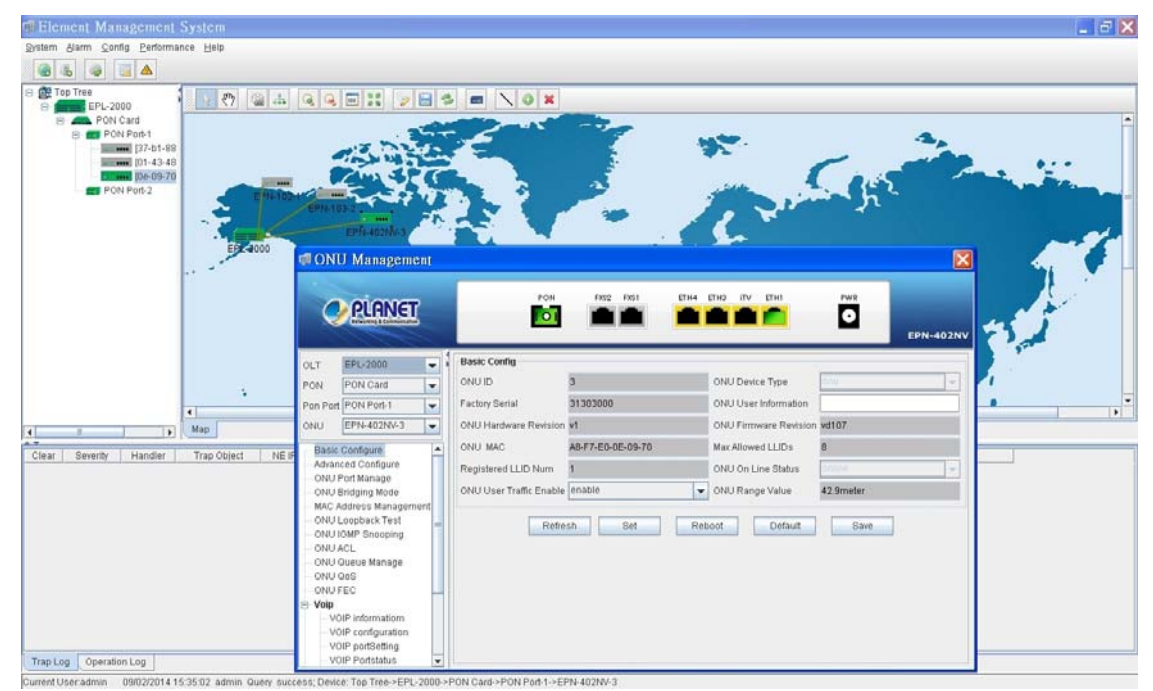

## **1.3 Product Features**

- GEPON
  - Supports 802.3ah CTC external OAM
  - 1 x SC type GEPON port
  - Up to 1.25Gbps upstream and downstream
  - Up to 20km
  - Supports 128-bit triple churning algorithm
  - Supports dying gasp
- Ethernet
  - Supports 802.1Q VLAN, QoS
  - Supports broadcast storm protection
  - Supports bandwidth control
  - Supports IGMP snooping/proxy
  - Supports IPv4/IPv6
- VolP
  - Supports G.711 a/u law, G.712, G.729a code/decode
  - Supports VAD, CNG
  - Supports G.711/T.38 fax
  - Supports SIP/H.248/MGCP
- Wireless
  - Up to 300Mbps bandwidth
  - Compatible with 802.11b/g/n
  - Compatible with equipment working on 2.4G Hz
  - Supports WPS

#### • Physical Hardware

- 4 x 10/100Mbps Fast Ethernet port
- 2 x FXS port
- 1 x Reset Button
- 1 x Power Connector

#### Features

- Dynamic Bandwidth Allocation (DBA) support
- IEEE 802.3ah compliant Forward Error Correction (FEC)
- Enhanced IGMP feature
- 1.5MB of integrated packet buffering
- Supports Layer-2/3/4 classification rules
- Supports IEEE 802.3x flow control
- Internal Management Information Base (MIB) counters for network statistics

## **1.4 Product Specifications**

| Product              |                   | EPN-402NV                                                                                                    |
|----------------------|-------------------|----------------------------------------------------------------------------------------------------|
|                      |                   | GEPON WI-FI ONU                                                                                                    |
| Hardware Spe         | ecifications      |                                                                                                    |
| Transmission         | Speed             | Downstream: 1.25 Gbps<br>Upstream: 1.25 Gbps                                                                                                    |
| PON Port             |                   | 1 x PON Port                                                                                                    |
| Port                 | Ethernet Port     | 4 x RJ45 (10/100Base-TX)                                                                                                    |
| FUIL                 | FXS Port          | 2 x RJ11 Port                                                                                                    |
|                      | USB Port          | 1 x USB 2.0 Port Type A, 5V 500mA                                                                                                    |
| Optic Wavele         | ngth              | TX: 1270mm<br>RX:1480mm                                                                                                    |
| <b>Optical Recei</b> | ve Sensitivity    | -25 dBm                                                                                                    |
| Dimensions (         | W x D x H)        | 190 x 137 x 48 mm                                                                                                    |
| Weight               |                   | 350g                                                                                                    |
| Power Input          |                   | 12V DC, 1A                                                                                                    |
| Power Consu          | mption            | 12W                                                                                                    |
| EMS Utility S        | pecifications     |                                                                                                    |
| ONU Feature          |                   | Supports IGMP Snooping<br>Supports MLD Snooping<br>Supports 802.3ah CTC external OAM<br>Supports DBA algorithm<br>Supports 128-bit triple churning algorithm<br>Supports dying gasp IEEE 802.3ah compliant forward error<br>Correction (FEC)<br>Supports TR-069                       |
| Wireless Int         | erface Specificat | ions                                                                                                    |
| Standard             |                   | Compliant with IEEE 802.11b/g/n                                                                                                    |
| Frequency B          | and               | 2.4~2.4835GHz                                                                                                    |
| Antenna              |                   | Gain: 3 dBi internal antennas                                                                                                    |
| Extended Fre         | equency           | DSSS                                                                                                    |
| Modulation T         | ӯре               | DBPSK, DQPSK, QPSK, CCK and OFDM (BPSK/QPSK/16-QAM/<br>64-QAM)                                                                                                    |
| Data Transm          | ission Rates      | 802.11n (40MHz):270/243/216/162/108/81/54/27Mbps<br>135/121.5/108/81/54/40.5/27/13.5Mbps (Dynamic)<br>802.11n (20MHz):130/117/104/78/52/39/26/13Mbps<br>65/58.5/52/39/26/19.5/13/6.5Mbps (Dynamic)<br>802.11g:54/48/36/24/18/12/9/6Mbps (Dynamic)<br>802.11b:11/5.5/2/1Mbps (Dynamic) |
| Channel              |                   | Europe/ ETSI: 2.412~2.472GHz (13 Channels)                                                                                                    |
| Max. RF Pow          | ver               | 16 dBm max. (EIRP)                                                                                                    |
| Encryption S         | ecurity           | <ul> <li>WEP (64/128-bit) encryption security</li> <li>WPA-Personal / WPA2-Personal (TKIP/AES)</li> <li>Mixed WPA / WPA2-PSK</li> </ul>                                                                                                    |

|                             | Provides wireless LAN ACL (Access Control List) filtering |  |
|-----------------------------|-----------------------------------------------------------|--|
| Wireless Security           | Wireless URL filtering                                    |  |
| Wireless Security           | Supports WPS (Wi-Fi Protected Setup)                      |  |
|                             | Enables/Disables SSID broadcast                           |  |
| Wireless Advanced           | WMM (Wi-Fi multimedia): 802.11e wireless QoS              |  |
|                             | Provides wireless statistics                              |  |
| Max. Supported Clients      | 128                                                       |  |
|                             | NAT firewall with SPI (Stateful Packet Inspection)        |  |
| Firowall                    | Built-in NAT server supporting DMZ                        |  |
| Thewall                     | Built-in firewall with IMAC address/ port/ URL filtering  |  |
|                             | Supports DoS protection                                   |  |
| VoIP Protocols and Standard |                                                           |  |
| Oten dend                   | SIP/H.248/MGCP                                            |  |
| Standard                    | T.38 (G.711 fax pass-through)                             |  |
| Voice Codec                 | G.711 a/u law, G.712, G.729a code/decode                  |  |
| Vaine Standard              | VAD (Voice Activity Detection)                            |  |
| voice Standard              | CNG (Comfort Noise Generation)                            |  |
| Environment Specifications  |                                                           |  |
| Tomporaturo                 | Operating temperature: -5 ~ 55 degrees C                  |  |
|                             | Storage temperature: -30 ~ 60 degrees C                   |  |
| Humidity                    | Operating Humidity: 10 ~ 90% non-condensing               |  |
| Trainiarty                  | Storage Humidity: 5 ~ 95% non-condensing                  |  |
| Standards Conformance       |                                                           |  |
|                             | IEEE 802.3 10BASE-T                                       |  |
| Standarda Complianas        | IEEE 802.3u 100BASE-TX                                    |  |
| Stanuards Compliance        | IEEE 802.3x flow control and back pressure                |  |
|                             | IEEE 802.11n                                              |  |

## **Chapter 2. Hardware Installation**

Please follow the instructions below to connect the EPN-402NV to the existing network devices and your computers.

## 2.1 Hardware Description

- Dimensions: 190x 137 x 48mm (L x W x H)
- Diagram :

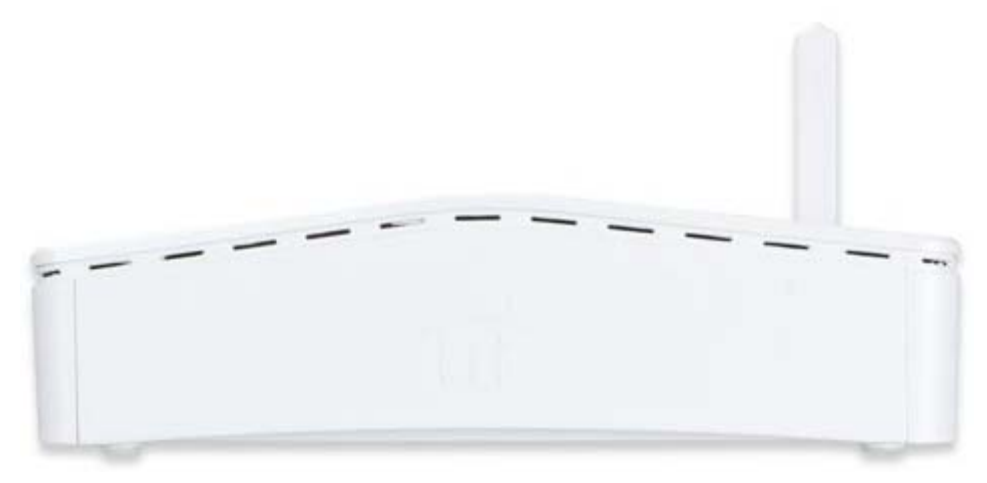

Figure 2-1

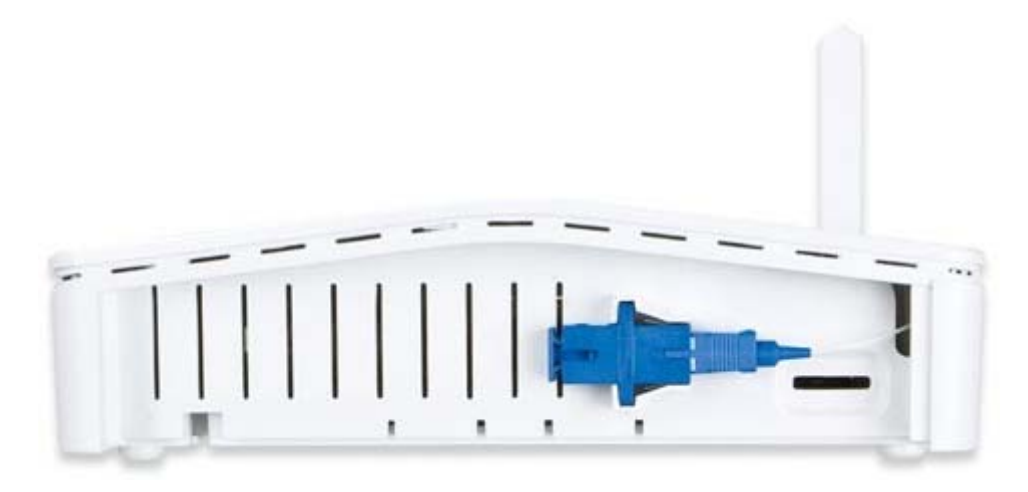

Figure 2-2

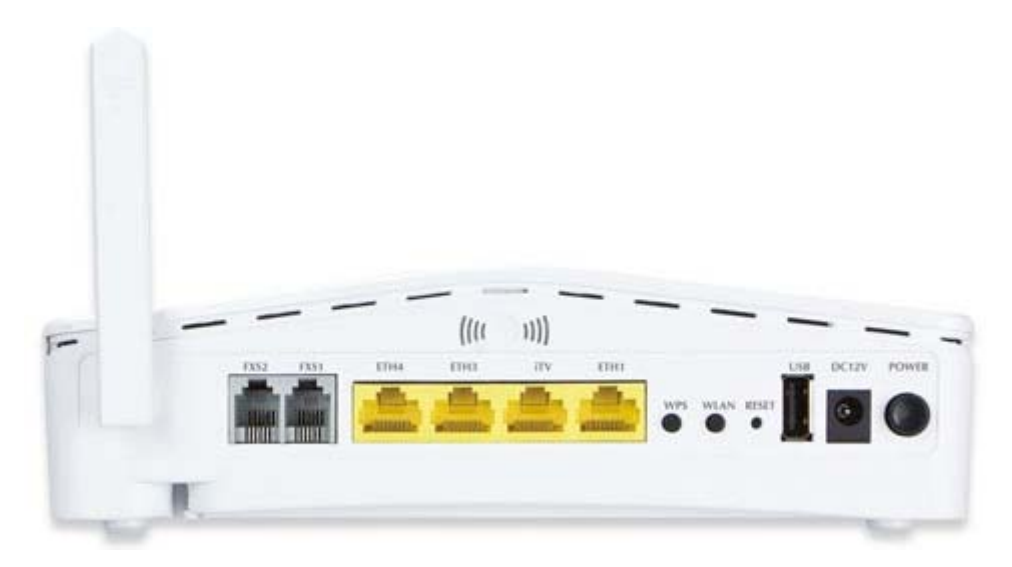

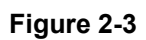

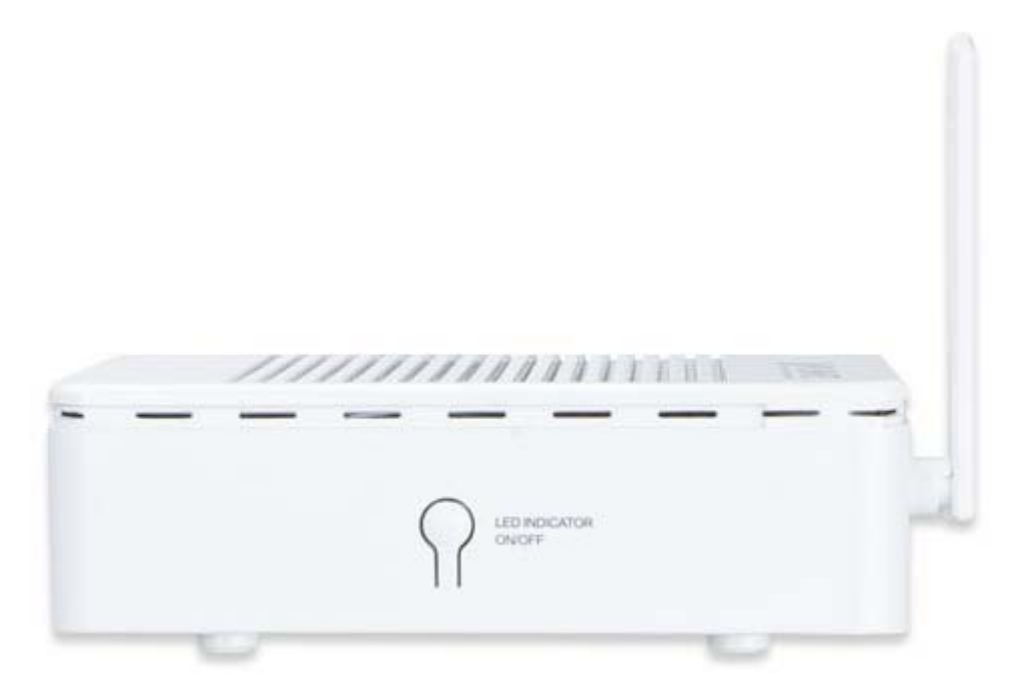

Figure 2-4

## 2.1.1 Front Panel

The front panel provides a simple interface monitoring the ONU. Figure 2-5, 2-6 shows the front panel of the EPN-402NV.

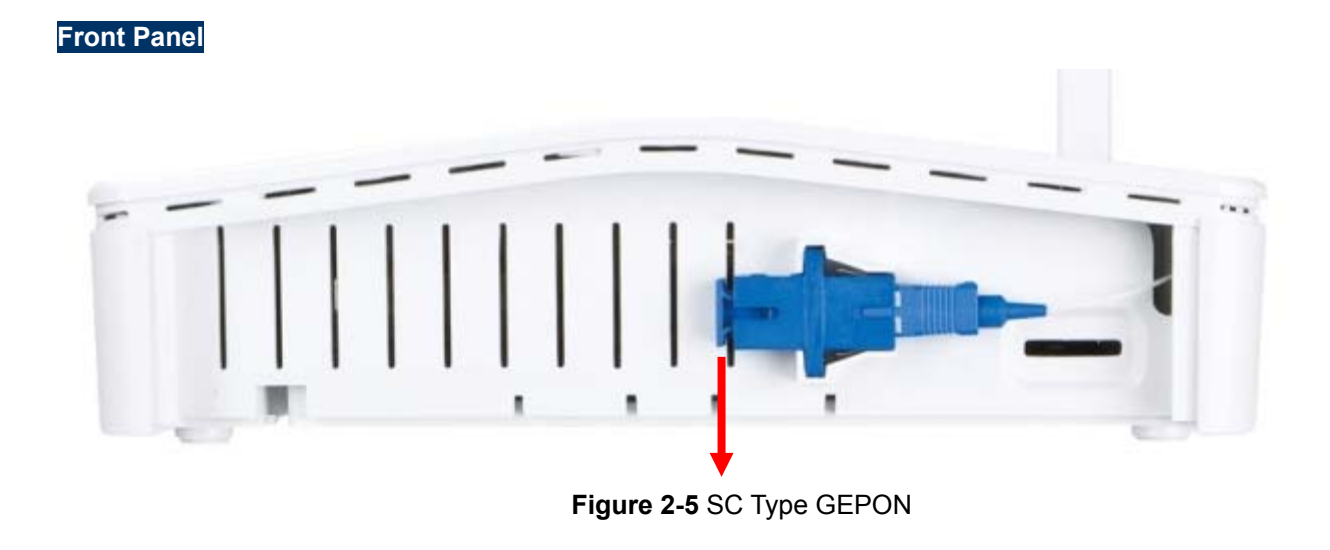

| PWR | PON | LOS | INT | WLAN | FXS1 | FXS2 | ETH1 | ITV | ETH3 | ETH4 | WPS | USB             | 1 |
|-----|-----|-----|-----|------|------|------|------|-----|------|------|-----|-----------------|---|
| 0   | i   | 5   | *   | ((•  | )    | 2    | 1    | iTV | 3    | 4    |     | ⇒ <del>{}</del> | ) |

Figure 2-6 EPN-402NV Front Panel

| LED<br>(Left to Right) | COLOR | STATE | FUNCTION                                                 |
|------------------------|-------|-------|----------------------------------------------------------|
|                        | Groop | On    | Device power on                                          |
| FWK                    | Green | Off   | Device power off                                         |
|                        |       | On    | MPCP and OAM be active                                   |
| PON                    | Green | Flash | Registering                                              |
|                        |       | Off   | MPCP and OAM not founded                                 |
| 1.05                   | Rod   | Flash | Optical Power too Low                                    |
| 103                    | Reu   | Off   | Optical Power normal                                     |
|                        | Green | On    | In ONU mode, Internet is connected, no data transmission |
| INT                    |       | Flash | Connected, no data transmission                          |
|                        |       | Off   | Data is transmitting                                     |
|                        |       | On    | WLAN is active                                           |
| WLAN                   | Green | Flash | Data is transmitting                                     |
|                        |       | Off   | System power off or WLAN is forbidden                    |
|                        |       | On    | Registered successfully to server                        |
| FXS1 / FXS2            | Green | Flash | Data is transmitting                                     |
|                        |       | Off   | Registered unsuccessfully                                |
| ETH1/iTV               | Green | On    | Linked                                                   |

| ETH3 / ETH4 |       | Flash | Data is transmitting      |
|-------------|-------|-------|---------------------------|
|             |       | Off   | No link                   |
|             |       | On    | Linked successfully       |
| WPS         | Green | Flash | Negotiating               |
|             |       | Off   | Linked unsuccessfully     |
|             |       | On    | Linked and in master mode |
| USB         | Green | Flash | Data is transmitting      |
|             |       | Off   | No link                   |

## 2.1.2 Rear Panel

## Rear Panel

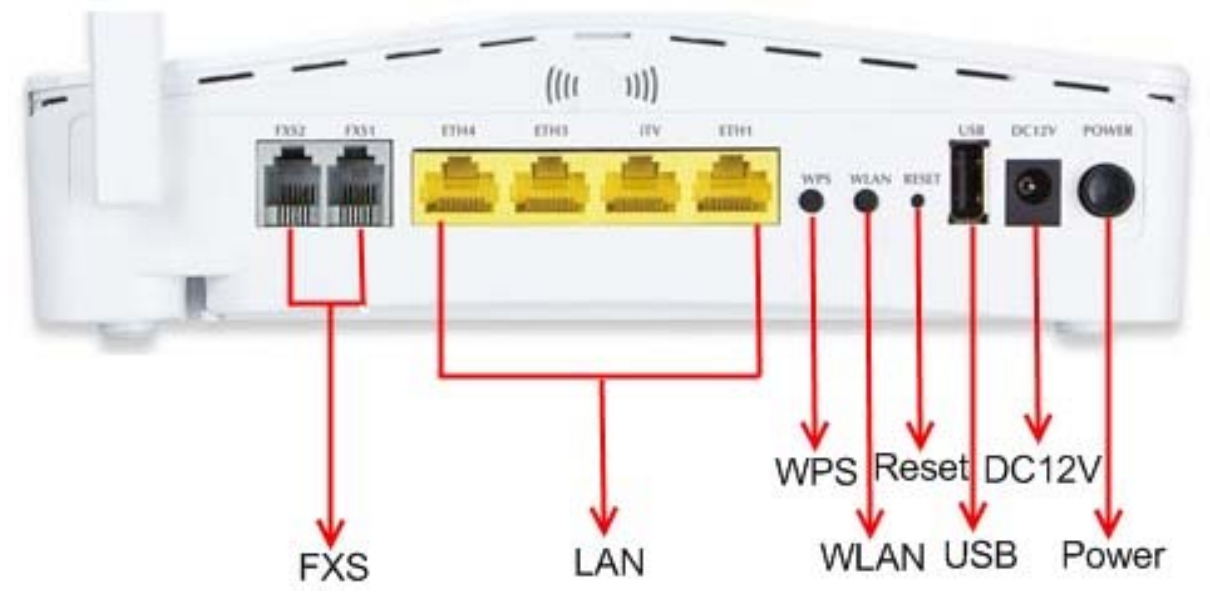

Figure 2-7 EPN-402NV Rear Panel

| Object       | Description                                                                |
|--------------|----------------------------------------------------------------------------|
|              | RJ11 FXS Connecter, connected to telephone or fax.                         |
| FX51 FX52    | Supply Voice Service                                                       |
| ETH1         |                                                                            |
| ETH3         | Connected to Local Area Network.                                           |
| ETH4         |                                                                            |
| iTV          | iTV Port can be connected to IPTV BOX                                      |
| WPS          | Press WPS Button, start to negotiate for WPS.                              |
| WLAN         | Switch to open or close WLAN function.                                     |
| Reset Button | Press this button and hold for 1 second for the equipment to be defaulted. |
| USB          | USB 2.0 host port.                                                         |

| 12V DC | Power input port. |
|--------|-------------------|
| Power  | Power switch.     |

## 2.1.3 Side Panel

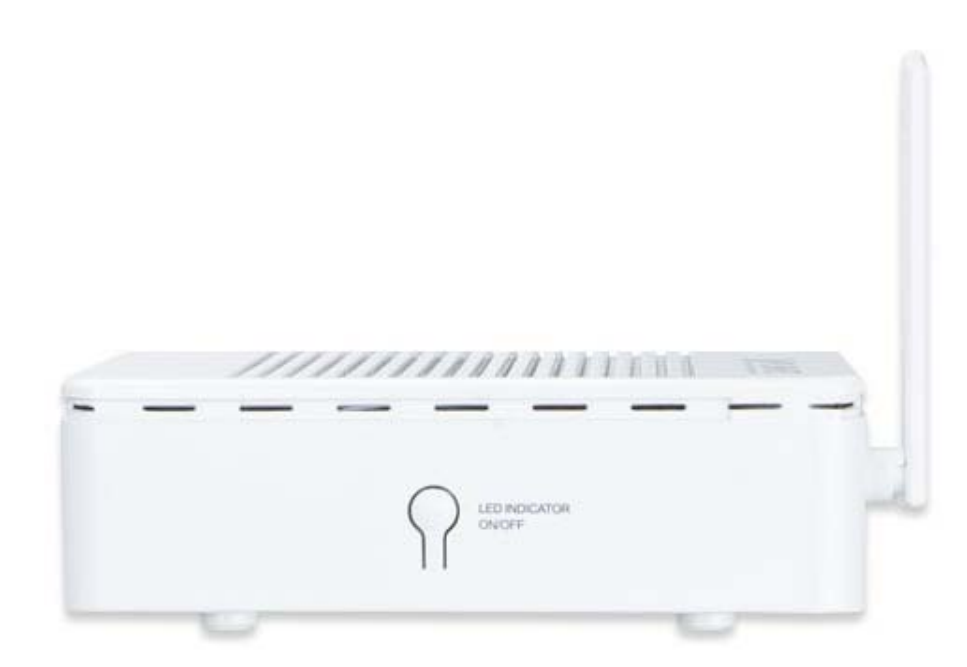

Figure 2-8 EPN-402NV Side Panel

| Port Type                 | Function                                           |
|---------------------------|----------------------------------------------------|
| Indicator LED turn on/off | Press down to turn LED on; pop up to turn LED off. |

## 2.1.4 Bottom Side

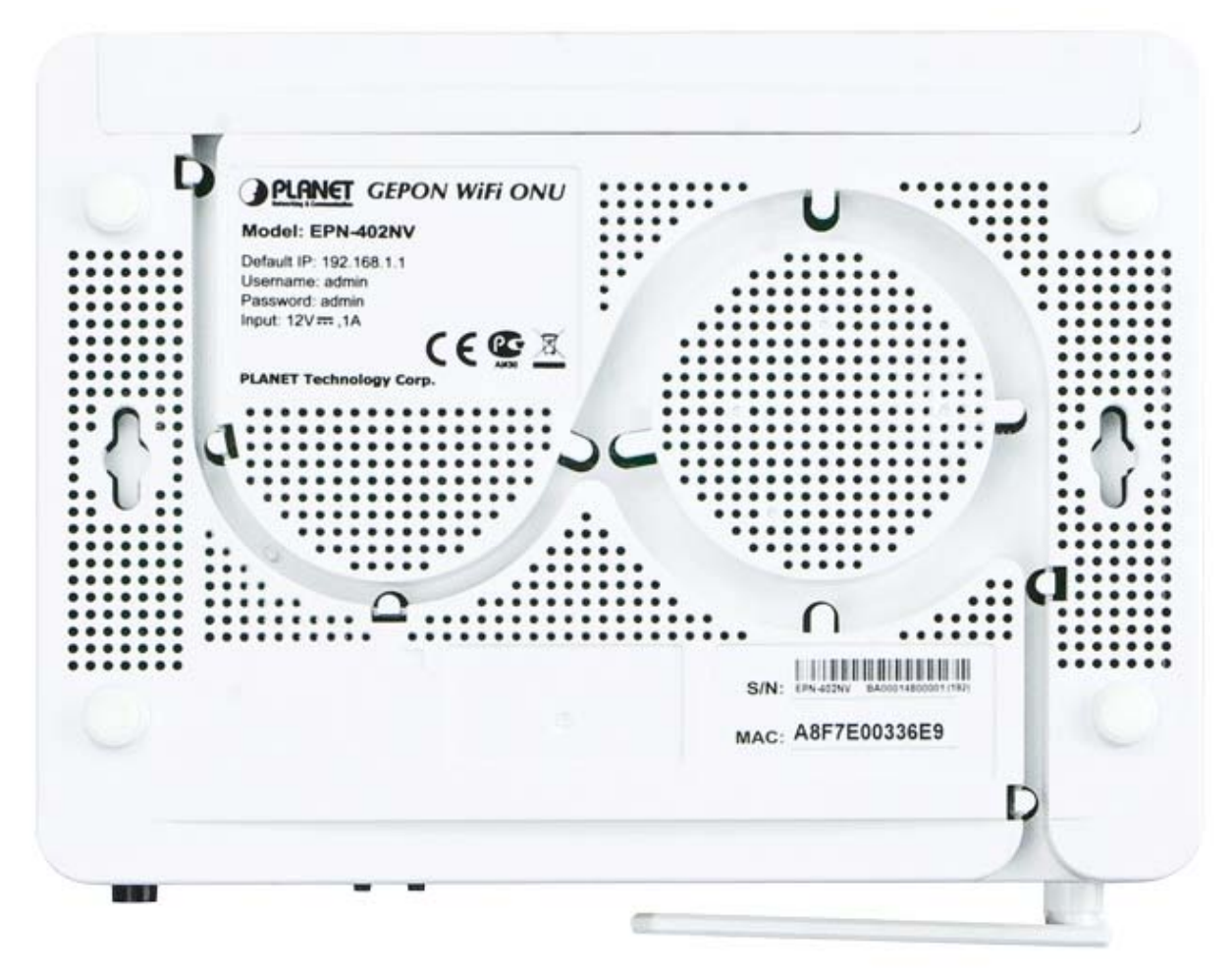

Figure 2-8 EPN-402NV Bottom Side

## Chapter 3. Connecting to the Wi-Fi ONU

## 3.1 System Requirements

- Broadband Internet Access Service (Passive Optical Network connection)
- PCs with a working Ethernet Adapter and an Ethernet cable with RJ45 connectors
- PC subscribers use Windows 98/ME, NT4.0, 2000/XP, Windows Vista / Win 7, MAC OS 9 or later, or Linux, UNIX or other platforms compatible with TCP/IP protocols
- The above PC is installed with a Web browser

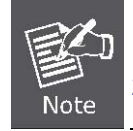

The GEPON in the following instructions means PLANET EPN-402NV.
 It is recommended to use Internet Explore 7.0 or above to access the Wi-Fi ONU.

## 3.2 Installing the Wi-Fi ONU

Before installing the Wi-Fi ONU, make sure your PC is connected to the Internet through the broadband service successfully at this moment. If there is any problem, please contact your local ISP. After that, please install the Wi-Fi ONU according to the following steps. Don't forget to pull out the power plug and keep your hands dry.

Step 1. Power off your PC and PLANET EPN-402NV.

- **Step 2.** Locate an optimum location for the EPN-402NV. The best place is usually at the center of your wireless network.
- Step 3. Connect the Passive Optical Network to the SC Port of the EPN-402NV with fiber cable, shown in Figure 3-1.

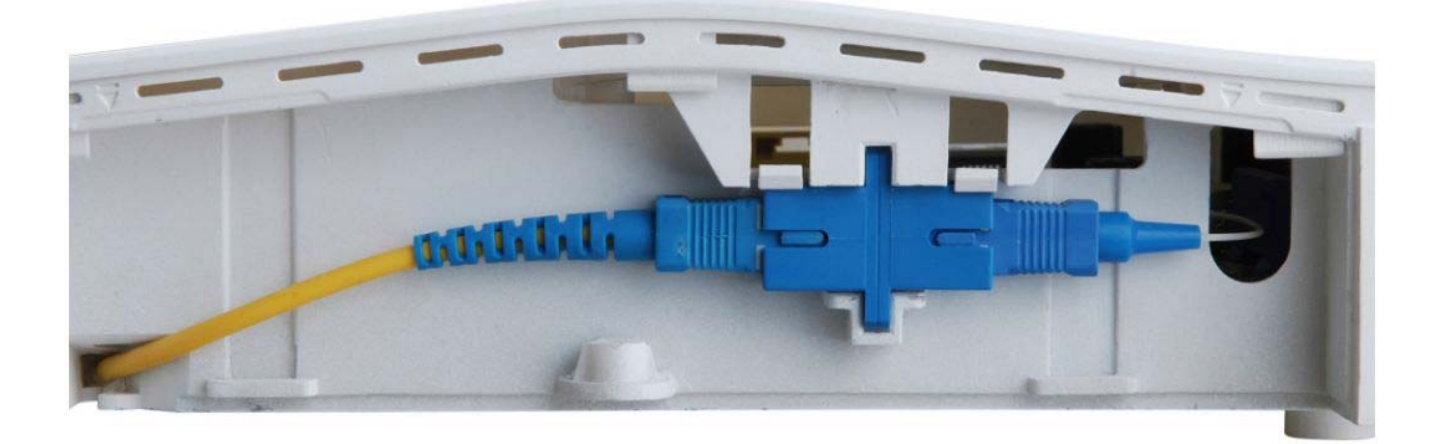

Figure 3-1

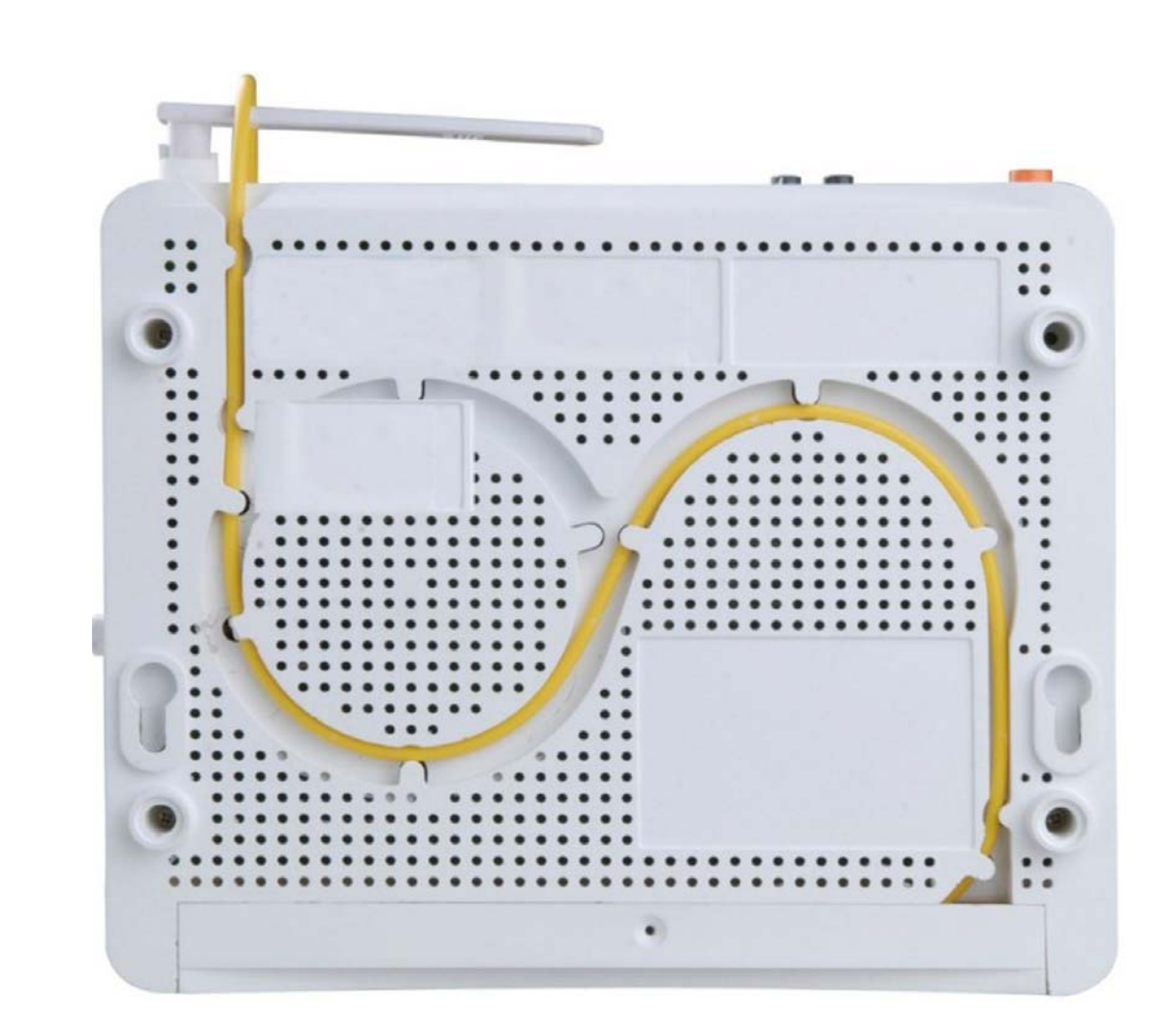

**Step 4.** Please fix the fiber cable on the bottom of the EPN-402NV as shown in Figure 3-2.

Figure 3-2

## Chapter 4. Quick Installation Guide

This chapter will show you how to configure the basic functions of your Wi-Fi ONU.

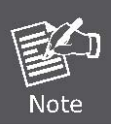

A computer with wired Ethernet connection to the Wi-Fi ONU is required for the first-time configuration.

## 4.1 Manual Network Setup - TCP/IP Configuration

The default IP address of the Wi-Fi ONU is **192.168.1.1** and the default Subnet Mask is **255.255.255.0**. These values can be changed as you desire in the web UI of the Wi-Fi ONU. In this section, we use all the default values for description.

Whether the Wi-Fi ONU is configured via wired or wireless connection, the PC needs to be assigned an IP address first. Before you connect the local PC to the Wi-Fi ONU via wired or wireless connection, please configure the IP address for your PC in the following two ways first.

- Obtaining an IP address automatically
- Configuring the IP address manually

In the following sections, we'll introduce how to install and configure the TCP/IP correctly in **Windows 7**. And the procedures in other operating systems are similar. First, make sure your Ethernet Adapter is working, and refer to the Ethernet adapter's manual if needed.

### 4.1.1 Obtaining an IP Address Automatically

#### Summary:

- 1. Set up the TCP/IP Protocol in "Obtain an IP address automatically" mode on your PC.
- 2. Then the Wi-Fi ONU built-in DHCP server will assign IP address to the PC automatically.

If you are sure the DHCP server of Wi-Fi ONU is enabled (the default setting of ONU Mode), you can set up the TCP/IP Protocol in **"Obtain an IP address automatically**" mode on your PC. And then the Wi-Fi ONU built-in DHCP server will assign an IP address to the PC automatically.

#### 1. Installing TCP/IP Component

1) On the Windows taskbar, click the Start button, point to Control Panel and then click it.

2) Under the Network and Internet icon, click on the View network status and tasks. And then click

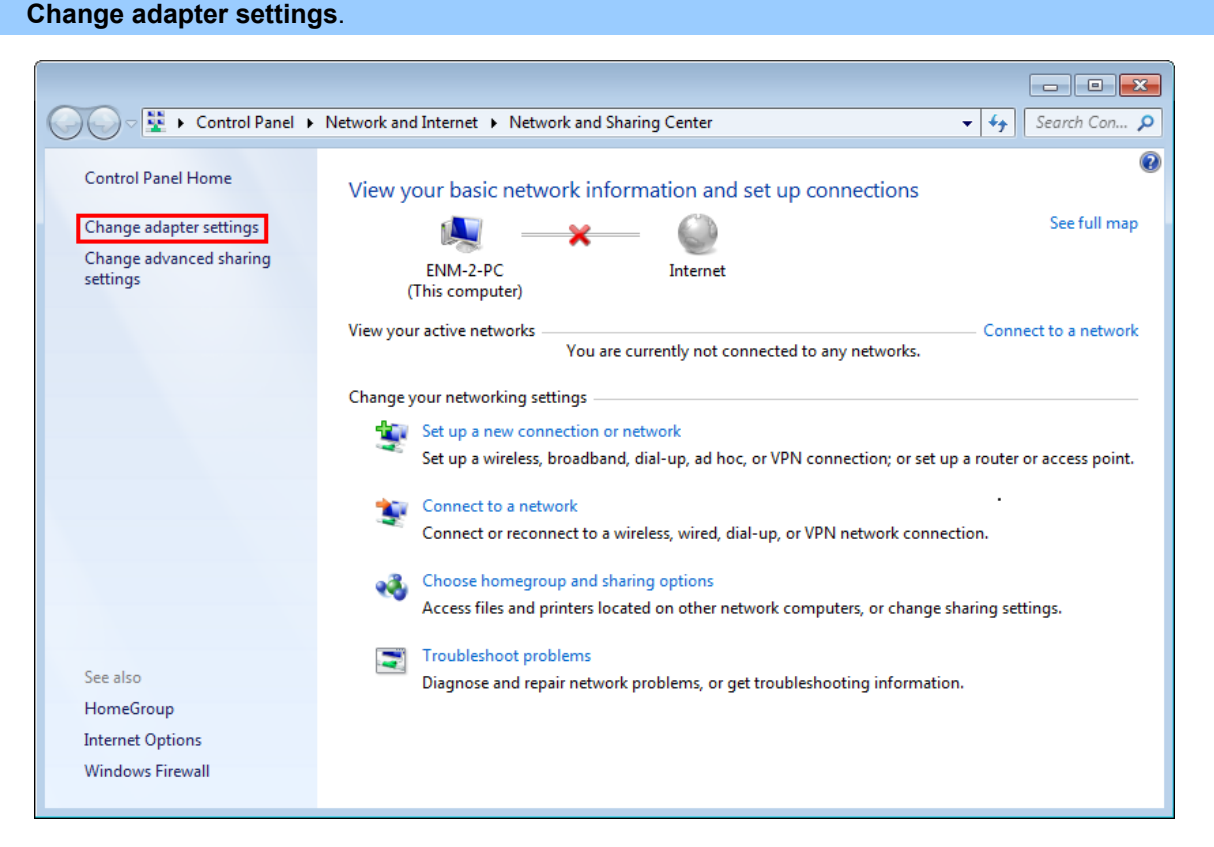

#### Figure 4-1 Change Adapter Settings

#### 3) Right-click on the Wireless Network Connection and select Properties in the appearing window.

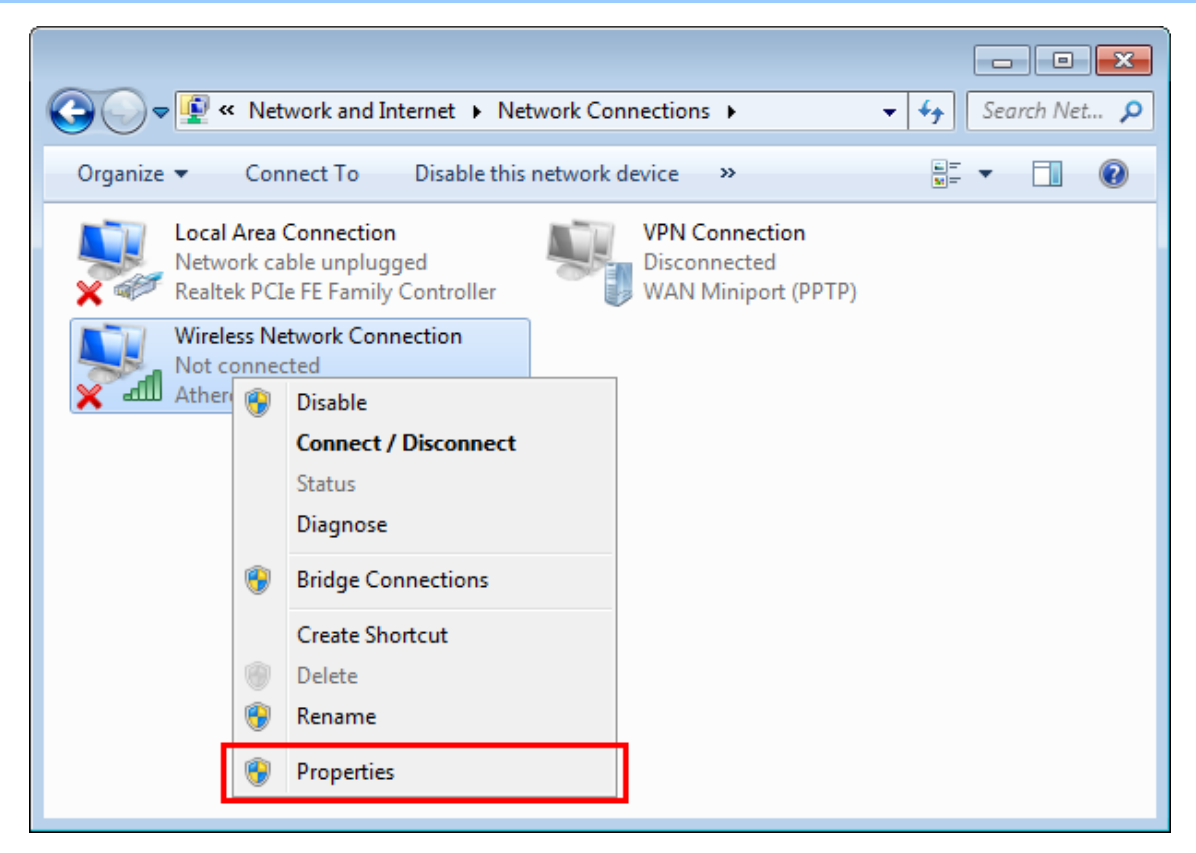

#### Figure 4-2 Network Connection Properties

4) In the prompt window shown below, double-click on the Internet Protocol Version 4 (TCP/IPv4).

| tworking                                                       |                                                              |                                                      |           |
|----------------------------------------------------------------|--------------------------------------------------------------|------------------------------------------------------|-----------|
| onnect using:                                                  |                                                              |                                                      |           |
| Intel(R) Wireles                                               | s WiFi Link 4965                                             | AGN                                                  |           |
|                                                                |                                                              | Config                                               | ure       |
| his c <u>o</u> nnection uses                                   | the following item                                           | s:                                                   |           |
| 🗹 🍷 Client for Mic                                             | rosoft Networks                                              |                                                      |           |
| 🗹 📙 QoS Packet                                                 | Scheduler                                                    |                                                      |           |
| 🗹 县 File and Prini                                             | ter Sharing for Mic                                          | crosoft Networks                                     |           |
| 🗹 🔺 Reliable Mult                                              | ticast Protocol                                              |                                                      |           |
| Internet Prot                                                  | ocol Version 6 (TO                                           | CP/IPv6)                                             |           |
| 🗹 📥 Internet Prot                                              | ocol Version 4 (TO                                           | CP/IPv4)                                             |           |
| 🗹 🔺 Link-Layer T                                               | opology Discover                                             | y Mapper I/O Driver                                  |           |
| 🗹 🔺 Link-Layer T                                               | opology Discover                                             | y Responder                                          |           |
| I <u>n</u> stall                                               | <u>U</u> ninstall                                            | Proper                                               | ties      |
| Description                                                    |                                                              |                                                      |           |
| Transmission Contr<br>wide area network<br>across diverse inte | ol Protocol/Intern<br>protocol that prov<br>rconnected netwo | et Protocol. The def<br>rides communication<br>orks. | ault<br>1 |
|                                                                |                                                              |                                                      |           |

Figure 4-3 TCP/IP Setting

5) Choose **Obtain an IP address automatically**, and **Obtain DNS server address automatically** as shown in the figure below. Then click **OK** to save your settings.

| cricial                        | Alternate Configuration                                                                     |                                |                  |                       |                    |
|--------------------------------|---------------------------------------------------------------------------------------------|--------------------------------|------------------|-----------------------|--------------------|
| You car<br>this cap<br>for the | n get IP settings assigned auto<br>ability. Otherwise, you need<br>appropriate IP settings. | omatically if<br>to ask your r | your n<br>networ | etwork s<br>k admini: | upports<br>strator |
| ()<br>()<br>()                 | otain an IP address automatic                                                               | ally                           |                  |                       |                    |
|                                | e the following IP address:                                                                 |                                |                  |                       |                    |
| IP ac                          | ldress:                                                                                     |                                |                  |                       |                    |
| S <u>u</u> br                  | et mask:                                                                                    |                                |                  |                       |                    |
| Defa                           | ult gateway:                                                                                |                                |                  | 1                     |                    |
| © O<br>O Us<br>Prefe           | etain DNS server address auto<br>the following DNS server ad<br>erred DNS server:           | omatically<br>Idresses:        |                  |                       |                    |
| Alter                          | nate DNS server:                                                                            |                                |                  |                       |                    |
| V                              | aļidate settings upon exit                                                                  |                                |                  | Ad <u>v</u> a         | nced               |

Figure 4-4 Obtain an IP Address Automatically

### 4.1.2 Configuring the IP Address Manually

Summary:

- Set up the TCP/IP Protocol for your PC.
- Configure the network parameters. The IP address is 192.168.1.xxx ("xxx" is any number from 2 to 254), Subnet Mask is 255.255.255.0, and Gateway is 192.168.1.1 (The ONU's default IP address)

If you are sure the DHCP server of WiFi ONU is disabled, you can configure the IP address manually. The IP address of your PC should be 192.168.1.xxx (the same subnet of the IP address of the Wi-Fi ONU, and "xxx" is any number from 2 to 254), Subnet Mask is 255.255.255.0, and the Gateway is 192.168.1.1 (The default IP address of the Wi-Fi ONU)

1) Continue the settings from the last figure. Select **Use the following IP address** radio button.

- If the LAN IP address of the Wi-Fi ONU is 192.168.1.1, enter IP address 192.168.1.x (x is from 2 to 254), and Subnet mask 255.255.255.0.
- 3) Enter the LAN IP address of the Wi-Fi ONU (the default IP is 192.168.1.1) into the default gateway field.
- 4) Select **Use the following DNS server addresses** radio button. In the preferred DNS Server field, you can enter the DNS server IP address provided by your local ISP. Then click OK to save your settings.

| Internet Protocol Version 4 (TCP/IPv                                                                                                    | 4) Properties                                                             |  |  |  |  |  |  |  |  |
|----------------------------------------------------------------------------------------------------|---------------------------------------------------------------------------|--|--|--|--|--|--|--|--|
| General                                                                                                    |                                                                           |  |  |  |  |  |  |  |  |
| You can get IP settings assigned au<br>this capability. Otherwise, you need<br>for the appropriate IP settings.                                                                                                    | tomatically if your network supports<br>to ask your network administrator |  |  |  |  |  |  |  |  |
| Obtain an IP address automatically                                                                                                    |                                                                           |  |  |  |  |  |  |  |  |
| Use the following IP address:                                                                                                    |                                                                           |  |  |  |  |  |  |  |  |
| IP address:                                                                                                    | 192.168.1.200                                                             |  |  |  |  |  |  |  |  |
| S <u>u</u> bnet mask:                                                                                                    | 255.255.255.0                                                             |  |  |  |  |  |  |  |  |
| Default gateway:                                                                                                    | 192.168.1.1                                                               |  |  |  |  |  |  |  |  |
| <ul> <li>O<u>b</u>tain DNS server address auto</li> </ul>                                                                                                    | omatically                                                                |  |  |  |  |  |  |  |  |
| Output of the server as the server as the | ddresses:                                                                 |  |  |  |  |  |  |  |  |
| Preferred DNS server:                                                                                                    | 8.8.8.8                                                                   |  |  |  |  |  |  |  |  |
| Alternate DNS server:                                                                                                    | 8.8.4.4                                                                   |  |  |  |  |  |  |  |  |
| 🔲 Vaļidate settings upon exit                                                                                                    | Ad <u>v</u> anced                                                         |  |  |  |  |  |  |  |  |
|                                                                                                    | OK Cancel                                                                 |  |  |  |  |  |  |  |  |

Figure 4-5 IP and DNS Server Addresses

Now, you can run the ping command in the **command prompt** to verify the network connection between your PC and the ONU. The following example is in **Windows 7** OS. Please follow the steps below:

- 1. Click on Start
- 2. Type "cmd" in the Search box.

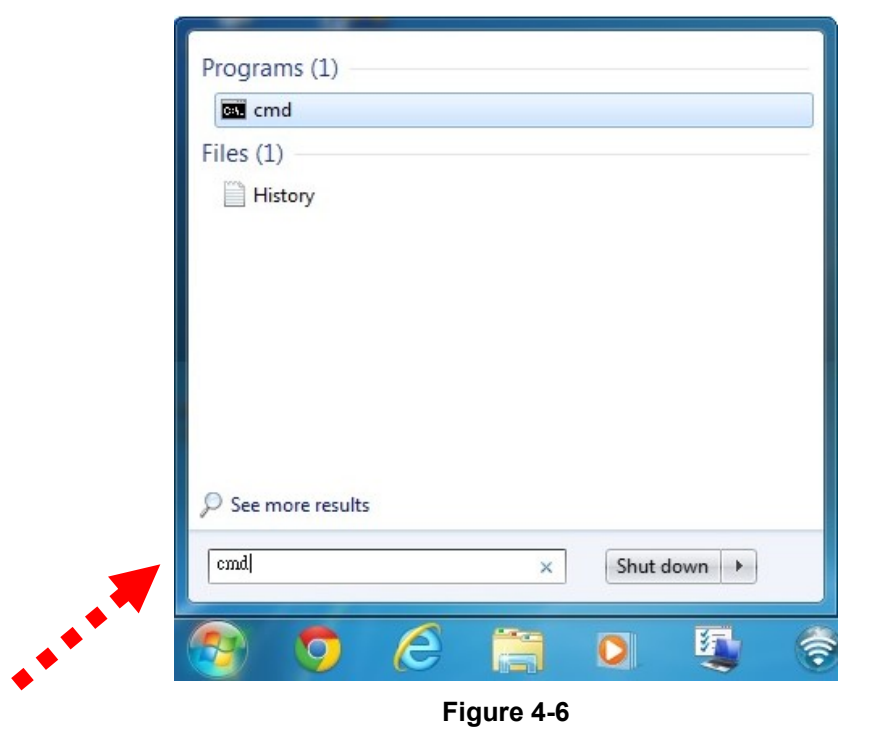

3. Open a command prompt, and type ping **192.168.1.1**, and then press Enter.

If the result displayed is similar to Figure 4-7, it means the connection between your PC and the ONU has been established well.

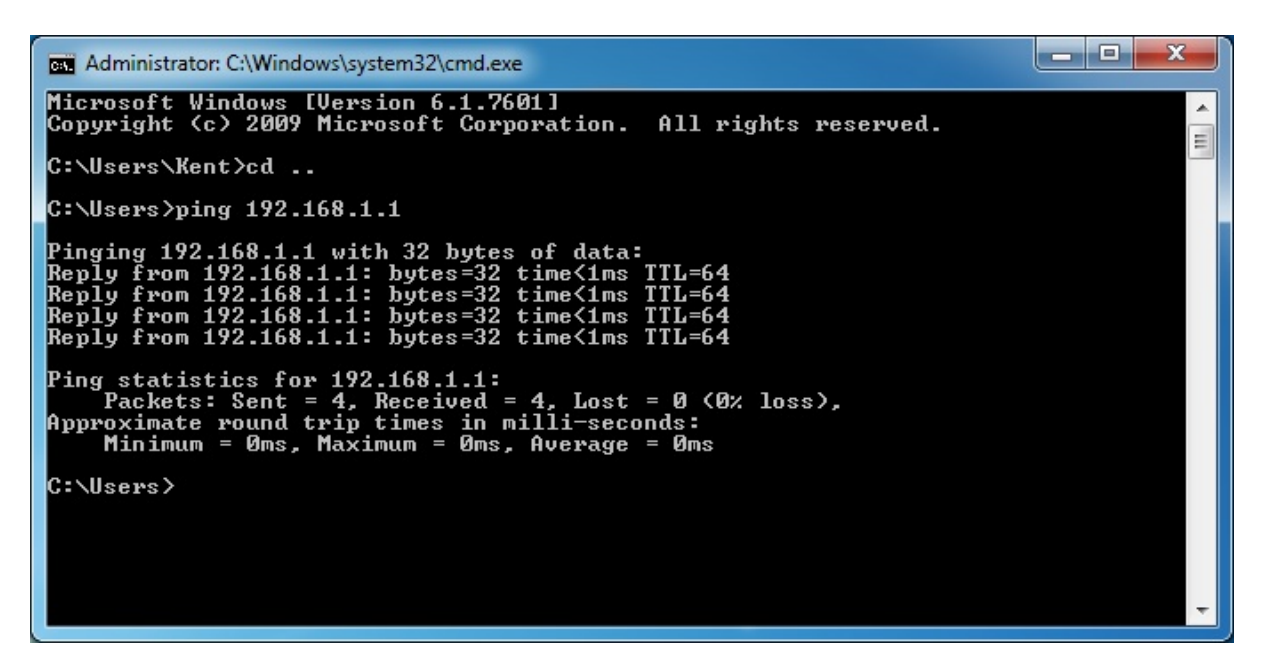

Figure 4-7 Successful Ping Command

If the result displayed is similar to Figure 4-8, it means the connection between your PC and the ONU has failed.

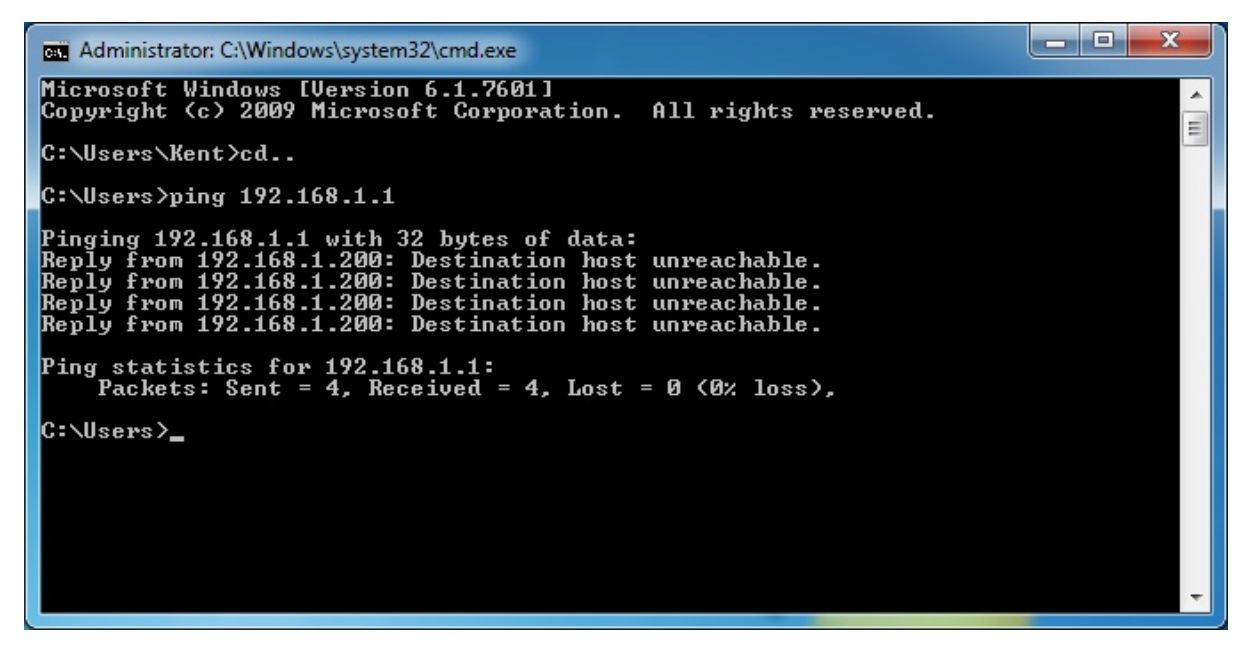

Figure 4-8 Failed Ping Command

If the address is 0.0.0.0, check your adapter installation, security settings, and the settings on your ONU. Some firewall software programs may block a DHCP request on newly installed adapters.

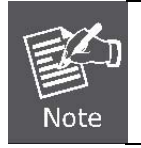

If the ONU's IP address is 192.168.1.1, your PC's IP address must be within the range of  $192.168.1.2 \sim 192.168.1.254$ .

## 4.2 Starting Setup in the Web UI

It is easy to configure and manage the EPN-402NV with the web browser.

**Step 1.** To access the configuration utility, open a web-browser and enter the default IP address <u>http://192.168.1.1</u> in the web address field of the browser.

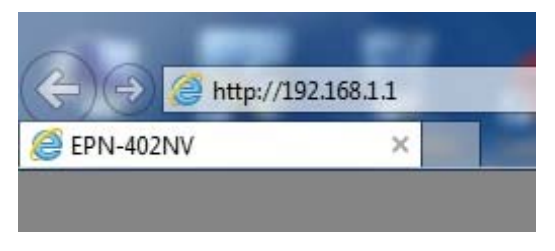

Figure 4-9 Login the ONU

After a moment, a login window will appear. Enter **admin** for the User Name and Password, both in lower case letters. Then click the **OK** button or press the **Enter** key.

|                            | Username | admin |       |
|----------------------------|----------|-------|-------|
| PLANET                     | Password | ••••• | Ŷ     |
| Networking & Communication | Apply    | C     | ancel |

Figure 4-10 Login Window

Default IP Address: 192.168.1.1

Default User Name: admin

Default Password: admin

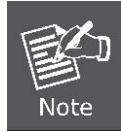

If the above screen does not pop up, it may mean that your web browser has been set to a proxy. Go to Tools menu>Internet Options>Connections>LAN Settings in the screen that appears, cancel the Using Proxy checkbox, and click OK to finish it.

## Chapter 5. Configuring the Wi-Fi ONU

This chapter delivers a detailed presentation of ONU's functions and features.

| PLANET<br>Networking & Communication |             |          |               |           |              |                |           | Logout >> |
|--------------------------------------|-------------|----------|---------------|-----------|--------------|----------------|-----------|-----------|
| OTATIO                               | STATUS      | NETWOR   | K SECURI      | TY APPLIC | ATION        | MANAGEMENT     | DIAGNOSIS | HELP      |
| STATUS                               | DEVICE INFO | WAN INFO | USERSIDE INFO | VoIP INFO | REM<br>MANAG | NOTE<br>GEMENT |           |           |

#### Figure 5-1 Wi-Fi ONU Functions

## 5.1 STATUS

### 5.1.1 Device Info

On this page, you can view information about the current running status of the EPN-402NV, including device identifier, hardware version, software version and PON status.

| Device Info        |                      |  |
|--------------------|----------------------|--|
| Device Model:      | EPN-402NV            |  |
| Device Identifier: | A8F7E0-BA00014700001 |  |
| Hardware Vesion:   | 1.0.0                |  |
| Software Vesion:   | 1.0.0                |  |
| PON Status:        | MPCP ok CTC ok       |  |

#### Figure 5-1-1 Device Info

The page includes the following information:

| Object           | Description                                                           |
|------------------|-----------------------------------------------------------------------|
| Device Type      | The Wi-Fi ONU model.                                                  |
| Software Version | This is the current software the Wi-Fi ONU is using. This will change |
|                  | if you upgrade your ONU.                                              |
| PON Status       | The current mode in use.                                              |

### 5.1.2 WAN Info

This page shows the status of your WAN network.

| WAN Inf   | 0                |      |           |         |         |          |            |     |              |
|-----------|------------------|------|-----------|---------|---------|----------|------------|-----|--------------|
| Interface | Description      | Туре | VlanMuxId | Igmp    | NAT     | Firewall | STATUS     | DNS | Ipv4 address |
| epon0.1   | 1_TR069_R_VID_46 | IPoE | 46        | Disable | Disable | Enable   | Connecting |     |              |
| Defaul    | t Gateway        |      |           |         |         |          |            |     |              |
| Sub       | net Mask         |      |           |         |         |          |            |     |              |
| Prim      | nary DNS         |      |           |         |         |          |            |     |              |
| Secor     | ndary DNS        |      |           |         |         |          |            |     |              |

## Figure 5-1-2 WAN Info

| EPON Information       | - 12              |  |
|------------------------|-------------------|--|
| EPON Interface Status: | ОК                |  |
| EPON MAC:              | a8:f7:e0:03:36:e9 |  |
| FEC Capablity:         | Support           |  |
| FEC Status:            | Disabled          |  |
| Tripe-Churning :       | Close             |  |
| EPON Statics           |                   |  |
| Rx Bytes:              | 0                 |  |
| Tx Bytes:              | 89432             |  |
| Rx Frames:             | 0                 |  |
| Tx Frames:             | 294               |  |
| Rx Muticast Frames:    | 0                 |  |
| Tx Muticast Frames:    | 8                 |  |
| Rx Broadcast Frames:   | 0                 |  |
| Tx Broadcast Frames:   | 294               |  |
| Error Frames:          | 0                 |  |
| Drop Frames:           | 0                 |  |
| Alarm Info             |                   |  |
| Optical:               | Normal            |  |
| Fiber Model Info       |                   |  |
| Temperature(C):        | 56.273438         |  |
| Voltage(V):            | 3.241             |  |
| Current(mA):           | 12.276            |  |
| Tx Power(dBm):         | 1.962038          |  |
| Rx Power(dBm):         | -8.37137          |  |

Figure 5-1-3 EPON information

## 5.1.3 Userside Info

This page shows the status of your WLAN, LAN and USB.

| WLAN Co   | nnect   | Er        | Enable    |       |       |      |       |       |
|-----------|---------|-----------|-----------|-------|-------|------|-------|-------|
| Channel:  | 11      |           |           |       |       |      |       |       |
| SSID-1 n  | ame:    | EPN-402NV |           |       |       |      |       |       |
| SSID-2 n  | ame:    |           | iTV-402NV |       |       |      |       |       |
| SSID-1 S  | ecurity | Enable    |           |       |       |      |       |       |
| rx/rx s   | Status  | 5         | ال حدث    |       |       | Se   | ond   |       |
| Interface |         | Rece      | iveu      |       |       | 00   | crua. |       |
| Interface | Bytes   | Rece      | Errs      | Drops | Bytes | Pkts | Errs  | Drops |

Figure 5-1-4 WLAN information

| 10.       | LAN IPv4 : |                              |       | 192.168.1.1 |            |       |      |       |  |
|-----------|------------|------------------------------|-------|-------------|------------|-------|------|-------|--|
| 1P :      |            | LAN IPv6 :                   |       |             | fe80::1/64 |       |      |       |  |
| MAC:      |            | a8:f7:e0:0                   | 3:36: | e9          |            |       |      |       |  |
| X/TX F    | rames      | -                            |       |             |            | -     |      |       |  |
| Interface | 0.4        | RX                           | E     | Deser       | Deter      | 1X    | Erro | Deser |  |
|           | Bytes      | PKts                         | Errs  | Drops       | Bytes      | PKts  | Errs | Drops |  |
| LAN1      | 606299     | 5 34746                      | 0     | 0           | 18831749   | 41310 | 0    | 0     |  |
| LAN2      | 498922     | 6 23419                      | 0     | 0           | 5284032    | 30122 | 0    | 0     |  |
| LAN3      | 0          | 0                            | 0     | 0           | 0          | 0     | 0    | 0     |  |
| I AN4     | 787502     | 8 17676                      | 0     | 0           | 18308956   | 34102 | 0    | 0     |  |
| L. 13 4 1 |            | and the second of the second | 1.000 |             |            |       |      |       |  |
| AN-Side   | Device     | .C                           |       | Туре        |            |       |      |       |  |

#### Figure 5-1-5 LAN information

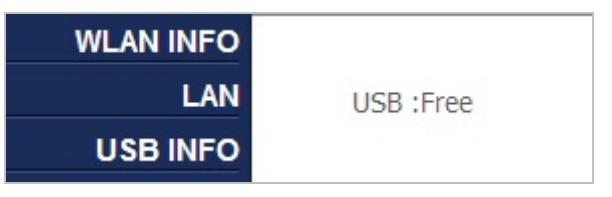

Figure 5-1-6 USB information

## 5.1.4 VoIP Info

#### This page shows the status of your VoIP.

#### VoIP -- VoIP Status

Interface forbidden display "Disabled", When registered successfully display "UP", When registered failed display "Error"

| SIP Account | Call Duration | Phone Number | Registration Status |
|-------------|---------------|--------------|---------------------|
| 1           | 0:00:00       |              | Disabled            |
| 2           | 0:00:00       |              | Disabled            |

#### Figure 5-1-7 VoIP status

| VoIP STATUS  | Phone Status |        |  |  |  |
|--------------|--------------|--------|--|--|--|
| Phone Number |              |        |  |  |  |
|              | Line         | Status |  |  |  |
|              | 1            | Free   |  |  |  |
|              | 2            | Free   |  |  |  |
|              |              |        |  |  |  |

Figure 5-1-8 Phone status

## 5.1.5 Remote Management

This page shows the status of your WAN connection.

| CONNECTION<br>CONFIGURATION | Active Inform Status:               |
|-----------------------------|-------------------------------------|
| STATUS                      | Not (Remote Manage WAN Is Inactive) |
|                             |                                     |
|                             | Accept ITMS Status:                 |
|                             | No Connection                       |

Figure 5-1-9 Connection

| CONNECTION    | Configuration Ctatuce               |  |
|---------------|-------------------------------------|--|
| CONFIGURATION | Configuration Status:               |  |
| STATUS        | Cannot Receive Remote Configuration |  |

#### Figure 5-1-10 Configuration

## 5.2 NETWORK

## 5.2.1 WAN Setup

| Uplink mode:     | EPON 🗸                              |
|------------------|-------------------------------------|
| Connection name: | 1_TR069_R_VID_46                    |
| Mode:            | Route 💌                             |
| Link mode:       | IPv4 💌                              |
| C DHCP           | Get one dymaic ipaddress from ISP   |
| C Static         | Get one static ipaddress from ISP   |
| C PPPoE          | If ISP use PPPOE Please select this |
| MTU:             | 1492                                |
| Vlan:            | V                                   |
| Vlan ID:         | 46                                  |
| 802.1p:          | 7 🗸                                 |
| Service mode:    | TR069                               |
| Save/Apply       | Delete                              |

This page displays the information of the WAN interface for you to set up.

Figure 5-2-1 WAN Setup

The page includes the following fields:

| Object          | Description                                                                                                    |  |
|-----------------|----------------------------------------------------------------------------------------------------|--|
| Connection Name | The default setting is TR-069. You can add a new WAN connection.                                                                                                    |  |
| Mode            | Select Bridge or Route.                                                                                                    |  |
| Link Mode       | Select IPv4, IPv6 or IPv4/ v6.                                                                                                    |  |
| DHCP            | Select this option to let ONU obtain IP settings automatically from<br>your ISP, if your ISP does not give you any IP information or<br>account information. You don't need to configure any settings for<br>this connection. |  |

|              | If your ISP offers you static IP Internet connection type, select |  |  |
|--------------|-------------------------------------------------------------------|--|--|
| Static       | "Static IP" from corresponding drop-down menu and then enter IP   |  |  |
|              | address, subnet mask, primary DNS and secondary DNS               |  |  |
|              | information provided by your ISP in the corresponding fields.     |  |  |
| PPPoE        | Select PPPoE, if your ISP is using a PPPoE connection and provide |  |  |
|              | you with PPPoE user name and password info.                       |  |  |
| MTU          | The maximum transmission unit. You can keep it as default.        |  |  |
| VLAN         | Enable or disable VLAN function.                                  |  |  |
| VLAN ID      | Enter the VLAN ID from 1 to 4094.                                 |  |  |
| 802.1p       | Select the priority levels.                                       |  |  |
| Service mode | Select a different kind of service.                               |  |  |

## 5.2.2 Banding Setup

This page displays the information of the Banding Setup. You can enable or disable the function.

| Lan Side Banding Setting |            |
|--------------------------|------------|
| 🔽 Enable Port Banding    |            |
| 🔽 Enable Vlan Banding    |            |
|                          | Save/Apply |

Figure 5-2-2 Banding Setup

## 5.2.3 LAN Setup

This page displays LAN information.
| LAN Setting        | 11013                            |                      |                                |                                    |
|--------------------|----------------------------------|----------------------|--------------------------------|------------------------------------|
| Configure LAN IF   | P Address a                      | nd Subnet mask, C    | lick "Save/Apply" to save conf | guration.It need to reboot to take |
| new configuratio   | on effect!                       |                      |                                |                                    |
| IP Address:        | 192.168                          | 3.1.1                |                                |                                    |
| Subnet mask:       | 255.255                          | 5.255.0              |                                |                                    |
| C Diable DHC       | P service                        |                      |                                |                                    |
| Enable DHC         | P service                        |                      |                                |                                    |
| PC start IP Addres | PC start IP Address: 192.168.1.2 |                      |                                |                                    |
| PC end IP Address  | s:                               | 192.168.1.100        |                                |                                    |
| Camera start IP Ad | ddress:                          | 192.168.1.110        |                                |                                    |
| Camera end IP Ad   | dress:                           | 192.168.1.120        |                                |                                    |
| Set Top Box Start  | IP Address:                      | 192.168.1.130        |                                |                                    |
| Set Top Box end    | IP Address:                      | 192.168.1.150        |                                |                                    |
| IP Phone start IP  | Address:                         | 192.168.1.170        |                                |                                    |
| IP Phone end IP A  | Address:                         | 192.168.1.180        |                                |                                    |
| Duration:          |                                  | 1 day 🔽              |                                |                                    |
| C Enable DHC       | P server Pr                      | oxy                  |                                |                                    |
|                    |                                  |                      | Save/Apply                     |                                    |
| Resver IP          |                                  |                      |                                |                                    |
| Select "Edit Resy  | vered IP Ad                      | dress List" to reser | ve IP Address''                |                                    |
| Note:It can on     | ly reseve 10                     | ) IP Addresses for 1 | 10 specific MACS only          | 10 14                              |
|                    |                                  | MAC                  | IP Address                     | Delete                             |
|                    |                                  |                      | Add                            |                                    |

Figure 5-2-3 IPv4 Setup

| IPv6 IP Address (Need Prefix): fe80::1/64       |  |  |
|-------------------------------------------------|--|--|
| IPv6 LAN Configuration                          |  |  |
| Enable DHCPv6 Service     Relase time :24       |  |  |
| Prefix length: 56                               |  |  |
| Enable IP Address Pools                         |  |  |
| IPv6 Site Prefix configuration:                 |  |  |
| Tx MAX circle: 600 (41800)Sec                   |  |  |
| Tx MIN circle: 450 (31350)Sec                   |  |  |
| Diable M flag(no state mode)                    |  |  |
| Enable O flag(Enable get DHCP6 besides address) |  |  |
| <ul> <li>Authorization from Wan side</li> </ul> |  |  |
| C Static                                        |  |  |
| Site Prefix:                                    |  |  |
| Site Prefix Length:                             |  |  |
| Save/Apply                                      |  |  |

Figure 5-2-4 IPv6 Setup

# 5.2.4 WLAN Setup

On the coming page, you can configure the basic wireless parameters.

| WIFI Setting Basic                                             |                                          |                         |                               |
|----------------------------------------------------------------|------------------------------------------|-------------------------|-------------------------------|
| Configuring WLAN basic featur<br>Click "Save/Apply"to take new | e of WLAN,including En<br>setting effect | able/Disable WLAN,Seaco | ching SSID,configuring SSID), |
| Enable WIFI                                                    |                                          |                         |                               |
| Enable SSID2                                                   |                                          |                         |                               |
| SSID2: ITV-402NV                                               |                                          |                         |                               |
| T Hide AP                                                      |                                          |                         |                               |
| ☐ Wireless Client Isolation                                    |                                          |                         |                               |
| Diable WMM Broadcast                                           |                                          |                         |                               |
| Enable WMF                                                     |                                          |                         |                               |
| SSID: EPN-402NV                                                |                                          |                         |                               |
| BSSID: A8:F7:E0:03:36:EA                                       |                                          |                         |                               |
| Band:                                                          | 2.4GHz                                   | ~                       |                               |
| Channel Select:                                                | Auto                                     | Current Chann           | el: 1                         |
| 802.11n/EWC:                                                   | auto                                     | ~                       |                               |
| Bandwidth:                                                     | 20MHz in Both Bands                      | 3                       | Current bandwidth: 20MHz      |
| Sideband Signal:                                               | Lower                                    | 2                       | Current Sideband: None        |
| 802.11n Rate:                                                  | Auto                                     | ~                       |                               |

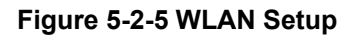

| Object          | Description                                                                   |  |  |
|-----------------|-------------------------------------------------------------------------------|--|--|
| Enable Wi-Fi    | You may choose to enable or disable wireless function.                        |  |  |
|                 | You may choose to enable or disable SSID broadcast. When it is enabled,       |  |  |
|                 | the ONU SSID will be broadcast in the wireless network, so that it can be     |  |  |
| nice AP         | scanned by wireless clients and they can join the wireless network with       |  |  |
|                 | this SSID.                                                                    |  |  |
| Wireless Client | Enable or disable wireless Isolation function                                 |  |  |
| Isolation       |                                                                               |  |  |
| Disable WMM     | After enabling this option, the transmission performance of the voice and     |  |  |
| Broadcast       | video data can be improved.                                                   |  |  |
|                 | After enabling this option, the transmission quality of video service such as |  |  |
|                 | IPTV can be improved.                                                         |  |  |
|                 | Set a name (SSID) for your wireless network the ID of the wireless            |  |  |
| SSID            | network. User can access the wireless network through it only. However,       |  |  |
|                 | if you switch to Client Mode, this field becomes the SSID of the AP you       |  |  |

|                                | want to connect with.                                                                                                    |  |  |
|--------------------------------|----------------------------------------------------------------------------------------------------|--|--|
|                                | Default: EPN-402NV                                                                                                    |  |  |
| BSSID                          | Display the MAC address of the wireless interface.                                                                                                    |  |  |
| Channel Select                 | For an optimal wireless performance, you may select the least<br>interferential channel. It is advisable that you select an unused channel or<br>"Auto" to let device detect and select the best possible channel for your<br>wireless network to operate on from the drop-down list.                                                                                                    |  |  |
| 802.11n/EWC                    | Select or disable this function.                                                                                                    |  |  |
| Bandwidth                      | Select a proper channel bandwidth to enhance wireless performance.<br>When there are 11b/g and 11n wireless clients, please select the 802.11n<br>mode of 20/40M frequency band.                                                                                                    |  |  |
| Sideband Signal                | If you select 20MHz in both Bands or 20MHz in 2.4G Band and 40MHz in 5G Band, the service of control sideband does not work. When you select 40MHz in both Bands as the bandwidth, the following page appears. Then you can select Lower or Upper as the value of sideband. As the control sideband, when you select Lower, the channel is 1~7. When you select Upper, the channel is 5~11.                                                                            |  |  |
| 802.11n Rate                   | Select the transmission rate for the network. The rate of data transmission should be set depending on the speed of your wireless network. You can select from a range of transmission speeds, or you can select Auto to have the ONU automatically use the fastest possible data rate and enable the Auto-Fallback feature. Auto-Fallback will negotiate the best possible connection speed between the ONU and a wireless client. The default value is <b>Auto</b> . |  |  |
| 802.11n Protection<br>Mode     | The 802.11n standards provide a protection method so 802.11b/g and 802.11n devices can co-exist in the same network without "speaking" at the same time.                                                                                                    |  |  |
| 802.11n Client<br>Support Only | Only stations that are configured in 802.11n mode can associate.                                                                                                    |  |  |
| 54g Rate                       | This enables Broadcom 54G Wireless Chipset to be more compatible with other IEEE802.11b, IEEE802.11g based devices.                                                                                                    |  |  |
| Muti Rate                      | To set the wireless transmission power for multicast applications                                                                                                    |  |  |
| XPress™ Technology             | Broadcom's standards-based frame-bursting technology is to improve 802.11 wireless LAN performance. If the WMM (Quality of Service) is enabled, the XPress <sup>™</sup> Technology option can also be enabled.                                                                                                    |  |  |
| TX Power                       | To set the Wireless Transmission power for the wireless router.                                                                                                    |  |  |
| WMM(Wi-Fi Media)               | To enable Wi-Fi Multimedia.                                                                                                    |  |  |

| WMM QoS  | Enable or disable QoS features.                      |
|----------|------------------------------------------------------|
| WMM APSD | To enable the Power Saving mode in Wi-Fi Multimedia. |

# Click "Advanced" to configure wireless security policies.

| WLAN Security                                 |                                     |                                                              |
|-----------------------------------------------|-------------------------------------|--------------------------------------------------------------|
| Configuring WLAN security<br>SSID:            | y including Authentica<br>EPN-402NV | ation Mode,Data Encryption,Authentication Key and Key Length |
| Authentication Mode:                          | Mixed WPA2/WPA                      | -PSK 💌                                                       |
| WPA Pre-share Key:<br>WPA Refresh Session Key | ••••••                              | Click Here to display                                        |
| Interval:<br>WPA Encryption:                  | TKIP+AES 🗸                          |                                                              |
| WEP Encryption:                               | diasbled 🗸                          |                                                              |
|                                               |                                     |                                                              |
| Back                                          | Save/Apply                          |                                                              |
|                                               |                                     |                                                              |

# Figure 5-2-6 WLAN Security Setup

| Object              | Description                                                  |  |  |
|---------------------|--------------------------------------------------------------|--|--|
| SSID                | To choose the appropriate SSID that you configured.          |  |  |
|                     | Select the security mode from the dropdown list. There are 5 |  |  |
|                     | options in the Security Mode dropdown list:                  |  |  |
|                     | ■ OPEN                                                       |  |  |
| Authentication Mode | ■ SHARE                                                      |  |  |
|                     | ■ WPA-PSK                                                    |  |  |
|                     | ■ WPA2-PSK                                                   |  |  |
|                     | Mixed WPA2/WPA-PSK                                           |  |  |

## Open Mode

| WLAN Security             |                                                                                                    |
|---------------------------|----------------------------------------------------------------------------------------------------|
| Configuring WLAN security | r including Authentication Mode, Data Encryption, Authentication Key and Key Length                     |
| SSID:                     | EPN-402NV                                                                                               |
| Authentication Mode:      | OPEN 💌                                                                                                  |
| WEP Encryption:           | enabled 🗸                                                                                               |
| Key Length:               | 64-bit 🔽                                                                                                |
| Current Key Index:        | 1 🗸                                                                                                    |
| Key 1:                    | 0987654321                                                                                              |
| Key 2:                    | 0987654321                                                                                              |
| Key 3:                    | 0987654321                                                                                              |
| Key 4:                    | 0987654321                                                                                              |
|                           | 128 Bit Key need input 13 ASCII char or 26 hex number 64 Bit<br>need 5 ASCII charactor or 10 Hex Number |
| Back                      | Save/Apply                                                                                              |

# Figure 5-2-7 WLAN Security OPEN mode

| Object              | Description                                                           |  |
|---------------------|-----------------------------------------------------------------------|--|
| SSID                | Select an SSID for configuring the security settings.                 |  |
| Authentication Mode | Select the Open mode.                                                 |  |
|                     | Enable or disable WEP encryption. After enabling this function, you   |  |
| WEP Encryption      | can set the encryption strength, current network key, and network     |  |
|                     | keys.                                                                 |  |
| Key Length          | You can set 64-bit or 128-bit key.                                    |  |
| Current Key Index   | The current key that you use.                                         |  |
|                     | Set the network key. If it is 128-bit key, you need to enter 13 ASCII |  |
| Key1/2/3/4          | characters or 26 hexadecimal digits. For the 64-bit key, you need to  |  |
|                     | enter 5 ASCII characters or 10 hexadecimal digits.                    |  |

Shared Mode

| Configuring WLAN secur | ity including Authentication Mode, Data Encryption, Authentication Key and Key Length                   |
|------------------------|----------------------------------------------------------------------------------------------------|
| SSID:                  | EPN-402NV                                                                                               |
| Authentication Mode:   | SHARE                                                                                                   |
| WEP Encryption:        | enable 🔽                                                                                                |
| Key Length:            | 64-bit 🔽                                                                                                |
| Current Key Index:     | 1 🐱                                                                                                    |
| Key 1:                 | 0987654321                                                                                              |
| Key 2:                 | 0987654321                                                                                              |
| Key 3:                 | 0987654321                                                                                              |
| Key 4:                 | 0987654321                                                                                              |
|                        | 128 Bit Key need input 13 ASCII char or 26 hex number 64 Bit<br>need 5 ASCII charactor or 10 Hex Number |
| Back                   | Save/Apply                                                                                              |

## Figure 5-2-8 WLAN Security Shared Mode

For the parameters' description of shared mode, please refer to the **Open Mode**.

#### WPA Mode

| WLAN Security                                                                                    |                        |                                                            |
|--------------------------------------------------------------------------------------------------|------------------------|------------------------------------------------------------|
| Configuring WLAN security<br>SSID:                                                               | Pincluding Authenticat | ion Mode,Data Encryption,Authentication Key and Key Length |
| Authentication Mode:                                                                             | WPA-PSK                | ~                                                          |
| WPA Pre-share Key:<br>WPA Refresh Session Key<br>Interval:<br>WPA Encryption:<br>WEP Encryption: | 0<br>AES<br>diasbled   | <u>Click Here to display</u>                               |
| Back                                                                                             | Save/Apply             |                                                            |

## Figure 5-2-9 WLAN Security WPA Mode

| Object      | Description                                           |
|-------------|-------------------------------------------------------|
| Select SSID | Select an SSID for configuring the security settings. |

| Authentication<br>Mode | Select the WPA-PSK mode.                                             |  |
|------------------------|----------------------------------------------------------------------|--|
| WPA Pre-share          | The key for WPA encryption. Click the "Click Here to display" button |  |
| Key                    | to display the current key. The default key is 12345678.             |  |
| WPA Refresh            |                                                                      |  |
| Session key            | Setting the interval for refresh session key.                        |  |
| Interval               |                                                                      |  |
| WPA Encryption         | You may select AES, or TKIP+AES.                                     |  |

#### WPA2 Mode

| WLAN Security                                 |                          |                                                             |
|-----------------------------------------------|--------------------------|-------------------------------------------------------------|
| Configuring WLAN security<br>SSID:            | Pincluding Authentica    | tion Mode,Data Encryption,Authentication Key and Key Length |
| Authentication Mode:                          | WPA2 -PSK                | ~                                                           |
| WPA Pre-share Key:<br>WPA Refresh Session Key | 0                        | <u>Click Here to display</u>                                |
| WPA Encryption:<br>WEP Encryption:            | TKIP+AES 🐱<br>diasbled 🐱 |                                                             |
| Back                                          | Save/Apply               |                                                             |

## Figure 5-2-10 WLAN Security WPA2 Mode

For the parameters' description of WPA2 mode, please refer to the **WPA Mode**.

Mixed WPA2/WPA-PSK Mode

| WLAN Security                                 |                                                                                                    |                                                              |
|-----------------------------------------------|----------------------------------------------------------------------------------------------------|--------------------------------------------------------------|
| Configuring WLAN security SSID:               | / including Authentic                                                                                          | ation Mode,Data Encryption,Authentication Key and Key Length |
| Authentication Mode:                          | Mixed WPA2/WPA                                                                                                 | -PSK                                                         |
| WPA Pre-share Key:<br>WPA Refresh Session Key | 0                                                                                                    | Click Here to display                                        |
| WPA Encryption:<br>WEP Encryption:            | TKIP+AES 👽                                                                                                    |                                                              |
|                                               | and a second second second second second second second second second second second second second second second |                                                              |
| Back                                          | Save/Apply                                                                                                    |                                                              |

Figure 5-2-11 WLAN Security WPA2/WPA-PSK Mode

For the parameters' description of WPA2/WPA-PSK mode, please refer to the **WPA Mode**.

## 5.2.5 Remote Management

On the coming page, you can configure the parameters for remote management of the ONU through TR069.

TR069

| TR-069 client - Configu           | ration                                                                                  |
|-----------------------------------|-----------------------------------------------------------------------------------------|
| TR-069 allow the auto-con device. | figuration sever(ACS) to auto-configuration, supply, collection and diagnostics to this |
| TR069 Configuration               |                                                                                         |
| Inform C Disable C                | Enable                                                                                  |
| safety Connection:                | cert inport                                                                             |
| Inform Interval:                  | 43200                                                                                   |
| ACS URL:                          | http://devacs.edatah                                                                    |
| ACS username:                     | hgw                                                                                     |
| ACS password:                     | •••                                                                                     |
| ✓ connection requests user        | authentication:                                                                         |
| Request username:                 | itms                                                                                    |
| Request password:                 | ••••                                                                                    |
| middleware:                       | Enabled (including TR069)                                                               |
| Middleware Address:               | 0.0.0.0                                                                                 |
| Middleware Port:                  | 0                                                                                       |
|                                   | Apply/Save                                                                              |

Figure 5-2-12 TR069

| Object              | Description                                             |  |
|---------------------|---------------------------------------------------------|--|
| Inform              | To Enable or Disable TR069                              |  |
| Safety Connection   | To import the license for the ITMS Server               |  |
| Inform Interval     | The time interval to send a notification (seconds)      |  |
| ACS URL             | The TR069 ACS Server address                            |  |
| ACS username        | The User Name for the Remote Management Server          |  |
| ACS password        | The password for the associated User Name               |  |
| Connection requests | To enable or disable User Authentication for the Remote |  |
| user authentication | Management Server                                       |  |
| Request username    | The Authentication ID for the Remote Management Server  |  |
| Request password    | The password for the Authentication ID                  |  |

|                    | To enable or disable the middleware                        |  |  |
|--------------------|------------------------------------------------------------|--|--|
|                    | Enabled (including TR069): To enable middleware with TR069 |  |  |
| Middlewore         | functionalities                                            |  |  |
| Middleware         | Disabled: Check the box to disable middleware              |  |  |
|                    | Disabled (excluding TR069): To enable middleware without   |  |  |
|                    | TR069 functionalities                                      |  |  |
| Middleware Address | The remote server address for the Middleware               |  |  |
| Middleware Port    | To set the port number for the Middleware server           |  |  |

#### OLT AUTH

To authorize the GEPON OLT with LOID, this function can prevent your Internet connection from being illegally connected by other unknown users. It is available only if your GEPON OLT supports LOID authorization.

| LOID Auth Con       | figuration        |  |
|---------------------|-------------------|--|
| "Save/Apply" to sa  | ave configuration |  |
| LoID:<br>password : |                   |  |
| Save/Apply          |                   |  |

Figure 5-2-13 OLT AUTH

The page includes the following fields:

| Object   | Description                                                  |
|----------|--------------------------------------------------------------|
| LOID     | The Authorization LOID (The length must be within 24 digits) |
| Password | The password for the associated LOID                         |

### 5.2.6 QoS

QoS

| Qos<br>Templates:      | INTERNET, TRO69                                            | ~                            |             |
|------------------------|------------------------------------------------------------|------------------------------|-------------|
| Enable QoS:            |                                                            |                              |             |
| Upstream<br>Bandwith:  | ) (0-1024                                                  | 400)kbps                     |             |
| Scheduling<br>Policy : | • PQ • O WRR                                               | C CAR                        |             |
| Enable<br>DSCP flags:  | enable TC<br>flag :                                        | Enable 802-<br>1_P flag:     | 0 signal 💌  |
| Queue                  | Prority                                                    | Enable                       |             |
| Q1                     | Highest                                                    |                              |             |
| Q2                     | High                                                       |                              |             |
| Q3                     | Middle                                                     | V                            |             |
| Q4                     | Low                                                        |                              |             |
| name                   | queue                                                      | delete                       | edit        |
| TR069                  | 1                                                          |                              | Edit        |
|                        | 1                                                          |                              | Edit        |
| Group<br>ID<br>Add     | ssify IP Max Min Protoc<br>ark type Max Min type<br>Delete | <sup>OI</sup> DSCP TC 802.1p | Delete Edit |

Figure 5-2-14 QoS

| Object        | Description                                                   |  |  |
|---------------|---------------------------------------------------------------|--|--|
|               | To choose the available templates or to customize the         |  |  |
|               | template to determine what services to enable the QoS for.    |  |  |
|               | ■ Internet, TR069 – To enable QoS for Internet Data and TR069 |  |  |
|               | service                                                       |  |  |
|               | ■ Internet, TR069, VoIP – To enable QoS for Internet Data,    |  |  |
| OoS Tomplatos | TR069 and VoIP services                                       |  |  |
| Q05 remplates | ■ Internet, TR069, IPTV – To enable QoS for Internet Data,    |  |  |
|               | TR069 and IPTV services                                       |  |  |
|               | ■ Internet, TR069, VoIP, IPTV – To enable QoS for Internet    |  |  |
|               | Data, TR069, VoIP and IPTV services                           |  |  |
|               | • Manual templates – To customize the template to determine   |  |  |
|               | the services to enable QoS                                    |  |  |
| Enable QoS    | Check the box to enable QoS                                   |  |  |

| Upstream Bandwidth  | To set the uploading bandwidth for the customized QoS template   |
|---------------------|------------------------------------------------------------------|
| Scheduling Policy   | To determine the alternative QoS mode. You can choose to use     |
|                     | QoS PQ, QoS WRR or QoS CAR mode.                                 |
| Enable DSCP Flag    | To enable the DSCP (Differentiated Services Code Point) flag for |
|                     | QoS                                                              |
| Enable TC Flag      | To enable the TC (Traffic Categories) flag for QoS               |
| Enable 802.1_P Flag | To enable IEEE802.1P flag for QoS                                |
| Q1                  | To enable the highest QoS level                                  |
| Q2                  | To enable a high QoS level                                       |
| Q3                  | To enable a medium QoS level                                     |
| Q4                  | To enable a low QoS level                                        |

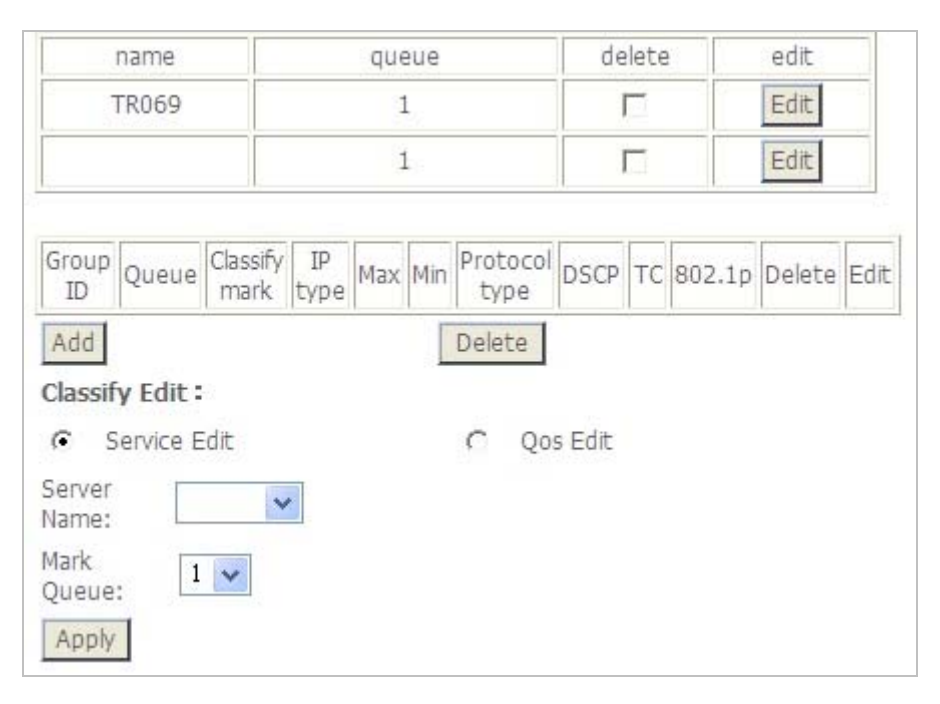

Figure 5-2-14 QoS

| name                             | queue              |     | de  | delete          |        | edit |        |        |      |
|----------------------------------|--------------------|-----|-----|-----------------|--------|------|--------|--------|------|
| TR069 1                          |                    |     |     |                 |        | Edit |        |        |      |
|                                  |                    | 3   | 5   |                 |        | Π    |        | Edit   |      |
| Group<br>ID Queue Class          | sify IP<br>rk type | Max | Min | Protoco<br>type | DSCP   | тс   | 802.1p | Delete | Edit |
| Add                              |                    |     |     | Delete          |        |      |        |        |      |
| <ul> <li>Service Edit</li> </ul> |                    |     |     | C Q0            | s Edit |      |        |        |      |
| Server<br>Name:                  | *                  |     |     |                 |        |      |        |        |      |
| Mark<br>Queue: 1 💌               |                    |     |     |                 |        |      |        |        |      |
| Apply                            |                    |     |     |                 |        |      |        |        |      |

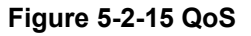

| Object      | Description                                                      |
|-------------|------------------------------------------------------------------|
| Name        | The Service Name that you want to enable QoS for, e.g, VoIP,     |
|             | TR069                                                            |
| Queue       | The QoS queue for the service specified                          |
| Delete      | Remove the service from the QoS template                         |
| Edit        | To edit the service that you want to enable for QoS              |
| Add         | Click this button to edit Service Classification and edit Flow   |
| Add         | Classification.                                                  |
| Delete      | Click this button to delete the configured QoS service and flow  |
| Delete      | classification template                                          |
| Server Name | The service that you want to enable QoS for; you can set either  |
|             | VoIP or TR069 service                                            |
| Mark Queue  | The QOS level that you want to enable for the configured service |

| Classify Edit :        |      |          |
|------------------------|------|----------|
| C Service Edit         | (·   | Qos Edit |
| Queue: 1 🗸             |      |          |
| Group ID: New IP       | v4 🔽 |          |
| Classify<br>Type: SMAC | ~    |          |
| Min Value: 0           |      |          |
| Max Value: 0           |      |          |
| Protocol<br>Type: TCP  | *    |          |
| Apply                  |      |          |
|                        |      |          |
|                        |      |          |
|                        |      |          |

Figure 5-2-16 QoS

| Object      | Description                                                      |
|-------------|------------------------------------------------------------------|
| Nama        | The Service Name that you want to enable QoS for, e.g, VoIP,     |
| name        | TR069                                                            |
| Queue       | The QoS queue for the service specified                          |
| Delete      | Remove the service from the QoS template                         |
| Edit        | To edit the service that you want to enable for QoS              |
| Add         | Click this button to edit Service Classification and edit Flow   |
| Adu         | Classification.                                                  |
| Doloto      | Click this button to delete the configured QoS service and flow  |
| Delete      | classification template                                          |
| Server Name | The service that you want to enable QoS for; you can set either  |
|             | VoIP or TR069 service                                            |
| Mark Queue  | The QoS level that you want to enable for the configured service |

| Classify Edit :        |   |          |  |
|------------------------|---|----------|--|
| C Service Edit         | œ | Qos Edit |  |
| Queue: 1 💌             |   |          |  |
| Group ID: New IPv4     | * |          |  |
| Classify<br>Type: SMAC | * |          |  |
| Min Value: 0           |   |          |  |
| Max Value: 0           |   |          |  |
| Protocol<br>Type:      | ~ |          |  |
| Apply                  |   |          |  |
|                        |   |          |  |
|                        |   |          |  |
|                        |   |          |  |

Figure 5-2-17 QoS

| Object        | Description                                                       |  |  |  |
|---------------|-------------------------------------------------------------------|--|--|--|
|               | To set the priority for the flow classification that you enabled. |  |  |  |
| Queue         | 1 is the highest QoS level                                        |  |  |  |
|               | 2 is the high QoS level                                           |  |  |  |
|               | 3 is the medium QoS level                                         |  |  |  |
|               | ■ 4 is the low QoS level                                          |  |  |  |
| Group ID      | To set the IPV4 or IPV6 version for the flow classification.      |  |  |  |
|               | To set a different service or interface for flow classification   |  |  |  |
|               | ■ SMAC: To set flow classification for SMAC service               |  |  |  |
|               | DMAC: To set flow classification for DMAC Service                 |  |  |  |
|               | ■ 802.1P: To set based flow classification for IEEE802.1P         |  |  |  |
|               | service                                                           |  |  |  |
|               | ■ <b>DIP:</b> To set flow classification for DIP service          |  |  |  |
| Classify Type | SPORT: To set flow classification for SPORT service               |  |  |  |
|               | DPORT: To set flow classification for DPORT service               |  |  |  |
|               | <b>TOS:</b> To set flow classification for TOS service            |  |  |  |
|               | DSCP: To set flow classification for DSCP service                 |  |  |  |
|               | ■ WAN Interface: To set flow classification for WAN interface     |  |  |  |
|               | ■ LAN Interface: To set flow classification for LAN interface     |  |  |  |
| Min Value     | The minimum QoS level for the enabled Service                     |  |  |  |

| Max Value     | The maximum QoS level for the enabled Service |
|---------------|-----------------------------------------------|
| Protocol Type | To determine which protocol to enable QoS     |

### FLOW CACHE

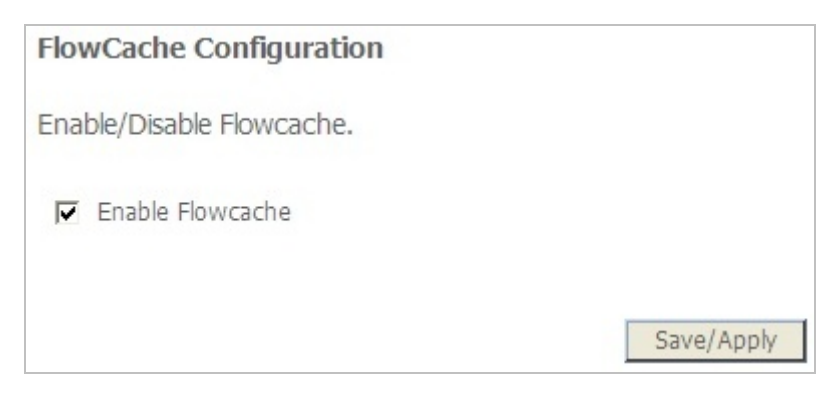

Figure 5-2-18 Flow Cache

The page includes the following fields:

| Object            | Description                                                  |
|-------------------|--------------------------------------------------------------|
| Enable Flow Cache | Check the box for 'Enable Flowcache' to enable Cache for the |
|                   | transmission flow                                            |

# 5.2.7 SNTP

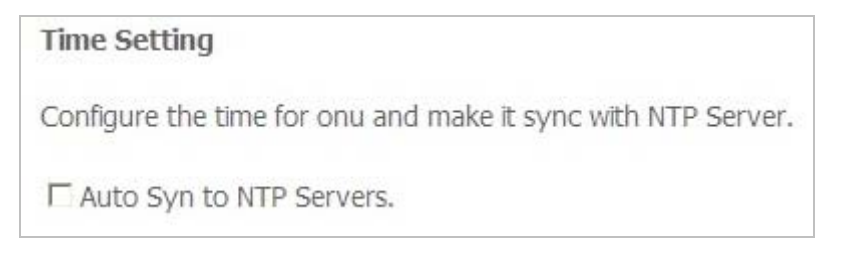

Figure 5-2-19 SNTP

| Time Setting          |                                                     |
|-----------------------|-----------------------------------------------------|
| Configure the time fo | or onu and make it sync with NTP Server.            |
| Auto Syn to NTP       | Servers.                                            |
| Connetion Mode:       | INTERNET 🔽                                          |
| NTP server 1:         | time.nist.gov 💙                                     |
| NTP server 2:         | ntpl.tummy.com 💙                                    |
| NTP server 3:         | None                                                |
| NTP server 4:         | None                                                |
| NTP server 5:         | None                                                |
| Time Zone:            | (GMT+08:00) Beijing, Chongqing, Hong Kong, Urumqi 🗸 |
|                       | Apply                                               |

# Figure 5-2-20 SNTP

The page includes the following fields:

| Object          | Description                                                     |
|-----------------|-----------------------------------------------------------------|
| Auto Syn to NTP | Check the box to automatically sync with the available NTP time |
| Servers         | servers                                                         |
| Connection Mode | To determine the way to connect to NTP servers.                 |
| Time Server     | Select the available NTP servers for your NTP Server            |
| Time Zone       | To choose the appropriate Time Zone for your EPN-402NV          |

# 5.2.8 Route Setup

Static Route

| RouterAdd static route                                                           |                                                                                                    |                   |
|----------------------------------------------------------------------------------|----------------------------------------------------------------------------------------------------|-------------------|
| Enter the destination network ad<br>to add the entry to routing table<br>gateway | ess,subnet mask,gateway,WAN interface(optional) then click "Save<br>ote:If you select "MER" as WAN interface,and will configure the def | e/Apply"<br>fault |
| Destination Network Address:                                                     |                                                                                                    |                   |
| All Gateway Address     All Interface                                            | ✓                                                                                                    |                   |
|                                                                                  | Save/Apply                                                                                                    |                   |

Figure 5-2-21 Static Route

| Object              | Description                                                 |  |
|---------------------|-------------------------------------------------------------|--|
| Destination Network | The destination address that you want to add a route for    |  |
| Address             |                                                             |  |
| Subnet Work Mask    | The Subnet Mask for your Destination Routing address        |  |
| All Gateway Address | The Gateway IP Address for your destination routing address |  |
| All Interfaces      | To determine which interface to enable the Static Route for |  |

#### Dynamic Route

| Route | RIP | Config | uration |
|-------|-----|--------|---------|
|-------|-----|--------|---------|

Note:RIP cannot be configured on WAN interface which has NAT enabled such as PPPoE

| Interface | Vers | ion | Action    | Enable |
|-----------|------|-----|-----------|--------|
| epon0.1   | 2    | ~   | Passive 🗸 | Г      |

Figure 5-2-22 Dynamic Route

Apply/Save

| Object    | Description                                                |
|-----------|------------------------------------------------------------|
| Interface | The LAN interface of your EPN-402NV                        |
| Version   | To determine which RIP Version for the Dynamic Routing     |
| Enable    | To enable or disable dynamic routing for the LAN interface |

#### IPv6 Static Route

| RouteIPv<br>Enter the des<br>add the entry<br>gateway | <b>6 Static Route</b><br>stination IPv6 address,sul<br>/ to routing table.Note:If | bnet mask,gateway,\<br>you select "MER" as | WAN interface(<br>WAN interface | (optional)<br>e,and will c | then cli<br>configur | ck ''Save/App<br>e the default | oly" to |
|-------------------------------------------------------|-----------------------------------------------------------------------------------|--------------------------------------------|---------------------------------|----------------------------|----------------------|--------------------------------|---------|
|                                                       | Destination IPv6 Address                                                          | Subnet Prefix Length                       | IPv6 Gateway                    | Interface                  | Metric               | Delete                         |         |
| Destination IPv<br>Subnet Prefix I                    | /6 address :<br>length:                                                           | Add                                        |                                 |                            |                      |                                |         |
| IPv6 Gateway                                          | Address                                                                           |                                            |                                 |                            |                      |                                |         |
| Interface<br>Metric                                   |                                                                                   | UNKNOW IN                                  | IERFACE 🔽                       |                            |                      |                                |         |
| (optional: me                                         | tric can be 0~42614128                                                            | :64)                                       |                                 |                            |                      |                                |         |
|                                                       |                                                                                   | Save/Ap                                    | ply                             |                            |                      |                                |         |

Figure 5-2-23 IPv6 Static Route

| Object           | Description                                                       |  |  |
|------------------|-------------------------------------------------------------------|--|--|
| Add              | Click 'Add' to add an IPV6 Static Route for your EPN-402NV        |  |  |
| Destination IPv6 | Input the destination IPV6 address that you want to add a Static  |  |  |
| Address          | Route for                                                         |  |  |
| Subnet Prefix    | To determine the length for your IDV/6 Subnet Prefix              |  |  |
| Length           | to determine the length for your IPV6 Subnet Prefix               |  |  |
| IPv6 Gateway     | Input the Gateway IP address for your destination IP//6 address   |  |  |
| Address          | input the Galeway if address for your destination if vo address   |  |  |
| Interface        | To determine which WAN interface to be associated with the Static |  |  |
| Interface        | IPV6 Route                                                        |  |  |
| Metric           | To determine the Metric for your IPV6 Static Route (Value in      |  |  |

between 0-4261412864)

# 5.3 SECURITY

# 5.3.1 WAN Access Setup

On this page, you can enable or disable URLs to pass through the WAN interface.

| URL FilterI    | Plea | ise selec | t th | e list type and then configure Max 100 rules. |
|----------------|------|-----------|------|-----------------------------------------------|
| URL Filter:    | С    | Enable    | ſ    | Disable                                       |
| URL list type: | œ    | Blacklist | C    | Whitelist                                     |
|                |      |           |      |                                               |
|                |      |           |      |                                               |
|                |      |           |      | URL Port Delete                               |
|                |      |           |      | Add                                           |

Figure 5-3-1 WAN Access Setup

| Object             | Des  | cription                                                                  |  |  |
|--------------------|------|---------------------------------------------------------------------------|--|--|
|                    | Che  | Check the box on ' <b>Enable</b> ' to enable URL filter; check the box on |  |  |
| URL Filter         | 'Dis | able' to disable URL Filter                                               |  |  |
|                    |      | Blacklist: Check the box on 'Blacklist' and click the 'Add'               |  |  |
| UDL Classification |      | button to specify a URL in blacklist                                      |  |  |
| URL Classification | -    | Whitelist : Check the box on 'Whitelist' and click the 'Add'              |  |  |
|                    |      | button to specify a URL in whitelist                                      |  |  |

| URL Filteradd URL filte      | er Rules                                     |
|------------------------------|----------------------------------------------|
| please input current URL a   | ind port , save/apply to active .            |
| URL address:<br>Port Number: | (Default 80 will be applied if leave blank.) |
|                              | Apply/Save                                   |

Figure 5-3-2 URL Filter

| Object      | Description                                                   |
|-------------|---------------------------------------------------------------|
| URL         | The URL address that you want to allow access with            |
| Port Number | The port number that you want to enable for the whitelist URL |

### 5.3.2 Firewall

On this page, you can set the firewall level for the multiple services that pass through the EPN-402NV.

Security Level

| Select SECURITY LEVEL, to configure. |     |
|--------------------------------------|-----|
| SECURITY<br>LEVEL:                   | Low |
| Save/Apply                           |     |

Figure 5-3-3 Security Level

#### Attack Protection

| DoS protect    | ion              |                                              |
|----------------|------------------|----------------------------------------------|
| If you want to | prevent from Dos | protection ,you need to enable this function |
| C pinh         | C Epoble         | Apply                                        |

Figure 5-3-4 Attack Protection

The page includes the following fields:

| Object  | Description                          |
|---------|--------------------------------------|
| Disable | To disable protection for DOS attack |
| Enable  | To enable protection for DOS attack  |

## 5.3.3 MAC Filter

On this page, you can create a firewall filter based on a specific MAC Address.

| add mac niter rules           |   |           |    |               |        |
|-------------------------------|---|-----------|----|---------------|--------|
| MAC Filter:                   | ſ | Enable    | C  | Disable       |        |
| Filter mode:                  | • | Blacklist | C  | Whitelist     |        |
| Protocol type:                |   |           |    | ~             |        |
| MAC:(xx::xx::xx::xx::xx::xx:) |   |           |    |               |        |
|                               |   |           |    |               |        |
|                               |   |           | Ad | d             |        |
|                               |   |           | Ad | d             |        |
| MAC                           |   |           | Ad | d<br>Protocol | Delete |

Figure 5-3-5 MAC Filter

| Object         | Description                                                       |
|----------------|-------------------------------------------------------------------|
| MAC Filter     | Enable or Disable to create a filter based on MAC address         |
| Filter Mode    | Blacklist: Enable banning a specific MAC Address                  |
|                | Whiltelist: Enable allowing a specific MAC Address                |
| Drotocol Turno | To determine which service to be allowed or denied with the       |
| Protocol Type  | appointed MAC address                                             |
| MAC            | The MAC address that you want to add the MAC Address filter for   |
| Add            | Click the 'Add' button to add a MAC Address filter                |
|                | Click the 'Delete' button to delete a MAC Address filter that you |
| Delete         | created                                                           |

### 5.3.4 IP Filter

On this page, you can create a firewall filter based on a specific port.

| Filter mode:          • Blacklist(LAN=>WAN upstream filter)         • Whitelist(WAN=>LAN down Note:Black list White list can work at the         same time?          add IP filteregess         you can add new filter and at lease one of statue list below for marking ip communica ruleif Setting source or destination ip address then can not setup relate filter. click 'sa         and active source filter.          filter name: | unstreamfilter)<br>cation to create filte |
|----------------------------------------------------------------------------------------------------|-------------------------------------------|
| Note:Black list White list can work at the same time?         add IP filteregess         you can add new filter and at lease one of statue list below for marking ip communica ruleif Setting source or destination ip address then can not setup relate filter. click 'sa and active source filter.         filter name:                                                                                                    | cation to create filte                    |
| add IP filteregess<br>you can add new filter and at lease one of statue list below for marking ip communica<br>ruleif Setting source or destination ip address then can not setup relate filter. click 'sa<br>and active source filter.                                                                                                    | cation to create filte                    |
| you can add new filter and at lease one of statue list below for marking ip communica<br>ruleif Setting source or destination ip address then can not setup relate filter. click 's<br>and active source filter.                                                                                                    | cation to create filte                    |
| filter name:                                                                                                    | 'save/apply'to save                       |
|                                                                                                    |                                           |
| IP version: IPv4                                                                                                    |                                           |
| protocol: ALL                                                                                                    |                                           |
| source ipaddress(range):                                                                                                    |                                           |
| source networkmask:                                                                                                    |                                           |
| destination ipaddress(range):                                                                                                    |                                           |
| destination netmask:                                                                                                    |                                           |

Figure 5-3-6 IP Filter

| Object            | Description                                                                                                    |
|-------------------|----------------------------------------------------------------------------------------------------|
| IP Filter         | Enable or disable the IP filter                                                                                                    |
| Filter Mode       | <ul> <li>Blacklist: To disable the specified port to pass through LAN to WAN</li> <li>While list: To enable the specified part to pass through WAN</li> </ul> |
|                   | • Whitelist: To enable the specified port to pass through WAN to LAN                                                                                          |
| Filter Name       | To specify a name for the filter                                                                                                    |
| IP Version        | To determine either IPV4 or IPV6 version for the filter                                                                                                    |
| Protocol          | To determine which protocol to be allowed or denied                                                                                                    |
| Source IP Address | The IP address range that you want to allow or deny, e.g,                                                                                                    |
| (range)           | 192.168.1.2 – 192.168.1.254                                                                                                    |

| Source Network      | The subnet mask for the IP range that you specified               |  |
|---------------------|-------------------------------------------------------------------|--|
| Mask                | The subher mask for the P range that you specified                |  |
| Destination IP      | The Destination IP or host that you want to allow or deny for the |  |
| Address (range)     | filter                                                            |  |
| Destination Network | The Subnet Mask for the Destination IP or host that you allowed   |  |
| Mask                | or denied                                                         |  |

# 5.4 APPLICATION

# 5.4.1 DDNS Setup

On this page, you can create a Dynamic DNS for your EPN-402NV.

| DDNS                                                                                                    |                                      |                |         |           |        |
|----------------------------------------------------------------------------------------------------|--------------------------------------|----------------|---------|-----------|--------|
| DDNS allow you change one dyn<br>Any domain statis host , allow yo<br>To access easiler by any place fro | nain ip to<br>ur routei<br>om intern | )<br>r<br>net. |         |           |        |
| Enable DDNS service                                                                                      |                                      |                |         |           |        |
| Select add/remove to configure [                                                                         | DDNS.                                |                |         |           |        |
|                                                                                                    | Domain                               | Usename        | Service | Interface | Remove |
|                                                                                                    |                                      | Ad             | d Dele  | ete       |        |

Figure 5-4-1 DDNS

| Add DDNS                  |                                      |
|---------------------------|--------------------------------------|
| This page allow you ADD D | ymaic address from DynDNS.org or TZO |
| DDNS Privater:            | DynDNS. org 🔽                        |
| Domain                    |                                      |
| Interface                 | 2_VOIP_INTERNET_R_VID_/epon0.2 💟     |
| DDNS Setting              |                                      |
| Username                  |                                      |
| Password                  |                                      |
|                           |                                      |
|                           |                                      |
|                           |                                      |
|                           | Save/Apply                           |

Figure 5-4-2 Add DDNS

| Object        | Description                                                       |
|---------------|-------------------------------------------------------------------|
| DDNS provider | To determine the DDNS service provider                            |
| Domain        | The URL/Host name for your DDNS service provider                  |
| Interface     | To determine which WAN connection to be applied with DDNS service |
| Username      | The user name of your DDNS                                        |
| Password      | The password of your DDNS                                         |

# 5.4.2 Advanced NAT

### ALG SETUP

| ALG       |              |            |
|-----------|--------------|------------|
| Select AL | .G:          |            |
| <b>N</b>  | Enable H.323 |            |
| V         | Enable RTSP  |            |
| <b>v</b>  | Enable IPSEC |            |
| Г         | Enable SIP   |            |
| <b>v</b>  | Enable L2TP  |            |
| ~         | Enable FTP   |            |
|           |              |            |
|           |              | Save/Apply |

Figure 5-4-3 ALG

| Object       | Description                       |
|--------------|-----------------------------------|
| Enable H.323 | Check the box to enable H.323 ALG |
| Enable RTSP  | Check the box to enable RTSP ALG  |
| Enable IPSEC | Check the box to enable IPSEC     |
| Enable SIP   | Check the box to enable SIP       |
| Enable L2TP  | Check the box to enable L2TP      |
| Enable FTP   | Check the box to enable FTP       |

### DMZ SETUP

| NATDMZ host                                                                              |
|------------------------------------------------------------------------------------------|
| The onu will send all IP messages that not belong to virtual sevice list to the DMZ host |
| enable DMZ host                                                                          |
| Enter the IP address and click "Save/Apply" to active dmz host.                          |
| Empty the IP address and click "Save/Apply" to lift dmz host                             |
| DMZ host IP Address: 192.168.10.10                                                       |
| Save/Apply                                                                               |

Figure 5-4-4 DMZ

The page includes the following fields:

| Object          | Description                                         |  |
|-----------------|-----------------------------------------------------|--|
| Enable DMZ Host | Check the box to enable DMZ                         |  |
| DMZ Host IP     | The LAN IP address that you want to enable with DMZ |  |
| Address         | The LAN IF address that you want to enable with DMZ |  |

### VIRTUAL HOST

| NATVi                   | rtual server Set                        | up                                  |                                  |                                              |                                      |                       |                           |        |
|-------------------------|-----------------------------------------|-------------------------------------|----------------------------------|----------------------------------------------|--------------------------------------|-----------------------|---------------------------|--------|
| Virtual ser<br>outgoing | ver allow the inco<br>port needs to res | oming WAN flov<br>solve to a differ | v to lan .It<br>ent LAN po<br>Ad | requires to co<br>ort .Max 32 Vi<br>d Delete | onfigure the in<br>rtual Host list ( | ncomming<br>can be co | ) port only w<br>nigured. | hen    |
| Server<br>Name          | WAN Starting<br>Port                    | WAN Ending<br>Port                  | Protocol                         | Lan Starting<br>Port                         | Lan Ending<br>Port                   | Server<br>IP          | WAN<br>Interface          | Delete |

## Figure 5-4-5 Virtual Server

| NATvistual server                                                                       |                                   |                        |                                               |                                              |                                |                         |
|-----------------------------------------------------------------------------------------|-----------------------------------|------------------------|-----------------------------------------------|----------------------------------------------|--------------------------------|-------------------------|
| select service and inpu<br>Note: cannt change<br>port change.<br>the left number of can | t server ip , an<br>end of privat | id the<br>e poi<br>:32 | en click save/app<br><b>rt ,if you chan</b> g | ly to enable ti<br><b>je it . this lik</b> e | his item<br>e <b>public en</b> | d port or private start |
| interface                                                                               | 2_VOIP_INTER                      | NET_R                  | R_VID_/epon0.2                                | ~                                            |                                |                         |
| <ul> <li>select one service:</li> </ul>                                                 | select one                        |                        |                                               |                                              | ~                              |                         |
| C self-define server:                                                                   |                                   |                        |                                               |                                              | (canal)                        |                         |
| public start port public er                                                             | nd port protoc                    | ol p                   | private start portp                           | rivate end port                              | -                              |                         |
|                                                                                         | TCP                               | ~                      |                                               |                                              |                                |                         |
|                                                                                         | TCP                               | ~                      |                                               |                                              |                                |                         |
|                                                                                         | TCP                               | *                      | Í                                             |                                              |                                |                         |
|                                                                                         | TCP                               | ~                      |                                               |                                              |                                |                         |
|                                                                                         | TCP                               | ~                      |                                               |                                              |                                |                         |
| Í                                                                                       | TCP                               | ~                      |                                               |                                              |                                |                         |
|                                                                                         | TCP                               | ~                      | Í                                             |                                              |                                |                         |
|                                                                                         | TCP                               | ~                      |                                               |                                              |                                |                         |
|                                                                                         | TCP                               | ~                      |                                               |                                              |                                |                         |
|                                                                                         | TCP                               | ~                      |                                               |                                              |                                |                         |

Figure 5-4-6 Add Virtual Server

| Object            | Description                                                   |
|-------------------|---------------------------------------------------------------|
| Add               | Click 'Add' to add a virtual host server                      |
| Delete            | Click 'Delete' to remove a Virtual Host Server                |
| Interface         | The WAN interface that you want to enable with Virtual Host   |
| Internace         | Server service                                                |
| Sonvor Namo       | Select the services that you want to enable with Virtual Host |
| Server Maine      | Server service                                                |
| Sonvor ID Addross | The LAN IP address that you want to enable for Virtual Host   |
| Server IF Address | Server                                                        |
| Public Start Port | The outbound start port of your Virtual Host Server           |
| Public End Port   | The outbound end port of your Virtual Host Server             |

| Private Start Port | The inbound start port of your Virtual Host Server |
|--------------------|----------------------------------------------------|
| Private End Port   | The inbound end port of your Virtual Host Server   |

# 5.4.3 UPnP Setup

On this page you can enable or disable UPNP.

| UPnP C   | onfigu     | ation  |            |
|----------|------------|--------|------------|
| F Ena    | ble UPnP   |        |            |
|          |            |        | Save/Apply |
|          |            |        | 284610464  |
| Forbidde | en IP list |        |            |
| Start IP | End IP     | Delete |            |
| Add      | )elete     |        |            |

Figure 5-4-7 UPnP

- 5.4.4 VolP
- Basic

| Voice SIP Basic       | Configuration      |                   |                    |
|-----------------------|--------------------|-------------------|--------------------|
| Enter SIP paramete    | rs,and click "Appl | y" to take the ne | ew setting effect. |
| Banding WAN for VoI   | P: LAN 🔽           |                   |                    |
| SIP Port[range:0-655] | 35]: 5058          |                   |                    |
| Enable Primary        | SIP proxy          |                   |                    |
| enable Primary        | SIP outband prox   | (y                |                    |
| Enable Primary        | SIP register.      |                   |                    |
| Enable Backup         | SIP proxy.         |                   |                    |
| Enable backup !       | SIP outband prox   | ίγ.               |                    |
| Enable Backup         | sip register:      |                   |                    |
| SIP Account           | 1                  | 2                 |                    |
| Enable Account        |                    |                   |                    |
| Phone Number          |                    |                   |                    |
| Auth ID               |                    |                   |                    |
| Auth Nassword         |                    |                   |                    |

Figure 5-4-8 VoIP Basic

| Object             | Description                                                     |  |
|--------------------|-----------------------------------------------------------------|--|
| Banding WAN for    | Check the box to select the WAN connection interface for your   |  |
| VoIP               | VoIP service                                                    |  |
|                    | To input the port number for SIP, generally default SIP port is |  |
| SIPPOrt            | 5058                                                            |  |
| Enable Primary SIP | Check the boy to enable register to a SID Server                |  |
| Proxy              | Check the box to enable register to a SIP Server                |  |
| Enable Primary SIP | The primery SID Server address can be Heat name or ID address   |  |
| Outbound Proxy     | The phinary SIF Server address can be nost hame of iF address   |  |
| Enable Primary SIP | The primary SIP port by default is 5060                         |  |
| Register           | The primary SIP port by default is 5060                         |  |
| Enable Backup SIP  | Check the box to enable register to a backup SIP Server         |  |
| Proxy              |                                                                 |  |

| Enable Backup SIP<br>Outbound Proxy | The backup SIP Server address can be Host name or IP address |
|-------------------------------------|--------------------------------------------------------------|
| Enable Backup SIP                   | The besturn SID part by default is 5060                      |
| Register                            | The backup SIP port by default is 5060                       |

| SIP Account    | 1   | 2   |  |
|----------------|-----|-----|--|
| Enable Account | ~   |     |  |
| Phone Number   | 101 | 102 |  |
| Auth ID        | 101 | 102 |  |
| Auth Nassword  |     |     |  |

Figure 5-4-8 VoIP Account

| Object         | Description                                              |
|----------------|----------------------------------------------------------|
| SID Account    | There are two SIP accounts able to be registered with    |
| SIP ACCOUNT    | EPN-402NV simultaneously                                 |
| Enable Account | Check the boxes to enable the associated SIP 1 and SIP 2 |
|                | accounts                                                 |
| Phone Number   | The SIP user name                                        |
| Auth ID        | The ID for your SIP account                              |
| Auth Password  | The password for your SIP account                        |

Digital Map

| Basic Digital Map<br>Status ON 🗸                                                                                                    |               |                       |
|----------------------------------------------------------------------------------------------------|---------------|-----------------------|
| Digital Map Setting                                                                                                    | Import        |                       |
| Digital Map Match Mode                                                                                                    | : min-matchir | *                     |
| hitspace long timer                                                                                                    | 16            | (upitus rap.go:1, 30) |
| official and the second second s | 10            | (unic.s range.1~20)   |
| offnook no-dial time:                                                                                                    | 15            | (unit:s range:10~20)  |
| T timer:                                                                                                    | 5             | (unit:s range:1~20)   |
| end charactor dealmod                                                                                                    | e auto-senser | ~                     |
| Matching supply                                                                                                    |               |                       |
| Special Number<br>Setting<br>Status ON 🗸                                                                                                    | ]             |                       |
|                                                                                                    |               | (length:150)          |
| PBX Setting                                                                                                    |               | 1                     |
| Line                                                                                                    | 1             | 2                     |
| Enable PBX                                                                                                    | OFF 🗸         | OFF 🔽                 |
| Public Line Prefix:                                                                                                    |               |                       |
| Public Line Hint Voice                                                                                                    | ▼             |                       |

Figure 5-4-9 Digital Map

| Object                     | Description                                                 |
|----------------------------|-------------------------------------------------------------|
| Status                     | Enable Standard Digital Map/Dial plans for VoIP service     |
| Digital Map Match<br>Mode  | The matching mode of the specified dialing plans            |
| Bit Space Long<br>Timer    | Specify the max timer time                                  |
| Off Hook No-dial<br>Time   | Specify the time of not dialing after you pick up the phone |
| T Timer                    | Specify the T-timer time                                    |
| End Character Deal<br>Mode | To select the stop character processing mode                |

| Matching Supply | Match with the specified number |
|-----------------|---------------------------------|
| Status          | Enable hotline number           |

#### Voice Media

| Vegotiation       | Local 💟               |                     |        |
|-------------------|-----------------------|---------------------|--------|
| Voice Codecline 1 | Package time[unit:ms] | Voice code priority | Switch |
| G722              | 20 🖌                  | 2 (1-100)           | •      |
| G711A             | 20 💌                  | 1 (1-100)           | •      |
| G711U             | 20 🗸                  | 3 (1-100)           | •      |
| G729              | 20 🗸                  | 4 (1-100)           | •      |
| Voice Codecline 2 | Package time[unit:ms] | Voice code priority | Switch |
| G722              | 20 🐱                  | 2 (1-100)           | •      |
| G711A             | 20 💌                  | 1 (1-100)           | •      |
| G711U             | 20 🗸                  | 3 (1-100)           | 1      |
| 6729              | 20 🗸                  | 4 (1-100)           | V      |

Figure 5-4-10 Voice Media

| Object                    | Description                                                 |
|---------------------------|-------------------------------------------------------------|
| Status                    | Enable Standard Digital Map/Dial plans for VoIP service     |
| Digital Map Match<br>Mode | The matching mode of the specified dialing plans            |
| Bit Space Long<br>Timer   | Specify the max. timer time                                 |
| Off Hook No-dial<br>Time  | Specify the time of not dialing after you pick up the phone |
| T timer                   | Specify the T-timer time                                    |
| End character deal mode   | To select the stop character processing mode                |
| Matching supply           | Match with the specified number                             |

Enable hotline number

| Enable VBD redundance                   | Y                          |
|-----------------------------------------|----------------------------|
| Fax Negotiation model                   | Auto                       |
| Fax Codec                               | G711A V                    |
| ax couce                                |                            |
| Enable VAD                              |                            |
| RFC2198 Payload value<br>[range:96~127] | 96                         |
| Howler tone time<br>[unit:second]       | 60                         |
| Busy time[unit:second]                  | 40                         |
| non-reply[unit:second]                  | 60                         |
| Dtmf translate configuration            | InBand 🗸                   |
| 6                                       |                            |
| Send delay[range:500-<br>1500.unit:ms]  | 600                        |
| Calling display mode                    | FSK_MDMF 🐱                 |
| Number acquisition mode                 | UserInfo 🖌                 |
| Time synchronization mode               | not syn 👻 🗖 None date-mode |
| FSK mode                                | BellcoreGen 🗸              |
| 📕 SIP syn time                          |                            |
| FSK currect                             | \$                         |
| Signalling DSCP                         | 0 (000000)                 |
| Media DSCP                              | 0 (000000) 🗸               |
|                                         |                            |
| litter buffer mode                      | dynmaic 🐱                  |
| Minimum jitter buffer(range             |                            |
| )-180.unit:ms)                          |                            |
| 180.unit:ms)                            | 80                         |
| Expected voicejitter buffer             | 50                         |
| (range 0-180.unit:ms)                   |                            |
| Expected data jitter buffer             | 50                         |

Figure 5-4-11 Voice Media

| Object     | Description                                              |  |
|------------|----------------------------------------------------------|--|
| Enable T38 | Check the box to enable T 29 fox redundancy              |  |
| Redundancy |                                                          |  |
| Enable VBD | Check the box to enable VBD (Voice Band Data) redundancy |  |
| Redundancy                      |                                                                  |
|---------------------------------|------------------------------------------------------------------|
| Fax Negotiation<br>Mode         | Set the fax session mode                                         |
| Fax Codec                       | Set the codec for fax                                            |
| Enable T38 Fax                  | Enable T.38 fax                                                  |
| Enable G711 Fax                 | Enable fax with G.711 codec                                      |
| Enable VAD                      | Check the box to enable VAD (Voice Activation Detection)         |
| CNG Mode                        | Select the CNG mode                                              |
| RFC2198 Payload<br>Value        | Set the value of RFC2198 payload, ranging from 96 to 127         |
| Howler Tone Time                | Set the urging tone time                                         |
| Busy Time                       | Set the busy tone time                                           |
| Non-reply                       | Set the no answer tone time                                      |
| DTMF Translate<br>Configuration | Set the DTMF mode of VoIP                                        |
| Send Delay                      | Set the Caller ID sending delay time                             |
| Calling Display<br>Mode         | Set the Caller ID mode                                           |
| Signaling DSCP                  | The QoS value of SIP signaling                                   |
| Media DSCP                      | The QoS value for SIP media                                      |
| Jitter Buffer Mode              | Set the Voice Jitter buffer mood                                 |
| Minimum Jitter<br>Buffer        | Set the minimum value of Voice Tendencies Jitter buffer          |
| Maximum Jitter<br>Buffer        | Set the maximum value of Voice Tendencies Jitter buffer          |
| Expected Voice<br>Jitter Buffer | Set the value of Voice Static Jitter buffer                      |
| Expected Data Jitter<br>Buffer  | Set the value of Transparent Voice Static Jitter buffer          |
| Fixed Payment<br>Number         | Set the PSTN telephone number                                    |
| RTP Port Range                  | Set the range of RTP port                                        |
| Enable Reversed<br>Polarity     | Check the box to enable Reverse Polarity for SIP account 1 and 2 |

| Echo Suppression  | Check the box to enable Echo Suppression settings for SIP |
|-------------------|-----------------------------------------------------------|
| Set               | account 1 and 2                                           |
| Receiving Gain    | Set the Receiving Gain value for Echo Suppression         |
| Transmission Gain | Set the Sending Gain value for Echo Suppression           |
| Bat Minimum Time  | Set the minimum Hook Time                                 |
| Bat Maximum Time  | Set the maximum Hook Time                                 |

SIP

| Line                         | 1 | 2 |
|------------------------------|---|---|
| Call waiting                 | E |   |
| Call transfer number         |   |   |
| unconditional forward        | Γ |   |
| Busy Forward                 |   |   |
| No-reply forward             | Г |   |
| MWI voice message            |   |   |
| Anonymous call blocking      |   |   |
| Anonymous call               |   |   |
| Dnd                          | Г |   |
| Calling forward              | Γ |   |
| Meeting call                 |   |   |
| Call waiting tone play times | 5 | 5 |
| Enable local hotline         | Г | Г |
| Hot-Line Delay[unit:s]       | 5 | 5 |
| Hot-Line URI                 |   |   |
| ETSI MALCT                   | Г |   |

Figure 5-4-12 SIP Configuration

| 🥅 "URI "*"sign translate                            | setting                  |
|-----------------------------------------------------|--------------------------|
| 🦵 "URI "#"sign translate                            | e setting                |
| 📕 18x have no SDP ring                              | j.                       |
| Enable inital disregister                           |                          |
| 📁 Enble HeartBeat                                   |                          |
| HeartBeat time<br>[unit:second]                     | 60                       |
| Heartbeat mode                                      | auto heartbeat 🛛 👻       |
| Heartbeat format                                    | outbound 🐱               |
| UserAgent type                                      | default 🗸                |
| Register refresh mode                               | 50%                      |
| Register refresh interval<br>[unit:s]               | 3600                     |
| Register retry interval<br>[unit:s]                 | 60                       |
| Session Expire time[unit:m]                         | ] 30                     |
| Min Session Expire[unit:m]                          | 0                        |
| SIP message resend timer                            | 0.5s 🗸                   |
| INVITE menage total time                            | 10                       |
| [unit:s]<br>None-INVITE menage tota<br>time[unit:s] | 32                       |
| VoIP delay register time<br>[unit:s]                | 30                       |
| Anonymous mode                                      | Display and 🗸            |
| SIP transmit protocol                               | UDP 🔽                    |
| Replenish service mode                              | CTC_IMS supply service 🗸 |
| MCID mode                                           | ZTE_IMS 🔽                |
| 🔽 Net sniffer enable                                |                          |
| VoIP service mode                                   | SIP                      |
|                                                     |                          |

Figure 5-4-13 SIP Configuration

The page includes the following fields:

| Object                              | Description                                        |
|-------------------------------------|----------------------------------------------------|
| "URL" "*" Sign<br>Translate Setting | Check the box to enable URL and '*' Escape setting |
| "URL" "#" Sign<br>Translate Setting | Check the box to enable URL and '#' Escape setting |
| 18x has no SDP Ring                 | Check the box to disable SDP in 18x ring process   |
| Enable Initial<br>Deregister        | Check the box to enable SIP initial cancellation   |
| Enable Heartbeat                    | Check the box to enable SIP Heartbeat Switch       |

| Heartbeat Time                   | Set the SIP Heartbeat Switch time interval                 |
|----------------------------------|------------------------------------------------------------|
| Heartbeat Mode                   | Set the SIP heartbeat mode                                 |
| Heartbeat Format                 | Set SIP heartbeat switch in different authentication modes |
| User Agent Type                  | Set the SIP agent type                                     |
| Register Refresh<br>Mode         | Set the SIP registration Refresh mode                      |
| Register Refresh<br>Interval     | Set the SIP registration Update time interval              |
| Register Retry<br>Interval       | Set the SIP registration re-try time interval              |
| Session Expire Time              | Set the SIP session expiration time                        |
| Min. Session Expire              | Set the minimum SIP Session Expiration Time                |
| SIP Message Resend<br>Timer      | Set the SIP message re-transit initial time                |
| Invite Message Total<br>Time     | Set the SIP Invite Message re-transit time                 |
| Non-Invite Message<br>Total Time | Set the SIP non-invite message re-transit time             |
| VoIP Delay Register<br>Time      | Set the SIP registration delay time                        |
| Anonymous Mode                   | Set the SIP Anonymous mode                                 |
| SIP Transmit<br>Protocol         | Set SIP protocol through UDP or TCP                        |
| Replenish Service<br>Mode        | Set the Supplementary service mode                         |
| MCID Mode                        | Set the Malicious Call Identification mode                 |
| Net Sniffer Enable               | Check the box to enable Network detection                  |
| VoIP Service Mode                | Set VoIP protocol                                          |

### IMS Service

On this page you can configure the Voice IMS Parameters. This is a feature available with IMS server configurations. (Not specified).

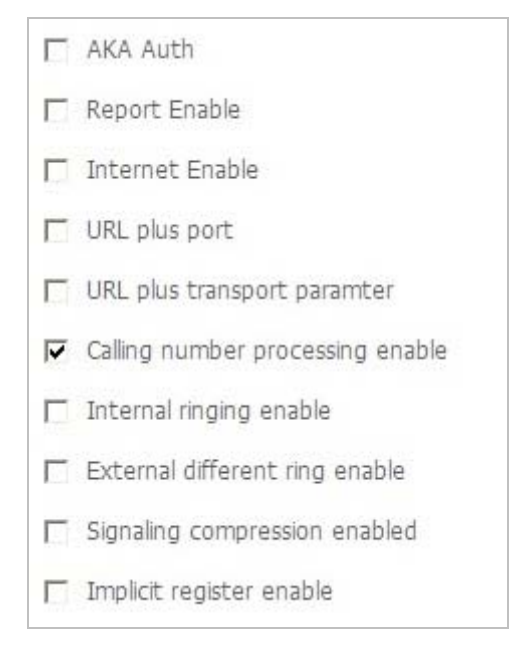

Figure 5-4-14 IMS Service

### Debug

On this page you can debug the VoIP SIP configurations.

| Voice SIP Debug S        | Setting         |
|--------------------------|-----------------|
| Log Server IP:           | 192.168.1.1     |
| Log Server Port:         | 514             |
| Enable Syslogd           |                 |
| 🔲 Enable Klogd           |                 |
| 🔽 Enable ggxxx Conso     | le Log          |
| Vodsl Console log level: | Error 💌         |
| GEN_SYS_LOG              | SPY_EVENT 💌     |
| STACK_LOG                | SPY_MAJOR_ERR 🗸 |
| CALL_CONTROL_LOG         | SPY_MAJOR_ERR 🗸 |
| REG_LOG                  | SPY_MAJOR_ERR 🗸 |
| DSP_LOG                  | SPY_MAJOR_ERR 🗸 |
| TELE_LOG                 | SPY_MAJOR_ERR 🗸 |
| DIALPLAN_LOG             | SPY_MAJOR_ERR 🗸 |
| RESTART_LOG              | SPY_MAJOR_ERR 🗸 |
| LOGLEVEL                 | Crit 🗸          |
| LOGIC                    | Error 🗸         |
| MODULE                   | Error 🗸         |
| VOICE                    | Error 🗸         |
| AGENT                    | Error 🗸         |

| Ringing voltage<br>[range:40~60,unitV]:<br>Ringing frequency<br>[range:22-28.unitH7]: | 60<br>25     |                  |
|---------------------------------------------------------------------------------------|--------------|------------------|
| Ringing wave:                                                                         | sinusoidal 💌 |                  |
| Dial tone level                                                                       | -10 🗸        |                  |
| Loop current                                                                          | 24mA 🐱       |                  |
|                                                                                       |              | Start SIP client |
|                                                                                       |              | Stop SIP client  |

Figure 5-4-15 Debug

The page includes the following fields:

| Object        | Description                                               |
|---------------|-----------------------------------------------------------|
| Log Server IP | The Server Address that you want to store your SIP Syslog |

| Log Server Port            | The port number of your SIP Syslog server           |
|----------------------------|-----------------------------------------------------|
| Enable Syslog              | Check the box to enable SIP Syslog                  |
| Enable Klog                | Check the box to enable SIP Klog                    |
| Vodsl Console Log<br>Level | Set the Vodsl console level of your SIP Syslog      |
| GEN_SYS_LOG                | To determine the general system log level           |
| STACK_LOG                  | To determine the STACK Log level                    |
| CALL_CONTROL_LOG           | To determine the Call Control Log level             |
| REG_LOG                    | To determine the Registration Log level             |
| DSP_LOG                    | To determine the Voice DSP log level                |
| TELE_LOG                   | To determine the telecommunication logo level       |
| DIALPLAN_LOG               | To determine the Dialplan_LOG level                 |
| RESTART_LOG                | To determine the Rebooting Log level                |
| LOGLEVEL                   | To set the log level of your SIP Syslog             |
| LOGIC                      | To set different SIP Syslog type of SIP logic       |
| MODULE                     | To set different SIP Syslog type of SIP module      |
| VOICE                      | To set different SIP Syslog type of SIP Voice       |
| AGENT                      | To set different SIP Syslog type of SIP Agent       |
| Ringing Voltage            | To set the ringing voltage level of your SIP Syslog |
| Ringing Frequency          | To set the ringing frequency of your SIP Syslog     |
| Ringing Wave               | To set the ringing waveform of your SIP Syslog      |
| Start SIP Client           | Enable SIP client starting to report syslog         |
| Stop SIP Client            | Stop SIP client reporting SIP Syslog                |

### 5.4.5 IGMP

### IGMP Snooping

Check the box to enable IGMP Snooping of your Wi-Fi ONU.

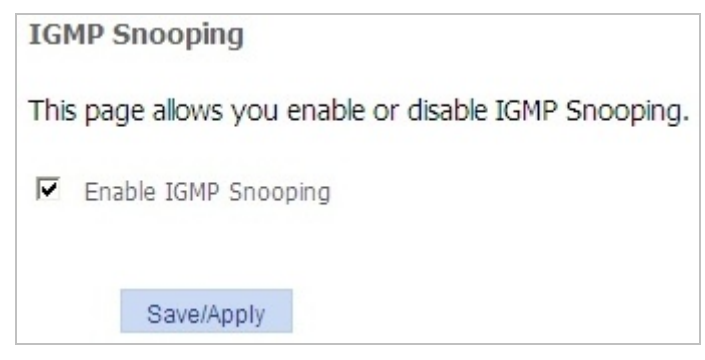

Figure 5-4-16 IGMP Snooping

### IGMP Proxy

On this page, you can enable IGMP pass-through a specific WAN interface.

| able server function then you can use   | nedia service from internet.            |
|-----------------------------------------|-----------------------------------------|
| GMP configuration                       |                                         |
|                                         |                                         |
|                                         |                                         |
| his page allows you to enable IGMP Prox | y for a special WAN connectio           |
| his page allows you to enable IGMP Prox | y for a special WAN connectio<br>Enable |

Figure 5-4-17 IGMP proxy

The page includes the following fields:

| Object         | Description                                                |
|----------------|------------------------------------------------------------|
| WAN Connection | The WAN interface that you will enable for the IGMP Server |
| Enable         | Check the box to enable IGMP Server                        |

### 5.4.6 MLD Setup

### MLD Snooping

This page allows you to enable or disable MLD Snooping function.

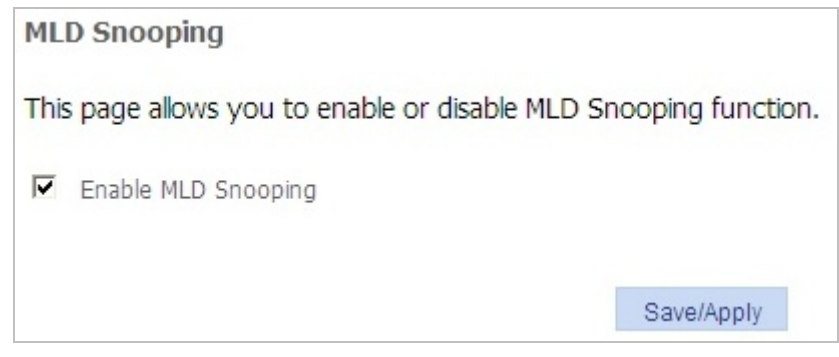

Figure 5-4-18 MLD Snooping

#### MLD Proxy

On this page you can enable MLD Proxy for a special WAN connection.

| MLD Server Setting                                                  |  |  |  |  |
|---------------------------------------------------------------------|--|--|--|--|
| Enable server function and you can use media service from internet. |  |  |  |  |
| MLD configuration                                                   |  |  |  |  |
| This page allow you enable MLD Proxy for a special WAN connection.  |  |  |  |  |
| WAN Connection Enable MLD Server                                    |  |  |  |  |
| Save/Apply                                                          |  |  |  |  |

#### Figure 5-4-19 MLD Proxy

The page includes the following fields:

| Object            | Description                                               |
|-------------------|-----------------------------------------------------------|
| WAN Connection    | The WAN interface that you will enable for the MLD Server |
| Enable MLD Server | Check the box to enable MLD Server                        |

### 5.4.7 Daily Application

#### Family Storage

On this page you can download files, music, and video from internet to the family storage USB device even you are not at home.

| Service Status                                 |          |
|------------------------------------------------|----------|
| FTP server: Off Refresh                        |          |
| USB remote download                            |          |
| Download file storage: non usb storage V/xdown |          |
| Username: Password: Port:                      |          |
| Remote URL:                                    | Download |

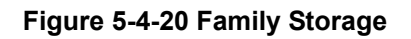

The page includes the following fields:

| Object                   | Description                                                                        |
|--------------------------|------------------------------------------------------------------------------------|
| Download File<br>Storage | Specify the downloading directory of your USB Storage device                       |
| Username                 | Your remote FTP user name                                                          |
| Password                 | The password for your remote FTP server                                            |
| Port                     | The port number specified for your remote FTP Server                               |
| Remote URL               | The URL that you download from                                                     |
| Download                 | Click the 'Download' button to start downloading files to your USB storage device. |

### ■ IPTV

On this page, you can configure a specific Multicast VLAN for your IPTV application.

| Public Muticast VLAN      | 4                                                                               |
|---------------------------|---------------------------------------------------------------------------------|
| Select the Wan connec     | ction for Muticast VLAN and fill in Public Muticast vlan ID ,Click "Save/Apply" |
| -1 is disable Public VLAN | N                                                                               |
| Connection Name :         | 2_VOIP_INTERNET_R_VID_                                                          |
| Public Muticast VLAN:     | -1                                                                              |
|                           |                                                                                 |
|                           |                                                                                 |
|                           | Save/Apply                                                                      |

Figure 5-4-21 IPTV

The page includes the following fields:

| Object                   | Description                                             |  |  |
|--------------------------|---------------------------------------------------------|--|--|
| Connection Name          | The WAN interface for your IPTV Application             |  |  |
| Public Multicast<br>VLAN | Specify the VLAN ID for your public Multicast streaming |  |  |

### 5.5 MANAGEMENT

### 5.5.1 User Management

On this page you can set up the User Account password for your EPN-402NV. By default, the password for user account is 'admin'. You can modify this password.

| Password                                                  |                                                                                                    |     |
|-----------------------------------------------------------|----------------------------------------------------------------------------------------------------|-----|
| The ONU can be n<br>"admin" have the<br>"useradmin" can c | anaged by two user name,"admin" and "useradmin"<br>nighest authority to control the onu<br>nly access the ONU and view statistics |     |
| Note: Username                                            | nd password must be within 16 character and cannot have blank spa                                                                 | ace |
| User name:<br>NEW Password:                               | useradmin                                                                                                    |     |
| Confirm password :                                        |                                                                                                    |     |
|                                                           | Save/Apply                                                                                                    |     |

Figure 5-5-1 Password

The page includes the following fields:

| Object           | Description                                         |
|------------------|-----------------------------------------------------|
| User Name        | The original user name, by default, it's 'admin'    |
| New Password     | The new password that you want to apply to your ONU |
| Confirm Password | Re-enter the new password                           |

### 5.5.2 Device Management

### Device Reboot

On this page, you can reboot the Wi-Fi ONU by pressing the Reboot button.

| Click Butt | on to Reboot ONU. |  |
|------------|-------------------|--|
|            | Reboot            |  |

Figure 5-5-2 Reboot

#### USB Backup

On this page you can back up the configuration file to your USB Storage device.

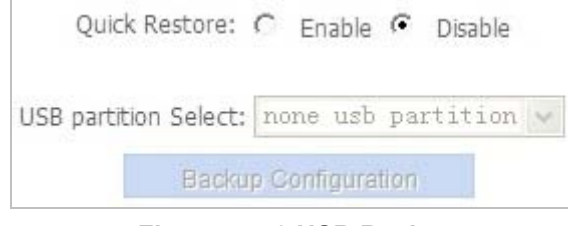

Figure 5-5-3 USB Backup

### Reset ONU

On this page, you can click the button to reset the ONU to factory default setting.

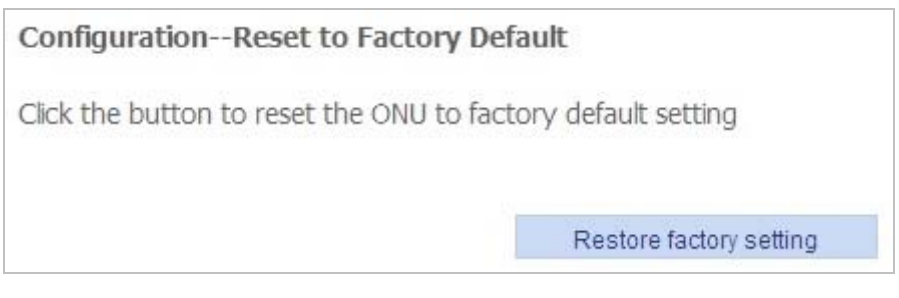

Figure 5-5-4 Reset to Default

### 5.5.3 Log Management

### LOG LEVEL

### On this page, you can manage the log of your EPN-402NV.

| System LogCo<br>If log is enable syst<br>display .event with<br>logsever if mode se<br>select mode and co | nfiguration<br>em will log select<br>log level equal o<br>elected is local or<br>ick "apply/save" | d event for loglevel. event with log level equal or above will be record for<br>above will be record if mode selected is remoter or both , event will send to<br>oth , event will record locally.<br>o configure log |
|----------------------------------------------------------------------------------------------------|---------------------------------------------------------------------------------------------------|----------------------------------------------------------------------------------------------------|
| Log: 📀 Dis                                                                                                | sable <sup>C</sup> Enable                                                                         |                                                                                                    |
| Log level:                                                                                                | Error                                                                                             | ×                                                                                                    |
| Display level:                                                                                            | Error                                                                                             | ×                                                                                                    |
| Mode:                                                                                                    | Local                                                                                             | ×                                                                                                    |
|                                                                                                    |                                                                                                   |                                                                                                    |
|                                                                                                    |                                                                                                   |                                                                                                    |
|                                                                                                    |                                                                                                   |                                                                                                    |
|                                                                                                    |                                                                                                   | Save/Apply                                                                                                    |

Figure 5-5-5 Log Level

The page includes the following fields:

| Object          | Description                                                     |
|-----------------|-----------------------------------------------------------------|
| Log             | Check the box to enable or disable Log for your EPN-402NV       |
| Log Level       | To determine which type of log to be recorded in the log file   |
| Display Level   | To determine which type of log to be displayed in the log file  |
| Mode            | To determine either to enable local or remote logs              |
| Server IP       | The Server that you will store the logs                         |
| Server UDP Port | The port number for the Server which you will store up the logs |

### ■ LOG

On this page, you can check or manage logs of your EPN-402NV.

| System Log       |               |                 |                |
|------------------|---------------|-----------------|----------------|
| You can view s   | ystem log at  | this page.      |                |
| Click "Access L  | og" to check  | access log.     |                |
| Click "Safty Log | g" to check s | safty log.      |                |
| and after enab   | e log, you ca | an create log a | nd clear log . |
| Access log       | Safty log     | Create log      | Clear log      |

Figure 5-5-6 Log

The page includes the following fields:

| Object     | Description                                                        |  |
|------------|--------------------------------------------------------------------|--|
| A          | Click the 'Access Log' button to view the access logs of your      |  |
| Access Log | Wi-Fi ONU                                                          |  |
| Safatular  | Click the 'Safety Log' button to view the Security logs of your    |  |
| Safety Log | Wi-Fi ONU                                                          |  |
| Create Log | Click the 'Create log' button to compose a new log file.           |  |
| Clear Log  | Click the 'Clear log' button to clear all access logs and security |  |
|            | logs of your Wi-Fi ONU                                             |  |

### Maintenance

This function is for TR-069 management; it's for manually provisioning new configurations/data to the remote ACS server.

| Maintenance Upload                            |                     |
|-----------------------------------------------|---------------------|
| Click "Maintenance", the system will send new | database to server. |
|                                               | Maintenance         |

Figure 5-5-7 Maintenance

### 5.6 DIAGNOSIS

### 5.6.1 Line Diagnosis

On this page, you can to view the connection status of your LAN and WLAN interfaces. Click the '**Retesting'** button to refresh the page

| Line Diagnosis                               |                   |                 |                                                                                                    |
|----------------------------------------------|-------------------|-----------------|----------------------------------------------------------------------------------------------------|
| You can test the phy<br>"Retesting" button ' | ysical<br>' to te | conne<br>st aga | ction of the ONU at this page. ALL the interface are listed below.Click<br>in "if your testing fails. |
| Test eth0 connect:                           | Pass              | Help            |                                                                                                    |
| Test eth1 connect:                           | Fail              | Help            |                                                                                                    |
| Test eth2 connect:                           | Fail              | Help            |                                                                                                    |
| Test eth3 connect:                           | Fail              | Help            |                                                                                                    |
| Test wifi connection:                        | Fail              | Help            |                                                                                                    |
|                                              |                   |                 |                                                                                                    |
|                                              |                   |                 | Retesting                                                                                             |

Figure 5-6-1 Line Diagnosis

### 5.6.2 Ping Test

On this page you can diagnose the Internet connections.

| Ping Test              |              |       |
|------------------------|--------------|-------|
| you can run Ping test  | at this page |       |
| Interface              | LAN/br0      | ~     |
| Destination IP or URL; |              |       |
|                        |              | Start |
| Summary Information    | ::           |       |

Figure 5-6-2 Ping Test

The page includes the following fields:

| Object            | Description                                                 |
|-------------------|-------------------------------------------------------------|
| Interface         | Choose one of the internet connection to run Ping Tests     |
| Destination IP or | Enter the IP address or the Host Name that you want to Ping |

| URL   |                                                                  |
|-------|------------------------------------------------------------------|
| Start | Click the 'Start' button to start ping the destination IP or URL |

### 5.6.3 Tracert Diagnosis

On this page you can trace the route table for the destination IP address or Host.

| Trace Route Diagno     | sis                    |   |
|------------------------|------------------------|---|
| You can run Trace Ro   | ute test at this page. |   |
| Interface              | LAN/br0                | * |
| Destination IP or URL: |                        |   |
|                        | Start                  |   |
| Summary Information    |                        |   |

Figure 5-6-3 Trace Route

The page includes the following fields:

| Object            | Description                                                      |  |
|-------------------|------------------------------------------------------------------|--|
| Interface         | Choose one of the internet connection to run Trace Route         |  |
| Destination IP or | Enter the IP address or the Host Name that you want to trace     |  |
| URL               | route with                                                       |  |
| Start             | Click the 'Start' button to start ping the destination IP or URL |  |

### 5.6.4 Inform Manual

Inform manual is a function for reporting failures or logs to the ACS server. On this page you can diagnose the inform report function of the EPN-402NV.

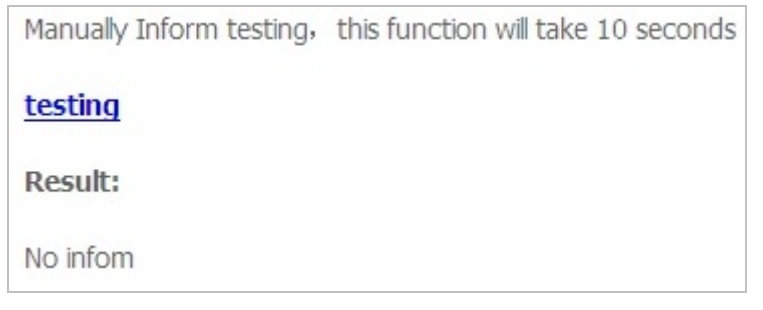

Figure 5-6-4 Inform Manual

Click the 'Testing' button to manually send message to a remote TR069 ACS Server.

### 5.7 HELP

You can view the help information of this device on this page.

|             | STATUS      | NETWORK            | SECURI           | TY APPLIC           | ATION MANAG         | EMENT            | DIAGNOSIS  | HELP |
|-------------|-------------|--------------------|------------------|---------------------|---------------------|------------------|------------|------|
| NELF        | STATUS HELP | NETWORK<br>HELP    | SECURITY<br>HELP | APPLICATION<br>HELP | MANAGEMENT<br>HELP  | DIAGNOSI<br>HELP | IS         |      |
| DEVICE INFO | dovico b    | acic information   | n nagodisplay d  | lovico trao and r   | en bardware vers    | ion coffwara     | version    |      |
| HELP        | device D    | dSIC IIIIOIIIIdUOI | n pageuspiay u   | levice type and s   | sii ,iidiuwale veis | ion, sonware     | e version. |      |
| WAN HELP    |             |                    |                  |                     |                     |                  |            |      |
| LAN HELP    |             |                    |                  |                     |                     |                  |            |      |

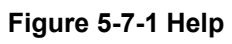

# Chapter 6. Quick Connection to a Wireless Network

### 6.1 Windows XP (Wireless Zero Configuration)

Step 1: Right-click on the wireless network icon displayed in the system tray

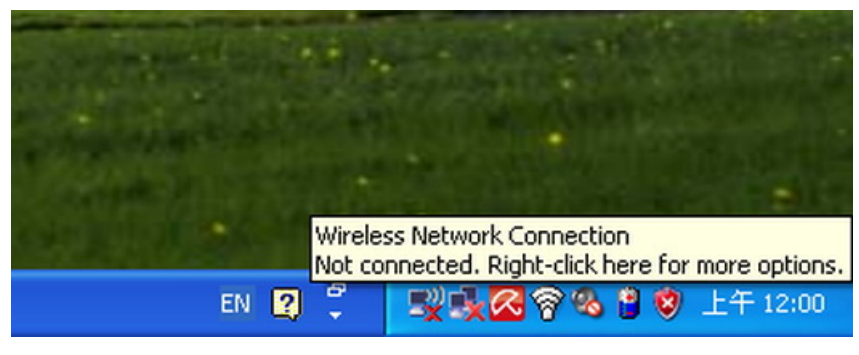

Figure 6-1

Step 2: Select [View Available Wireless Networks]

Step 3: Highlight and select the wireless network (SSID) to connect

- (1) Select SSID (Take PLANET for example)
- (2) Click the [Connect] button

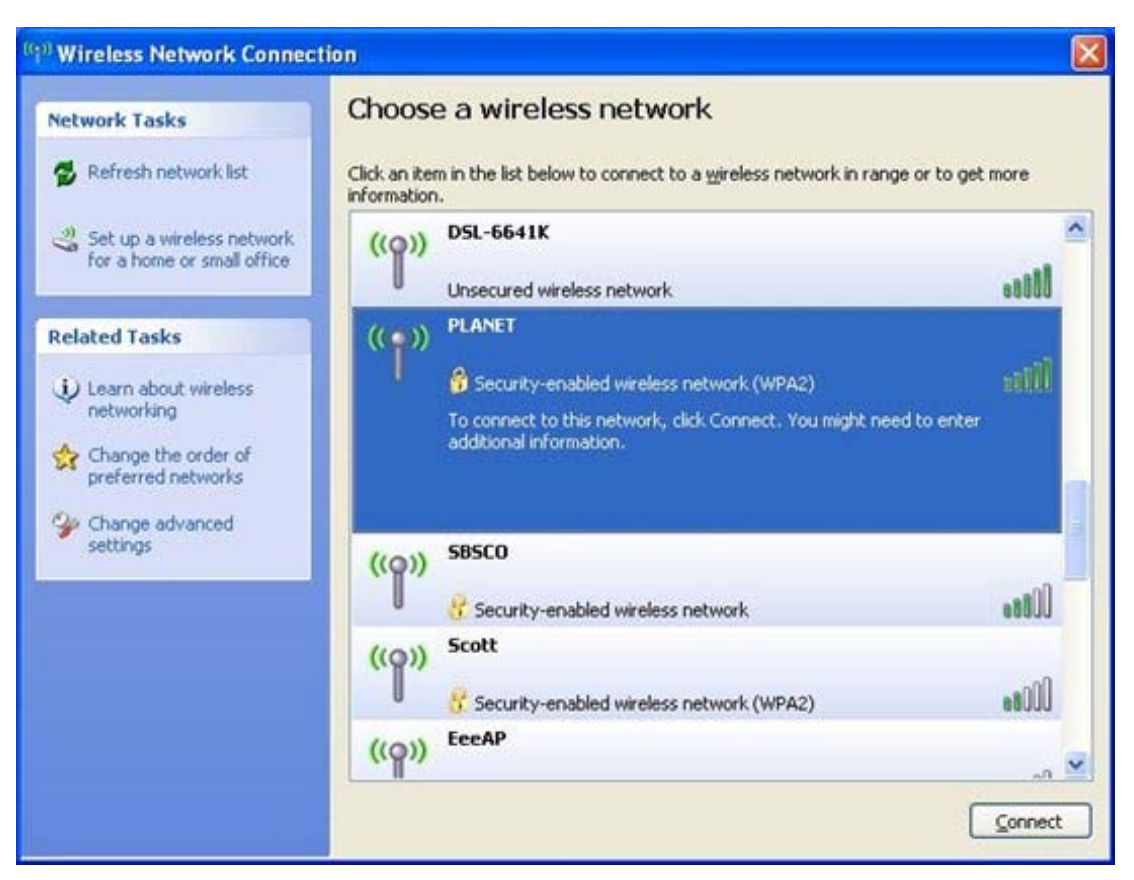

**Figure 6-2 Wireless Network Connection** 

#### Step 4: Enter the encryption key of the Wi-Fi ONU

- (1) The Wireless Network Connection box will appear
- (2) Enter the encryption key that is configured in section 5.7.3
- (3) Click the [Connect] button

| Wireless Network Conne                                                                                                    | ection         | × |  |  |
|----------------------------------------------------------------------------------------------------|----------------|---|--|--|
| The network 'PLANET' requires a network key (also called a WEP key or WPA key).<br>A network key helps prevent unknown intruders from connecting to this network. |                |   |  |  |
| Type the key, and then click                                                                                                    | Connect.       |   |  |  |
| Network <u>k</u> ey:                                                                                                    | ••••••         |   |  |  |
| Confirm network key:                                                                                                    | ••••••         |   |  |  |
|                                                                                                    | Connect Cancel |   |  |  |

Figure 6-3

#### Step 5: Check if "Connected" is displayed

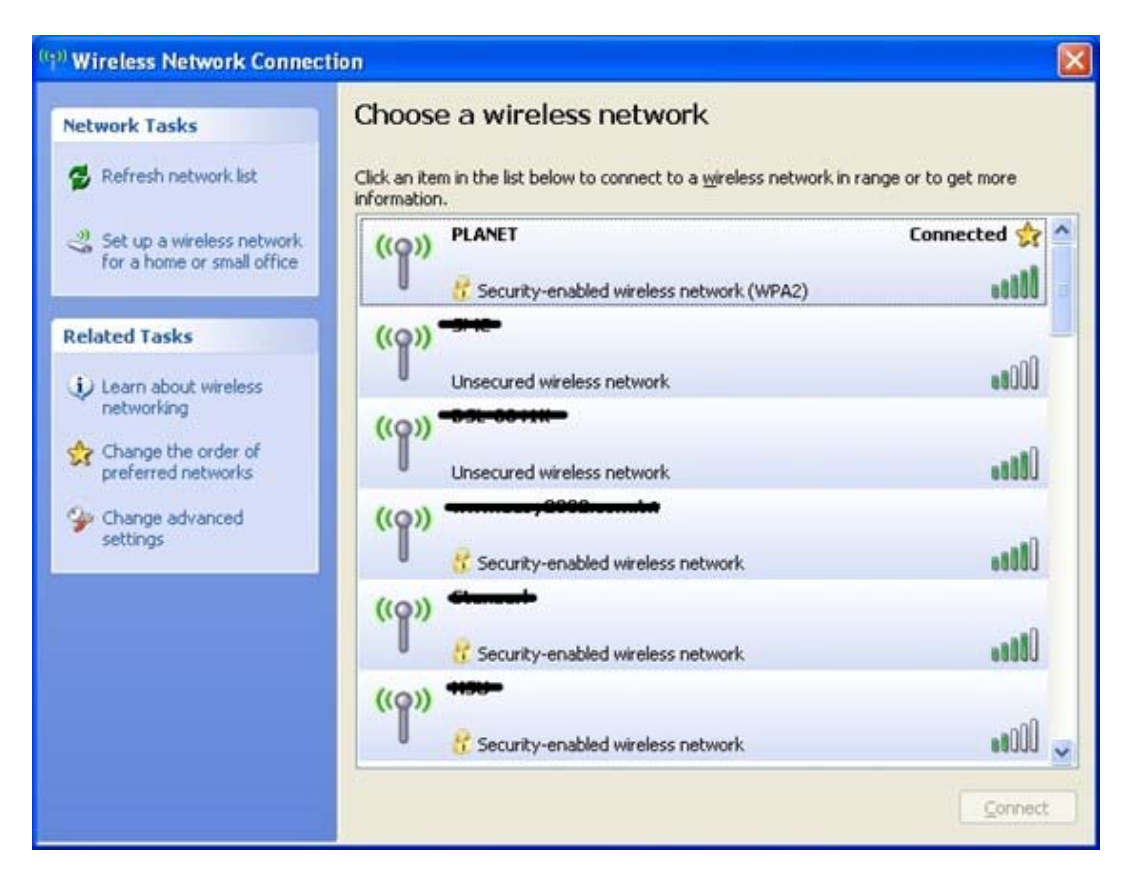

Figure 6-4

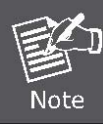

Some laptops are equipped with a "Wireless ON/OFF" switch for the internal wireless LAN. Make sure the hardware wireless switch is switched to "ON" position.

### 6.2 Windows 7 (WLAN AutoConfig)

WLAN AutoConfig service is built-in in Windows 7 that can be used to detect and connect to wireless network. This built-in wireless network connection tool is similar to wireless zero configuration tool in Windows XP.

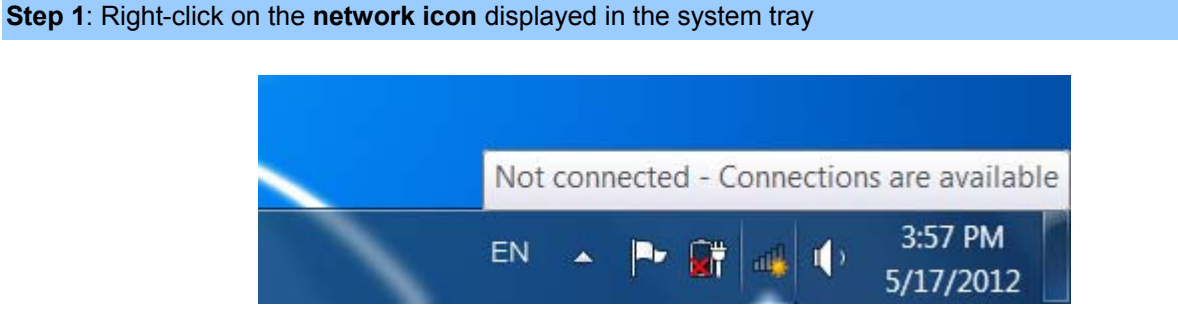

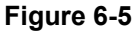

Step 2: Highlight and select the wireless network (SSID) to connect

- (1) Select SSID (Take default\_2.4G for example)
- (2) Click the [Connect] button

| Not connected               | 69    | • |
|-----------------------------|-------|---|
| Connections are available   |       |   |
| Wireless Network Connection | ^     | = |
| default_2.4G                | llee  |   |
| Connect automatically       | inect |   |
| default_5G                  | llee  |   |
| link                        | llee  |   |
| juntion_wap                 | Il    | Ŧ |
| Open Network and Sharing Ce | enter |   |

#### Figure 6-6

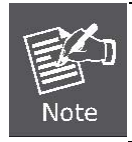

If you will be connecting to this Wi-Fi ONU in the future, check [Connect automatically].

# Step 4: Enter the encryption key of the Wi-Fi ONU

(1) Connect to a Network box will appear

- (2) Enter the encryption key that is configured in section 5.7.3
- (3) Click the [OK] button

| Connect to a Network                                      |
|-----------------------------------------------------------|
| Type the network security key                             |
| Security key:                                             |
| Hide characters                                           |
| You can also connect by pushing the button on the router. |
| OK Cancel                                                 |

Figure 6-7 Connect to a Network

| P Connect to a Network     | <b>X</b> |
|----------------------------|----------|
| Connecting to default_2.4G |          |
|                            |          |
|                            |          |
|                            | Cancel   |

Figure 6-8 Connecting

#### Step 5: Check if "Connected" is displayed

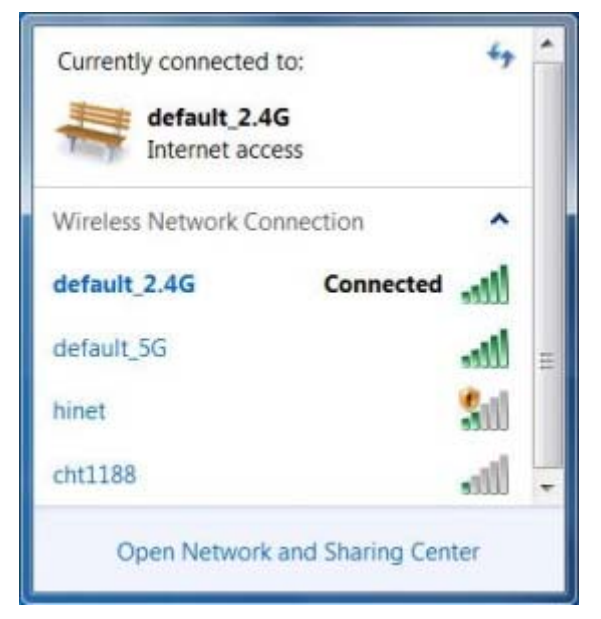

Figure 6-9

### 6.3 Mac OS X 10.x

Step 1: Right-click on the network icon displayed in the system tray

The AirPort Network Connection menu will appear

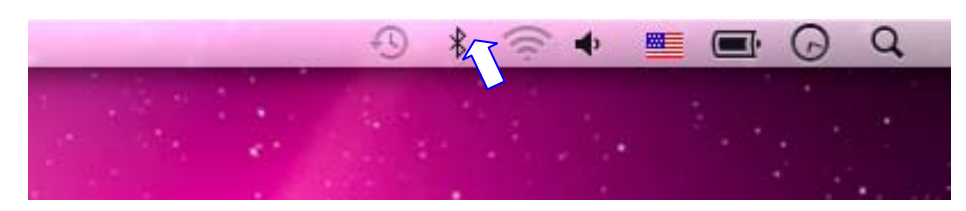

Figure 6-10

#### Step 2: Highlight and select the wireless network (SSID) to connect

- (1) Select and SSID (Take PLANET for example)
- (2) Double-click on the selected SSID

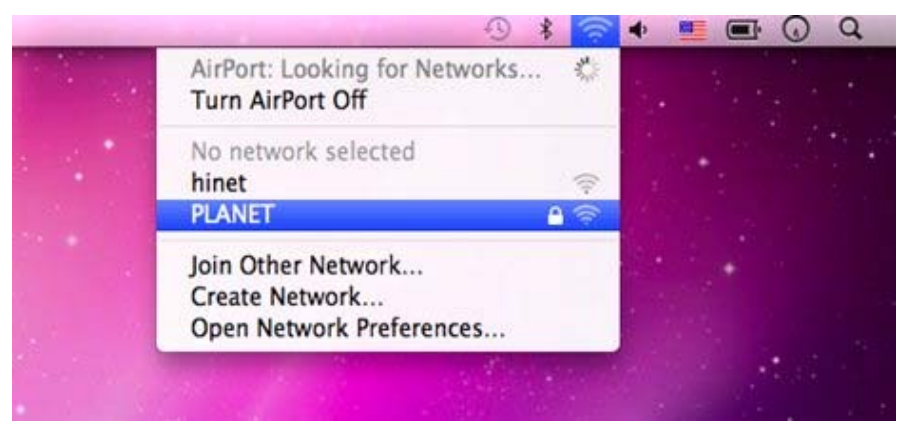

Figure 6-11

Step 4: Enter the encryption key of the Wi-Fi ONU

- (1) Enter the encryption key that is configured in section 5.7.3
- (2) Click the [OK] button

| 1 | The network | "PLANET" requires a WPA password |
|---|-------------|----------------------------------|
|   | Password:   |                                  |
|   |             | Show password                    |
|   |             | Remember this network            |
|   |             | Cancel OK                        |

Figure 6-12

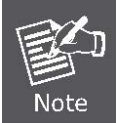

If you want to connect this Wi-Fi ONU in the future, check [Remember this network].

**Step 5**: Check if the AirPort is connected to the selected wireless network.

If "Yes", then there will be a "check" symbol in the front of the SSID.

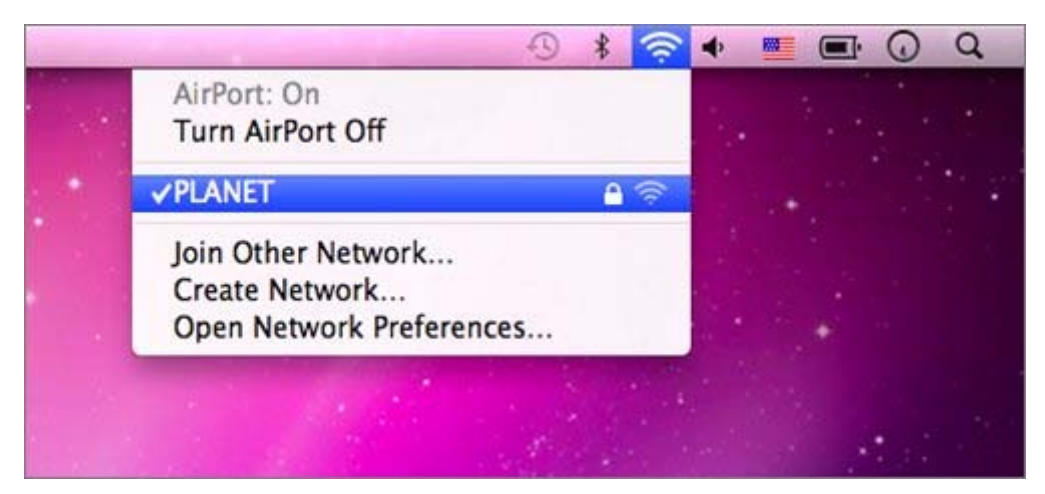

Figure 6-13

### 6.4 iPhone / iPod Touch / iPad

#### Step 1: Tap the [Settings] icon displayed in the home screen

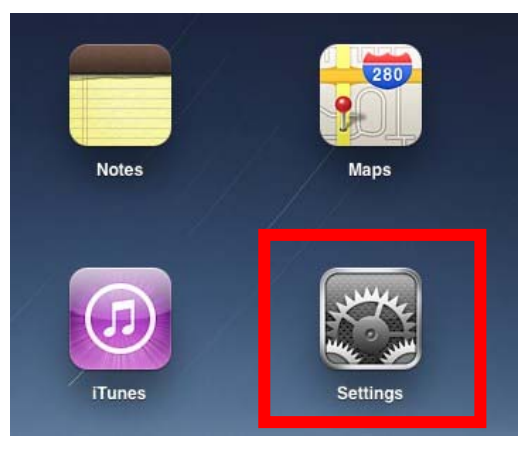

Figure 6-14

Step 2: Check Wi-Fi setting and select the available wireless network

- (1) Tap [General] \ [Network]
- (2) Tap [Wi-Fi]

If this is the first time to connect to the Wi-Fi ONU, it should show "Not Connected".

| iPad                      | 10:35 AM          | 🕒 100% 💻 |
|---------------------------|-------------------|----------|
| Settings                  | General           |          |
| Airplane Mode OFF         |                   |          |
| SWI-FI Not Connected      | About             | >        |
| Notifications On          | Usage             | >        |
| Carrier                   | Sounds            | >        |
| 😰 Cellular Data           |                   |          |
| 🙀 Brightness & Wallpaper  | Network           | >        |
| Picture Frame             | Bluetooth         | Off >    |
| General                   | Location Services | On >     |
| Mail, Contacts, Calendars | Spotlight Search  |          |
| Safari                    |                   |          |

Figure 6-15

| iPad                      | 10:35 AM | 🕒 100% 🔳        |
|---------------------------|----------|-----------------|
| Settings                  | General  | letwork         |
| Airplane Mode OFF         |          |                 |
| SWI-FI Not Connected      | VPN      | Not Connected > |
| Notifications On          | Wi-Fi    | Not Connected > |
| Carrier                   |          |                 |
| Cellular Data             |          |                 |
| 🙀 Brightness & Wallpaper  |          |                 |
| Picture Frame             |          |                 |
| General                   |          |                 |
| Mail, Contacts, Calendars |          |                 |
| Safari                    |          |                 |

Figure 6-16

Step 3: Tap the target wireless network (SSID) in "Choose a Network..."

- (1) Turn on Wi-Fi by tapping "Wi-Fi"
- (2) Select SSID (Take PLANET for example)

| iPad                      | 10:35 AM                                           | 100% 100% 100% |  |
|---------------------------|----------------------------------------------------|----------------|--|
| Settings                  | Network Wi-Fi Netwo                                | rks            |  |
| Airplane Mode             |                                                    |                |  |
| Wi-Fi Not Connected       | Wi-Fi                                              | ON             |  |
| Notifications On          | Choose a Network                                   |                |  |
| Carrier                   | PLANET                                             | ≙ ≎ 🧿          |  |
| 🔀 Cellular Data           | Other                                              | >              |  |
| Brightness & Wallpaper    | Ask to Join Networks                               | ON             |  |
| Picture Frame             | Known networks will be joined automatically. If no |                |  |
| General                   | before joining a new network.                      |                |  |
| Mail, Contacts, Calendars |                                                    |                |  |

Figure 6-17

#### Step 4: Enter the encryption key of the Wi-Fi ONU

- (1) The password input screen will be displayed
- (2) Enter the encryption key that is configured in section 5.7.3
- (3) Tap the [Join] button

| i₽ad               |                  | 10:36 AM    |            |       | (2) 100%  |
|--------------------|------------------|-------------|------------|-------|-----------|
| Settings           | C                |             | Wi-Fi Netv | vorks |           |
| Airplane Mode      | OFF              |             |            |       |           |
| WI-FI Not Co       | mected           | Wi-Fi       |            |       | ON        |
| Notifications      | On               | Choose a Ne | twork      |       |           |
| Carrier            | Enter the pastwo | PLANET      | WNRT-617   |       | 8 7 0     |
| Cellular Cancel    | Entr             | er Passwor  | d          |       | >         |
| Brightne           |                  |             |            |       |           |
| Picture I Password | 1                |             |            |       | e If no : |
| General            |                  |             |            |       | allowed . |
| Mail, Co           |                  |             |            |       |           |
| Safari             |                  |             |            |       |           |
| IPod               |                  |             |            |       |           |
| Video              |                  |             |            |       |           |
| 👷 Photos           |                  |             |            |       |           |
| Notes              |                  |             |            |       |           |
| Store              |                  |             |            |       |           |
| Apos               |                  |             |            |       |           |
| QWE                | RT               | Y           | UI         | 0     | P 43      |
| A S D              | FG               | н           | JK         | L     | Join      |
| φzx                | c v              | BN          | М          | 1     | ? 💠       |
| .7123              |                  |             |            | .?123 | Ģ         |

Figure 6-18

**Step 5**: Check if the iDevice is connected to the selected wireless network.

If "Yes", then there will be a "check" symbol in the front of the SSID.

| iPad ᅙ                              | 10:36 AM                                           | (a) 100%            |  |
|-------------------------------------|----------------------------------------------------|---------------------|--|
| Settings                            | Wi-Fi Networks                                     |                     |  |
| Airplane Mode OFF                   | 10                                                 |                     |  |
| WI-FI PLANET_WNRT-617               | Wi-Fi                                              | ON                  |  |
| Notifications On                    | Choose a Network                                   |                     |  |
| Carrier                             | ✓ PLANET                                           | <b>≜</b> ≈ <b>0</b> |  |
| 🔀 Cellular Data                     | Other                                              | >                   |  |
| Brightness & Wallpaper              | Ask to Join Networks                               | ON                  |  |
| Picture Frame                       | Known networks will be joined automatically. If no |                     |  |
| Seneral                             | before joining a new network                       | k.                  |  |
| Salendars Mail, Contacts, Calendars |                                                    |                     |  |

Figure 6-19

# **Appendix A: Specifications**

| Product                 |                    | EPN-402NV                                                                                                    |  |  |
|-------------------------|--------------------|----------------------------------------------------------------------------------------------------|--|--|
|                         |                    | GEPON Wi-Fi ONU                                                                                                    |  |  |
| Hardware Sp             | ecifications       |                                                                                                    |  |  |
| Transmission Speed      |                    | Downstream: 1.25 Gbps<br>Upstream: 1.25 Gbps                                                                                                    |  |  |
| PON Port                |                    | 1 x PON Port                                                                                                    |  |  |
| Dort                    | Ethernet Port      | 4 x RJ45 (10/100BASE-TX)                                                                                                    |  |  |
| TOR                     | FXS Port           | 2 x RJ11 Port                                                                                                    |  |  |
|                         | USB Port           | 1 x USB 2.0 Port Type A, 5V 500mA                                                                                                    |  |  |
| Optic Wavele            | ength              | TX: 1270mm<br>RX:1480mm                                                                                                    |  |  |
| <b>Optical Rece</b>     | ive Sensitivity    | -25 dBm                                                                                                    |  |  |
| Dimensions              | (W x D x H)        | 190 x 137 x 48 mm                                                                                                    |  |  |
| Weight                  |                    | 350g                                                                                                    |  |  |
| Power Input             |                    | 12V DC, 1A                                                                                                    |  |  |
| Power Const             | umption            | 12W                                                                                                    |  |  |
| EMS Utility S           | pecifications      |                                                                                                    |  |  |
| ONU Feature             |                    | Supports IGMP snooping<br>Supports MLD snooping<br>Supports 802.3ah CTC external OAM<br>Supports DBA algorithm<br>Supports 128-bit triple churning algorithm<br>Supports dying gasp IEEE 802.3ah compliant forward error<br>Correction (FEC)<br>Supports TR-069                       |  |  |
| Wireless In             | terface Specificat | ions                                                                                                    |  |  |
| Standard                |                    | Compliant with IEEE 802.11b/g/n                                                                                                    |  |  |
| Frequency E             | Band               | 2.4~2.4835GHz                                                                                                    |  |  |
| Antenna                 |                    | Gain: 3 dBi internal antennas                                                                                                    |  |  |
| Extended Fr             | equency            | DSSS                                                                                                    |  |  |
| Modulation              | Туре               | DBPSK, DQPSK, QPSK, CCK and OFDM (BPSK/QPSK/16-QAM/<br>64-QAM)                                                                                                    |  |  |
| Data Transmission Rates |                    | 802.11n (40MHz):270/243/216/162/108/81/54/27Mbps<br>135/121.5/108/81/54/40.5/27/13.5Mbps (Dynamic)<br>802.11n (20MHz):130/117/104/78/52/39/26/13Mbps<br>65/58.5/52/39/26/19.5/13/6.5Mbps (Dynamic)<br>802.11g:54/48/36/24/18/12/9/6Mbps (Dynamic)<br>802.11b:11/5.5/2/1Mbps (Dynamic) |  |  |
| Channel                 |                    | Europe/ ETSI: 2.412~2.472GHz (13 Channels)                                                                                                    |  |  |
| Max. RF Pov             | ver                | 16 dBm max. (EIRP)                                                                                                    |  |  |

|                             | WEP (64/128-bit) encryption security                      |  |  |
|-----------------------------|-----------------------------------------------------------|--|--|
| Encryption Security         | WPA-Personal / WPA2-Personal (TKIP/AES)                   |  |  |
|                             | Mixed WPA / WPA2-PSK                                      |  |  |
|                             | Provides wireless LAN ACL (Access Control List) filtering |  |  |
| Wireless Security           | Wireless URL filtering                                    |  |  |
| Wheless Security            | Supports WPS (Wi-Fi Protected Setup)                      |  |  |
|                             | Enables/Disables SSID broadcast                           |  |  |
| Wireless Advensed           | WMM (Wi-Fi multimedia): 802.11e wireless QoS              |  |  |
| wireless Advanced           | Provides wireless statistics                              |  |  |
| Max. Supported Clients      | 128                                                       |  |  |
|                             | NAT firewall with SPI (Stateful Packet Inspection)        |  |  |
| Firewall                    | Built-in NAT server supporting DMZ                        |  |  |
| Firewall                    | Built-in firewall with IMAC address/ port/ URL filtering  |  |  |
|                             | Supports DoS protection                                   |  |  |
| VoIP Protocols and Standard |                                                           |  |  |
| Ofenseland                  | SIP/H.248/MGCP                                            |  |  |
| Standard                    | T.38 (G.711 fax pass-through)                             |  |  |
| Voice Codec                 | G.711 a/u law, G.712, G.729a code/decode                  |  |  |
|                             | VAD (Voice Activity Detection)                            |  |  |
| Voice Standard              | CNG (Comfort Noise Generation)                            |  |  |
| Environment Specifications  |                                                           |  |  |
|                             | Operating temperature: -5 ~ 55 degrees C                  |  |  |
| Temperature                 | Storage temperature: -30 ~ 60 degrees C                   |  |  |
|                             | Operating Humidity: 10 ~ 90% non-condensing               |  |  |
| Humidity                    | Storage Humidity: 5 ~ 95% non-condensing                  |  |  |
| Standards Conformance       |                                                           |  |  |
|                             | IEEE 802.3 10BASE-T                                       |  |  |
| Stendende Cerenlieres       | IEEE 802.3u 100BASE-TX                                    |  |  |
| Standards Compliance        | IEEE 802.3x flow control and back pressure                |  |  |
|                             | IEEE 802.11n                                              |  |  |

## **Appendix B: Glossary**

- 802.11n 802.11n builds upon previous 802.11 standards by adding MIMO (multiple-input multiple-output). MIMO uses multiple transmitter and receiver antennas to allow for increased data throughput via spatial multiplexing and increased range by exploiting the spatial diversity, perhaps through coding schemes like Alamouti coding. The Enhanced Wireless Consortium (EWC) [3] was formed to help accelerate the IEEE 802.11n development process and promote a technology specification for interoperability of next-generation wireless local area networking (WLAN) products.
- 802.11b The 802.11b standard specifies a wireless networking at 11 Mbps using direct-sequence spread-spectrum (DSSS) technology and operating in the unlicensed radio spectrum at 2.4GHz, and WEP encryption for security. 802.11b networks are also referred to as Wi-Fi networks.
- 802.11g specification for wireless networking at 54 Mbps using direct-sequence spread-spectrum (DSSS) technology, using OFDM modulation and operating in the unlicensed radio spectrum at 2.4GHz, and backward compatibility with IEEE 802.11b devices, and WEP encryption for security.
- DDNS (Dynamic Domain Name System) The capability of assigning a fixed host and domain name to a dynamic Internet IP Address.
- DHCP (Dynamic Host Configuration Protocol) A protocol that automatically configure the TCP/IP parameters for the all the PC(s) that are connected to a DHCP server.
- DMZ (Demilitarized Zone) A Demilitarized Zone allows one local host to be exposed to the Internet for a special-purpose service such as Internet gaming or videoconferencing.
- DNS (Domain Name System) An Internet Service that translates the names of websites into IP addresses.
- **Domain Name -** A descriptive name for an address or group of addresses on the Internet.
- DSL (Digital Subscriber Line) A technology that allows data to be sent or received over existing traditional phone lines.
- > ISP (Internet Service Provider) A company that provides access to the Internet.
- > MTU (Maximum Transmission Unit) The size in bytes of the largest packet that can be transmitted.
- NAT (Network Address Translation) NAT technology translates IP addresses of a local area network to a different IP address for the Internet.
- PPPoE (Point to Point Protocol over Ethernet) PPPoE is a protocol for connecting remote hosts to the Internet over an always-on connection by simulating a dial-up connection.
- > SSID A Service Set Identification is a thirty-two character (maximum) alphanumeric key identifying a

wireless local area network. For the wireless devices in a network to communicate with each other, all devices must be configured with the same SSID. This is typically the configuration parameter for a wireless PC card. It corresponds to the ESSID in the wireless Access Point and to the wireless network name.

- WEP (Wired Equivalent Privacy) A data privacy mechanism based on a 64-bit or 128-bit or 152-bit shared key algorithm, as described in the IEEE 802.11 standard.
- Wi-Fi A trade name for the 802.11b wireless networking standard, given by the Wireless Ethernet Compatibility Alliance (WECA, see http://www.wi-fi.net), an industry standards group promoting interoperability among 802.11b devices.
- WLAN (Wireless Local Area Network) A group of computers and associated devices communicate with each other wirelessly, which network serving users are limited in a local area.

# EC Declaration of Conformity

| English     | Hereby, <b>PLANET Technology Corporation</b> ,<br>declares that this <b>802.11ac Wireless Broadband</b><br><b>ONU</b> is in compliance with the essential<br>requirements and other relevant provisions of<br>Directive 1999/5/EC.                                                      | Lietuviškai | Šiuo <b>PLANET Technology Corporation,</b> , skelbia,<br>kad <b>802.11ac Wireless Broadband ONU</b> tenkina<br>visus svarbiausius 1999/5/EC direktyvos reikalavimus<br>ir kitas svarbias nuostatas.                                              |
|-------------|----------------------------------------------------------------------------------------------------|-------------|----------------------------------------------------------------------------------------------------|
| Česky       | Společnost <b>PLANET Technology Corporation,</b><br>tímto prohlašuje, že tato <b>802.11ac Wireless</b><br><b>Broadband ONU</b> splňuje základní požadavky a<br>další příslušná ustanovení směrnice 1999/5/EC.                                                                           | Magyar      | A gyártó <b>PLANET Technology Corporation</b> , kijelenti,<br>hogy ez a <b>802.11ac Wireless Broadband ONU</b><br>megfelel az 1999/5/EK irányelv alapkövetelményeinek<br>és a kapcsolódó rendelkezéseknek.                                       |
| Dansk       | PLANET Technology Corporation, erklærer<br>herved, at følgende udstyr 802.11ac Wireless<br>Broadband ONU overholder de væsentlige krav<br>og øvrige relevante krav i direktiv 1999/5/EF                                                                                                 | Malti       | Hawnhekk, <b>PLANET Technology Corporation</b> ,<br>jiddikjara li dan <b>802.11ac Wireless Broadband ONU</b><br>jikkonforma mal-ħtiġijiet essenzjali u ma<br>provvedimenti oħrajn relevanti li hemm fid-Dirrettiva<br>1999/5/EC                  |
| Deutsch     | Hiermit erklärt <b>PLANET Technology Corporation</b> ,<br>dass sich dieses Gerät <b>802.11ac Wireless</b><br><b>Broadband ONU</b> in Übereinstimmung mit den<br>grundlegenden Anforderungen und den anderen<br>relevanten<br>Vorschriften der Richtlinie 1999/5/EG befindet".<br>(BMWi) | Nederlands  | Hierbij verklaart , <b>PLANET Technology orporation,</b><br>dat <b>802.11ac Wireless Broadband ONU</b> in<br>overeenstemming is met de essentiële eisen en de<br>andere relevante bepalingen van richtlijn 1999/5/EG                             |
| Eestikeeles | Käesolevaga kinnitab <b>PLANET Technology</b><br><b>Corporation</b> , et see <b>802.11ac Wireless</b><br><b>Broadband ONU</b> vastab Euroopa Nõukogu<br>direktiivi 1999/5/EC põhinõuetele ja muudele<br>olulistele tingimustele.                                                        | Polski      | Niniejszym firma <b>PLANET Technology Corporation</b> ,<br>oświadcza, że <b>802.11ac Wireless Broadband ONU</b><br>spełnia wszystkie istotne wymogi i klauzule zawarte w<br>dokumencie "Directive 1999/5/EC".                                    |
| Ελληνικά    | ME THN ΠΑΡΟΥΣΑ , PLANET Technology Corporation, ΔΗΛΩΝΕΙ ΟΤΙ ΑΥΤΟ802.11ac Wireless Broadband ONU ΣΥΜΜΟΡΦΩΝΕΤΑΙ ΠΡΟΣ ΤΙΣ ΟΥΣΙΩΔΕΙΣ ΑΠΑΙΤΗΣΕΙΣ ΚΑΙ ΤΙΣ ΛΟΙΠΕΣ ΣΧΕΤΙΚΕΣ ΔΙΑΤΑΞΕΙΣ ΤΗΣ ΟΔΗΓΙΑΣ                                                                                               | Português   | PLANET Technology Corporation, declara que este<br>802.11ac Wireless Broadband ONU está conforme<br>com os requisitos essenciais e outras disposições da<br>Directiva 1999/5/CE.                                                                 |
|             | 1999/5/EK                                                                                                    |             |                                                                                                    |
| Español     | Por medio de la presente, <b>PLANET Technology</b><br><b>Corporation,</b> declara que <b>802.11ac Wireless</b><br><b>Broadband ONU</b> cumple con los requisitos<br>esenciales y cualesquiera otras disposiciones<br>aplicables o exigibles de<br>la Directiva 1999/5/CE                | Slovensky   | Výrobca <b>PLANET Technology Corporation</b> , týmto<br>deklaruje, že táto <b>802.11ac Wireless Broadband</b><br><b>ONU</b> je v súlade so základnými požiadavkami a<br>ďalšími relevantnými predpismi smernice 1999/5/EC.                       |
| Français    | Par la présente, <b>PLANET Technology</b><br><b>Corporation</b> , déclare que les appareils du<br><b>802.11ac Wireless Broadband ONU</b> sont<br>conformes aux exigences essentielles et aux<br>autres dispositions pertinentes de la directive<br>1999/5/CE                            | Slovensko   | PLANET Technology Corporation, s tem potrjuje,<br>da je ta 802.11ac Wireless Broadband ONU<br>skladen/a z osnovnimi zahtevami in ustreznimi določili<br>Direktive 1999/5/EC.                                                                     |
| Italiano    | Con la presente , <b>PLANET Technology</b><br><b>Corporation,</b> dichiara che questo <b>802.11ac</b><br><b>Wireless Broadband ONU</b> conforme ai requisiti<br>essenziali ed alle altre disposizioni pertinenti<br>stabilite dalla direttiva<br>1999/5/CE.                             | Suomi       | PLANET Technology Corporation, vakuuttaa täten<br>että 802.11ac Wireless Broadband ONU tyyppinen<br>laite on direktiivin 1999/5/EY oleellisten vaatimusten<br>ja sitä koskevien direktiivin muiden ehtojen mukainen.                             |
| Latviski    | Ar šo <b>PLANET Technology Corporation,</b><br>apliecina, ka šī <b>802.11ac Wireless Broadband</b><br><b>ONU</b> atbilst Direktīvas 1999/5/EK pamatprasībām<br>un citiem atbilstošiem noteikumiem.                                                                                      | Svenska     | Härmed intygar, <b>PLANET Technology Corporation</b> ,<br>att denna <b>802.11ac Wireless Broadband ONU</b> står i<br>överensstämmelse med de väsentliga egenskapskrav<br>och övriga relevanta bestämmelser som framgår av<br>direktiv 1999/5/EG. |